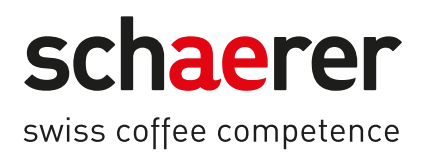

# Schaerer Coffee Soul C

# Betriebsanleitung

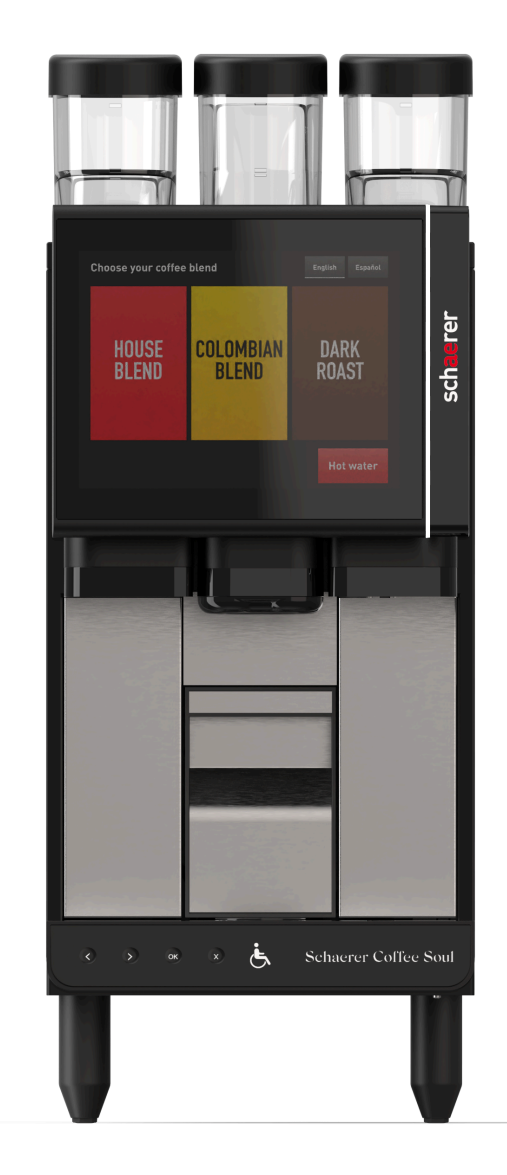

Originalbetriebsanleitung 09.2023-de Dok.-Nr.: 3370020733

## Impressum

#### Herausgeber

Schaerer AG, Postfach 336, Niedermattstrasse 3, CH-4528 Zuchwil

#### Ausgabe

Version 1.3 | 09.2023

Software

SW4.36.12.

#### Konzept und Redaktion

Schaerer AG, Postfach 336, Niedermattstrasse 3, CH-4528 Zuchwil

#### Copyright ©

Schaerer AG, Postfach 336, Niedermattstrasse 3, CH-4528 Zuchwil

Dieses Dokument ist urheberrechtlich geschützt. Alle Rechte sind vorbehalten. Die Vervielfältigung, Verbreitung, Übertragung durch elektronische Systeme oder Übersetzung in eine andere Sprache ist ohne schriftliche Zustimmung der Schaerer AG nicht gestattet. Dies gilt für das Gesamtdokument wie auch für einzelne Abschnitte daraus. Der Inhalt des Dokuments beruht auf den, zum Zeitpunkt des Drucks verfügbaren, aktuellsten Daten. Die Schaerer AG behält sich das Recht vor, zu jedem Zeitpunkt Änderungen, ohne erneute Bekanntgabe, vorzunehmen. Alle Abbildungen, Illustrationen und Display-Meldungen in dieser Anleitung sind nur Beispiele! Durch das breite Spektrum an Optionen kann sich die Maschine von den hier abgebildeten unterscheiden. Die Schaerer AG haftet ausschliesslich für die Inhalte des deutschen Originaldokuments.

# Inhaltsverzeichnis

| 1 | Sich  | herheit                                          |    |
|---|-------|--------------------------------------------------|----|
|   | 1.1   | Bestimmungsgemässe Verwendung                    | 7  |
|   | 1.2   | Vorhersehbarer Fehlgebrauch                      | 8  |
|   | 1.3   | Pflichten des Betreibers                         | 8  |
|   | 1.4   | Restrisiken                                      | 8  |
|   | 1.5   | Gefahr von Sachschäden                           |    |
| 2 | Tech  | chnische Daten                                   |    |
|   | 2.1   | Getränkearten und Leistung                       | 13 |
|   | 2.2   | Maschinendaten                                   |    |
|   | 2.3   | Netzanschluss vor Ort                            |    |
|   | 2.4   | Anschlusswerte Wasser                            |    |
|   | 2.5   | Typenschild                                      |    |
|   | 2.6   | Konformitätserklärung                            |    |
|   |       | 2.6.1 Angewandte Normen                          |    |
|   |       | 2.6.2 Herstelleradresse                          | 16 |
| 3 | Proc  | oduktbeschreibung                                |    |
|   | 3.1   | Übersicht der Kaffeemaschine                     |    |
|   |       | 3.1.1 Bohnenbehälter                             |    |
|   |       | 3.1.2 Satzbehälter                               |    |
|   |       | 3.1.3 Maschinenfüsse                             |    |
|   |       | 3.1.4 Tropfschale mit Bedieneinheit              |    |
|   |       | 3.1.5 Getränkeauslauf                            |    |
|   |       | 3.1.6 Mahlwerk                                   |    |
|   |       | 3.1.7 Funktionsbeleuchtung                       | 21 |
|   |       | 3.1.8 Dekorelemente                              |    |
|   | 3.2   | Anschlüsse und Schnittstellen der Kaffeemaschine |    |
|   | 3.3   | Optionen                                         |    |
|   | 3.4   | Lieferumfang und Zubehör                         |    |
| 4 | Insta | tallation und Inbetriebnahme                     |    |
|   | 4.1   | Transportbedingungen                             |    |
|   | 4.2   | Verpackung/Auspacken                             |    |
|   |       | 4.2.1 Kaffeemaschine auspacken                   |    |
|   |       | 4.2.2 Zubehör auspacken                          |    |
|   | 4.3   | Aufstellen                                       |    |
|   | 4.4   | Kaffeemaschine installieren                      |    |
|   |       | 4.4.1 Strom anschliessen                         |    |
|   |       | 4.4.2 Wasser anschliessen                        |    |
|   | 4.5   | Displaygeführte Inbetriebnahme                   |    |
| 5 | Bedi  | dienung                                          |    |
|   | 5.1   | Bedienelemente der Kaffeemaschine                |    |
|   |       | 5.1.1 Überblick der Bedienelemente               |    |
|   |       | 5.1.2 Bedienelemente hinter dem Bedienpanel      |    |
|   | 5.2   | Bedienoberfläche                                 |    |
|   |       | 5.2.1 Seite "Hauptmenü"                          |    |
|   |       | 5.2.2 Seite "Heiss-/Kalt-Getränk auswählen"      |    |
|   |       | 5.2.3 Seite "Getränkegrösse auswählen"           |    |
|   |       | 5.2.4 Seite "Füllmenge und Rezeptur auswählen"   |    |
|   |       |                                                  |    |

|   | 5.3        | Service                   | e-Menü                                                      |                |  |  |  |
|---|------------|---------------------------|-------------------------------------------------------------|----------------|--|--|--|
|   |            | 5.3.1                     | Schaltfläche [Service-Menü]                                 |                |  |  |  |
|   |            | 5.3.2                     | Überblick                                                   |                |  |  |  |
|   |            | 5.3.3                     | Profil [Log-in / Log-out]                                   | 35             |  |  |  |
|   |            | 5.3.4                     | Einstellungen                                               |                |  |  |  |
|   |            | 5.3.5                     | Getränkeausgabeverlauf                                      |                |  |  |  |
|   |            | 5.3.6                     | Systeminformation                                           |                |  |  |  |
|   |            | 5.3.7                     | Zurück                                                      |                |  |  |  |
|   |            | 5.3.8                     | Reinigung                                                   |                |  |  |  |
|   |            | 5.3.9                     | Wartungsintervalle                                          |                |  |  |  |
|   |            | 5.3.10                    | Zutatenmanagement                                           | 40             |  |  |  |
|   |            | 5.3.11                    | Bereich Fehlermeldungen                                     | 40             |  |  |  |
|   |            | 5.3.12                    | Bereich Direktwahl                                          | 40             |  |  |  |
|   |            | 5.3.13                    | Schnell-Info                                                | 40             |  |  |  |
|   | 5.4        | Bedier                    | npanel öffnen und schliessen                                | 40             |  |  |  |
|   |            | 5.4.1                     | Bedienpanel öffnen                                          | 41             |  |  |  |
|   |            | 5.4.2                     | Bedienpanel schliessen                                      | 41             |  |  |  |
|   | 5.5        | Einsch                    | alten                                                       | 42             |  |  |  |
|   |            | 5.5.1                     | Kontrolle vor dem Einschalten                               | 42             |  |  |  |
|   |            | 5.5.2                     | Kaffeemaschine einschalten                                  | 42             |  |  |  |
|   | 5.6        | Auffüll                   | en und anschliessen                                         |                |  |  |  |
|   |            | 5.6.1                     | Bohnenbehälter befüllen                                     |                |  |  |  |
|   | 5.7        | Geträn                    | ık auswählen                                                | 43             |  |  |  |
|   | 5.8        | Satzbe                    | hälter leeren                                               | 44             |  |  |  |
|   | 5.9        | Ausschalten               |                                                             |                |  |  |  |
|   |            | 5.9.1                     | Ausschalten über Bereich Direktwahl                         | 44             |  |  |  |
|   |            | 5.9.2                     | Ausschalten über Ein-/ Ausschalter                          | 45             |  |  |  |
|   |            | 5.9.3                     | Längere Stillstandszeiten (ab 1 Woche)                      | 45             |  |  |  |
| 6 | Prog       | Irammie                   | erung                                                       |                |  |  |  |
|   | 6.1        | Naviga                    | ,tion                                                       |                |  |  |  |
|   | 6.2        | USB-Schnittstelle         |                                                             |                |  |  |  |
|   | 6.3        | Profile                   | und Berechtigungen                                          |                |  |  |  |
|   |            | 6.3.1                     | Profil Hausmeister                                          |                |  |  |  |
|   |            | 6.3.2                     | Profil Abrechner                                            |                |  |  |  |
|   |            | 6.3.3                     | Profil Chef de Service                                      |                |  |  |  |
|   |            | 6.3.4                     | Profil Qualitätsmanager                                     |                |  |  |  |
|   |            | 6.3.5                     | Profil Maschinenbetreuer                                    |                |  |  |  |
|   |            | 6.3.6                     | Übersicht Berechtigungen der Profile                        |                |  |  |  |
|   | 6.4        | Masch                     | inenkonfigurationen                                         | 55             |  |  |  |
|   |            | 6.4.1                     | Einstellungen "System"                                      |                |  |  |  |
|   |            | 6.4.2                     | Einstellungen "Service"                                     |                |  |  |  |
|   |            | 6.4.3                     | Einstellungen "Konfiguration"                               |                |  |  |  |
|   |            | 6.4.4                     | Einstellungen "Info"                                        | 60             |  |  |  |
|   |            | 6.4.5                     | Änderungen speichern und in die Kaffeemaschine laden        | 64             |  |  |  |
| 7 | Rein       | iauna                     |                                                             | 45             |  |  |  |
| ' | 7 1        | Reinia                    | ungsintervalle                                              |                |  |  |  |
|   | 7.1<br>7.2 | 7.1 Reinigungsmiter valle |                                                             |                |  |  |  |
|   | 1.2        | 7 2 1                     | Reinigungsplan                                              | ۰۰۰۰۰ ۵J<br>۲۲ |  |  |  |
|   |            | 7.2.1<br>7.2.2            | Reinigungsplan "Schaerer Delautt<br>Reinigungsplan Manuell" | 00<br>۲7       |  |  |  |
|   | 72         | r.z.z                     | nonnyanyaptan "manuett                                      | 7 ن<br>۲7      |  |  |  |
|   | 1.5        | Reinig                    | นแม้วิจะเกาะแนนการการการการการการการการการการการการการก     | 0/             |  |  |  |

|    | 7.4                        | Reinig                            | jungszwang                          |    |  |  |
|----|----------------------------|-----------------------------------|-------------------------------------|----|--|--|
|    | 7.5                        | Reinig                            | jungsmittel                         |    |  |  |
|    | 7.6                        | Autom                             | natische Reinigungen                | 71 |  |  |
|    |                            | 7.6.1                             | Automatische Ein-Ausschaltspülungen | 71 |  |  |
|    |                            | 7.6.2                             | Manuelle Spülungen (Service Menü)   | 71 |  |  |
|    |                            | 7.6.3                             | Konfigurierte Spülungen             | 71 |  |  |
|    | 7.7                        | ProCa                             | re Reinigungssystem                 | 72 |  |  |
|    |                            | 7.7.1                             | ProCare Reinigungsmittel            | 72 |  |  |
|    |                            | 7.7.2                             | ProCare Reinigungssystem Übersicht  | 73 |  |  |
|    |                            | 7.7.3                             | ProCare Reinigungsbeutel einsetzen  | 74 |  |  |
|    |                            | 7.7.4                             | ProCare Reinigung durchführen       | 75 |  |  |
|    | 7.8                        | Manue                             | elle Reinigungstätigkeiten          |    |  |  |
|    |                            | 7.8.1                             | Satzbehälter reinigen               | 75 |  |  |
|    |                            | 7.8.2                             | Brühraum reinigen                   | 76 |  |  |
|    |                            | 7.8.3                             | Tropfschale und Tropfrost reinigen  |    |  |  |
|    |                            | 7.8.4                             | Touchscreen reinigen                | 77 |  |  |
|    |                            | 7.8.5                             | Aussenflächen reinigen              |    |  |  |
|    |                            | 7.8.6                             | Bohnenbehälter reinigen             |    |  |  |
|    | 7.9                        | HACC                              | P-Reinigungskonzept                 | 79 |  |  |
| 8  | Wart                       | tung                              |                                     | 81 |  |  |
|    | 8.1                        | .1 Schmutzwasserablauf prüfen     |                                     |    |  |  |
|    | 8.2 Wartung Kaffeemaschine |                                   |                                     |    |  |  |
|    |                            | 8.2.1                             | Wartungsintervalle                  |    |  |  |
| 9  | Störungsbehebung           |                                   |                                     |    |  |  |
|    | 9.1                        | 83                                |                                     |    |  |  |
|    |                            | 9.1.1                             | Funktionsbeleuchtung                |    |  |  |
|    |                            | 9.1.2                             | Meldungen im Display                |    |  |  |
|    | 9.2                        | Störur                            | ngen mit Displaymeldungen           | 84 |  |  |
|    |                            | 9.2.1                             | Displaymeldung "Hinweis"            | 84 |  |  |
|    |                            | 9.2.2                             | Displaymeldung "Fehler"             |    |  |  |
|    |                            | 9.2.3                             | Displaymeldung "Störung"            |    |  |  |
|    | 9.3                        | 3 Störungen ohne Displaymeldungen |                                     |    |  |  |
| 10 | Dein                       | stallati                          | on und Entsorgung                   | 89 |  |  |
|    | 10.1                       | Deinst                            | tallation                           |    |  |  |
|    | 10.2                       | 0.2 Entsorgung                    |                                     |    |  |  |
|    |                            |                                   |                                     |    |  |  |

1

# Sicherheit

#### Sicherheitshinweise

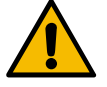

## GEFAHR

Unmittelbar gefährliche Situation, die Tod oder schwere Verletzungen zur Folge haben kann.

Beschriebene Massnahmen zur Verhütung dieser Gefahr unbedingt einhalten.

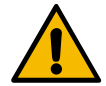

## WARNUNG

Allgemein gefährliche Situation, die schwere Verletzungen zur Folge haben kann.

Beschriebene Massnahmen zur Verhütung dieser Gefahr unbedingt einhalten.

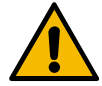

## VORSICHT

Allgemein gefährliche Situation, die leichte Verletzungen zur Folge haben kann.

Beschriebene Massnahmen zur Verhütung dieser Gefahr unbedingt einhalten.

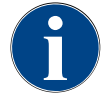

## HINWEIS

Es besteht eine Situation, die Schäden an der Kaffeemaschine zur Folge haben kann.

Beschriebene Massnahmen zur Verhütung dieser Gefahr unbedingt einhalten.

### Verwendete Warnzeichen

Symbole für Gefahren und Gebote können sowohl in der Betriebsanleitung als auch an der Maschine vorkommen.

| Zeichen | Art der Gefahr                    | Zeichen | Art der Gefahr                                    |
|---------|-----------------------------------|---------|---------------------------------------------------|
|         | Warnung vor heissen Flüssigkeiten |         | Warnung vor heisser Oberfläche                    |
|         | Warnung vor heissem Dampf         | 4       | Warnung vor gefährlicher elektrischer<br>Spannung |
|         | Warnung vor giftigen Stoffen      |         | Warnung vor Handverletzungen                      |

### Verwendete Gebotszeichen

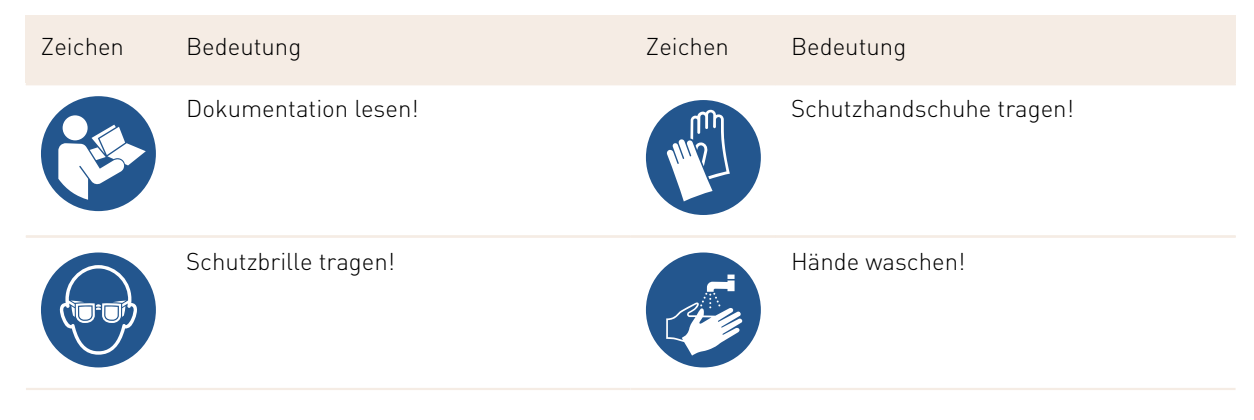

| Zeichen | Bedeutung           | Zeichen | Bedeutung |
|---------|---------------------|---------|-----------|
|         | Netzstecker ziehen! |         |           |

#### Kennzeichnungen in dieser Anleitung

| Kenn-<br>zeichnung | Bedeutung                                       | Kenn-<br>zeichnung | Bedeutung                         |
|--------------------|-------------------------------------------------|--------------------|-----------------------------------|
| •                  | Auflistung ohne feste Reihenfolge               | $\checkmark$       | Ergebnisse von Handlungsschritten |
| (1)                | Bildlegende, Positionsnummern in<br>Abbildungen | [Taster]           | Anzeige- und Bedienelemente       |
| 1.                 | Schritt-für-Schritt-Handlungsanweisun-<br>gen   | "Menü"             | Menüs auf Bildschirmen            |

## 1.1 Bestimmungsgemässe Verwendung

Die SOUL C ist dazu bestimmt, Kaffeegetränke und Heisswasser in Tassen, Becher, Gläser oder Kännchen auszugeben. Dieses Gerät ist für den gewerblichen Einsatz für die Hotellerie, Gastronomie oder ähnliche Orte bestimmt. Das Gerät darf an Orten der Selbstbedienung installiert werden und unbeaufsichtigt betrieben werden. Das Gerät darf in Geschäften, Büros oder ähnliche Arbeitsumgebungen, Hotels, Motels und Frühstückspensionen verwendet und durch Nichtfachleute oder Kunden bedient werden. Dieses Gerät kann von Kindern ab 8 Jahren sowie von Personen mit verringerten physischen, sensorischen oder mentalen Fähigkeiten oder Mangel an Erfahrung und Wissen benutzt werden, wenn sie beaufsichtigt oder bezüglich des sicheren Gebrauchs des Gerätes unterwiesen wurden und die daraus resultierenden Gefahren verstehen. Kinder dürfen nicht mit dem Gerät spielen. Reinigung und Benutzerwartung dürfen nicht von Kindern ohne Beaufsichtigung durchgeführt werden. Sie dürfen nur von Personen durchgeführt werden, die das Wissen und die praktische Erfahrung mit dem Gerät haben, insbesondere was die Sicherheit und die Hygiene angeht.

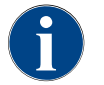

Die Verwendung des Geräts unterliegt zusätzlich den "Allgemeinen Geschäftsbedingungen" der Schaerer AG und der vorliegenden Betriebsanleitung. Eine andere oder darüber hinausgehende Benutzung gilt als nicht bestimmungsgemäss. Für hieraus resultierende Schäden haftet der Hersteller nicht.

13-de

# 1.2 Vorhersehbarer Fehlgebrauch

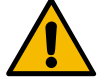

### WARNUNG

#### Gefahr durch Fehlgebrauch!

Jede über die bestimmungsgemässe Verwendung hinausgehende oder andersartige Benutzung der Kaffeemaschine gilt als Fehlgebrauch und kann zu gefährlichen Situationen führen. Unsachgemässer Umgang mit der Kaffeemaschine kann zu Verletzungen führen.

- ▶ Vor Gebrauch die Betriebsanleitung sorgfältig lesen.
- > Zugang zum Servicebereich der Kaffeemaschine nur qualifizierten Servicetechnikern gestatten.
- Reinigung und Benutzerwartung nur von Personen durchführen lassen, die das Wissen und die praktische Erfahrung mit dem Gerät haben, insbesondere was die Sicherheit und die Hygiene angeht.
- ► Im Selbstbedienungsbetrieb und im Betrieb mit Bedienung geschultes Personal die Kaffeemaschine beaufsichtigen lassen, damit sie dem Anwender für Fragen zur Verfügung stehen und die Einhaltung der Pflegemassnahmen sichergestellt sind.
- Niemals Sicherheitseinrichtungen der Kaffeemaschine verändern.
- Kaffeemaschine nur verwenden, wenn sie einwandfrei arbeitet und nicht beschädigt ist.
- Bohnenbehälter nur mit Kaffeebohnen befüllen.

## 1.3 Pflichten des Betreibers

Der Betreiber muss für die regelmässige Wartung und Überprüfung der Sicherheitseinrichtungen durch einen Schaerer AG Servicepartner, dessen Beauftragten oder andere autorisierte Personen sorgen. Sachmängel sind gegenüber der Schaerer AG innerhalb von 30 Tagen schriftlich zu rügen! Für versteckte Mängel beträgt die Frist 12 Monate ab Installation (Arbeitsrapport, Übergabeprotokoll), jedoch höchstens 18 Monate ab Verlassen des Werks in Zuchwil.

Siehe Kapitel "Wartung" für Angaben zu den Wartungsintervallen.

## 1.4 Restrisiken

Grösstmögliche Sicherheit gehört bei der Schaerer AG zu den wichtigsten Produktmerkmalen. Die Wirksamkeit der Sicherheitseinrichtungen ist nur gewährleistet, wenn die folgenden Hinweise zur Vermeidung von Verletzungen und Gesundheitsgefahren beachtet werden.

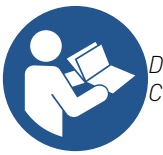

Diese Sicherheitshinweise können bei der Schaerer AG angefordert oder direkt über das Portal <Schaerer Coffee Link> im Media Pool (https://login.coffeelink.schaerer.com/) heruntergeladen werden.

#### Gefahr durch Stromschlag

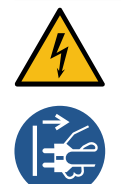

# GEFAHR

#### Lebensgefahr durch Stromschlag!

Durch unsachgemässen Umgang mit elektrischen Geräten kann es zu einem Stromschlag kommen. Es besteht Lebensgefahr.

- Arbeiten an elektrischen Anlagen nur von einer Elektrofachkraft vornehmen lassen.
- Gerät an einen abgesicherten Stromkreis anschliessen. (Empfehlung: Anschluss über einen Fehlerstromschutzschalter leiten.)
- Entsprechende Richtlinien über Niederspannung und/oder die landesüblichen und örtlichen Sicherheitsbestimmungen und Vorschriften beachten.
- Anschluss vorschriftsgemäss erden und gegen Stromschlag sichern.
- Sicherstellen, dass die Spannung mit den Angaben auf dem Typenschild des Geräts übereinstimmt.
- Niemals unter Spannung stehende Teile berühren.
- Vor der Durchführung von Wartungsarbeiten stets den Hauptschalter ausschalten und das Gerät vom Stromnetz trennen.
- Sicherstellen, dass das Gerät allpolig vom Stromnetz trennbar ist. Getrennte Verbindungen müssen jederzeit vom Standort des Geräts aus einsehbar und die Trennung durch eine Verriegelung sichergestellt sein.
- Anschlusskabel nur durch einen qualifizierten Servicetechniker ersetzen lassen.

#### Gefahr durch Reinigungsmittel

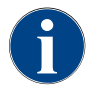

Vor der Anwendung der Reinigungsmittel Informationen auf der Verpackung des Reinigungsmittels sorgfältig lesen. Das Sicherheitsdatenblatt kann, wenn nicht vorhanden, bei der Vertriebsfirma (siehe Verpackung Reinigungsmittel) angefordert werden.

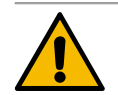

#### WARNUNG

### Vergiftungsgefahr durch Reinigungsmittel!

Bei Einnahme von Reinigungsmitteln besteht Vergiftungsgefahr.

- Reinigungsmittel von Kindern und unbefugten Personen fernhalten.
- Reinigungsmittel nicht einnehmen.
- Reinigungsmittel nie mit anderen Chemikalien mischen.
- Reinigungs- und Entkalkungsmittel nur f
  ür den daf
  ür vorgesehenen Zweck verwenden (siehe Etikette).
- Während der Anwendung der Reinigungsmittel nicht essen und trinken.
- Während der Anwendung der Reinigungsmittel auf gute Be- und Entlüftung achten.
- ▶ Während der Anwendung der Reinigungsmittel Schutzhandschuhe tragen.
- ▶ Hände nach der Anwendung der Reinigungsmittel sofort gründlich waschen.

**Notfallauskunft**: Beim Reinigungsmittelhersteller (siehe Etikette Reinigungsmittel) die Telefonnummer der Notfallauskunft (Toxikologisches Informationszentrum) erfragen. Wenn Ihr Land über keine derartige Institution verfügt, folgende Tabelle beachten:

Schweizerisches Toxikologisches InformationszentrumAnrufe aus dem Ausland+41 44 251 51 51Anrufe aus der Schweiz145

13-de

Schweizerisches Toxikologisches Informationszentrum

Internet

www.toxi.ch

#### Gefahr durch Allergien

### VORSICHT

#### Gesundheitsgefahr durch Zusatzprodukte!

Getränke mit Zusatzprodukten (oder Reste davon) können Allergien auslösen. Es besteht Gesundheitsgefahr.

- In Selbstbedienungsanwendung: Bei der Kaffeemaschine angebrachtes Hinweisschild (enthält Informationen über eventuell verwendete allergieauslösende Zusatzprodukte) beachten.
- In Bedienanwendung: Informationen über eventuell verwendete allergieauslösende Zusatzprodukte des Personals beachten.

#### Gefahr durch Bakterien

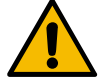

## VORSICHT

#### Gesundheitsbeschwerden durch verunreinigtes Wasser!

Der unsachgemässe Umgang mit Wasser kann zu Gesundheitsbeschwerden führen.

- Sicherstellen, dass das Wasser schmutz- und bakterienfrei ist.
- ► Kaffeemaschine nicht an reines Osmose- oder andere aggressive Wasser anschliessen.
- Sicherstellen, dass die Karbonathärte zwischen 4 und 6 °dKH bzw. 8 und 12 °fKH liegt.
- Sicherstellen, dass die Gesamthärte höher ist als die Karbonathärte.
- Maximalen Chlorgehalt von 50 mg pro Liter nicht überschreiten.
- ▶ Sicherstellen, dass der pH-Wert zwischen 6.5 und 7 (pH-neutral) liegt.

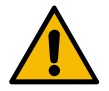

## VORSICHT

#### Gesundheitsbeschwerden durch verunreinigten Kaffee!

Der unsachgemässe Umgang mit Kaffee kann zu Gesundheitsbeschwerden führen.

- Verpackung vor dem Öffnen auf Schäden prüfen.
- Nicht mehr Kaffeebohnen einfüllen, als an einem Tag benötigt werden.
- ▶ Bohnenbehälterdeckel nach dem Auffüllen sofort schliessen.
- ► Kaffee an einem trockenen, kalten und dunklen Ort lagern.
- ▶ Kaffee getrennt von Reinigungsmitteln lagern.
- Älteste Produkte zuerst verbrauchen ("first in first out").
- ► Kaffee vor Ablauf des Ablaufdatums aufbrauchen.
- Geöffnete Packungen immer gut verschliessen, damit der Inhalt frisch bleibt und vor Verschmutzung geschützt ist.

#### Gefahr durch Hitze

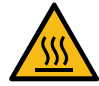

#### VORSICHT

#### Verbrühungsgefahr durch heisse Flüssigkeit!

Im Ausgabebereich von Getränken, Heisswasser und Dampf besteht Verbrühungsgefahr.

Während der Ausgabe oder der Reinigung nie unter die Ausgabestellen greifen.

13-de

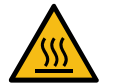

## VORSICHT

## Verletzungsgefahr durch heisse Oberflächen!

Die Ausgabestellen und die Brüheinheit können heiss werden.

- ▶ Nie heisse Teile der Kaffeemaschine berühren.
- Getränkeauslauf nur an den dafür vorgesehenen Griffen berühren.
- ▶ Brüheinheit nur bei abgekühlter Kaffeemaschine reinigen.

#### Gefahr durch Mechanik

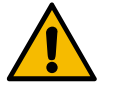

#### VORSICHT

### Quetschgefahr durch bewegliche Komponenten!

Der Getränkeauslauf und das Bedienpanel können manuell bewegt werden. Im Betrieb bewegen sich die Mahlwerke und die Brüheinheit. Beim Umgang mit beweglichen Komponenten besteht Quetschgefahr.

- ► Getränkeauslauf nur an den dafür vorgesehenen Griffen berühren.
- ▶ Bedienpanel immer mit beiden Händen nach oben und unten schieben.
- Bei eingeschalteter Kaffeemaschine nie in den Bohnenbehälter oder in die Öffnung der Brüheinheit greifen.

## 1.5 Gefahr von Sachschäden

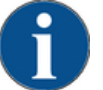

## HINWEIS

Sachschaden durch unsachgemässen Umgang mit der Kaffeemaschine!

Unsachgemässer Umgang mit der Kaffeemaschine kann zu Sachschäden oder Verunreinigung führen.

- Bei Wasser mit einer Karbonathärte von mehr als 6 °dKH einen Kalkfilter vorschalten, sonst kann es zu Schäden durch Verkalkung kommen.
- Gerät nicht betreiben, wenn die Wasserzufuhr gesperrt ist. Die Boiler werden sonst nicht nachgefüllt und die Pumpe läuft "trocken".
- Die Schaerer AG empfiehlt, den Wasseranschluss über ein Wasserstoppventil (bauseitig) zu leiten, um zu verhindern, dass bei Schlauchbruch ein Wasserschaden entsteht.
- Nach längerer Stillstandzeit (z. B. Betriebsferien) vor erneutem Betrieb der Kaffeemaschine eine Reinigung ausführen.
- Kaffeemaschine vor Witterungseinflüssen (Frost, Feuchtigkeit usw.) schützen.
- Bei Störungen die Tabelle im Kapitel "Störungsbehebung" beachten und bei Bedarf einen qualifizierten Servicetechniker hinzuziehen.
- Ausschliesslich Schaerer AG Originalersatzteile verwenden.
- Äusserlich erkennbare Beschädigungen und Leckagen umgehend an den Servicepartner melden und betroffene Teile ersetzen oder reparieren lassen.
- Gerät nie mit Wasser abspritzen oder mit einem Dampfreiniger reinigen.
- Gerät nicht auf einer Fläche aufstellen, auf der ein Wasserstrahl angewendet werden kann.
- Bei der Verwendung von karamellisiertem Kaffee (aromatisiertem Kaffee) die Brüheinheit zweimal am Tag reinigen.
- Bohnenbehälter nur mit Kaffeebohnen befüllen.
- Niemals gefriergetrockneten Kaffee verwenden. Dadurch verklebt die Brüheinheit.
- Wenn die Kaffeemaschine bei Temperaturen unter 10 °C transportiert wird, muss die Kaffeemaschine drei Stunden bei Raumtemperatur lagern, bevor die Kaffeemaschine an den Strom angeschlossen und eingeschaltet wird. Ansonsten besteht infolge von Kondenswasser Kurzschlussgefahr oder eine Beschädigung elektrischer Komponenten.
- Immer den neuen, mit der Kaffeemaschine gelieferten Schlauchsatz (Trink-/Schmutzwasserschlauch) verwenden. Nie alte Schlauchsätze verwenden.

# 2 Technische Daten

# 2.1 Getränkearten und Leistung

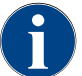

Die SOUL C ist für einen ununterbrochenen Dauergetränkebezug von mehr als 45 Minuten nicht vorgesehen.

| Folgende Getränke können zubereitet werden: |                 |  |  |  |  |
|---------------------------------------------|-----------------|--|--|--|--|
| Getränkeleistung pro Stunde                 |                 |  |  |  |  |
| Kaffee                                      | 72 - 120 Tassen |  |  |  |  |
|                                             |                 |  |  |  |  |
| Empfohlene Tagesleistung                    |                 |  |  |  |  |
| Kaffee                                      | ca. 180 Tassen  |  |  |  |  |
|                                             |                 |  |  |  |  |
| Verfügbare Getränke                         | Standard        |  |  |  |  |
| Kaffee                                      | X               |  |  |  |  |
| Americano <sup>AC /ZW</sup>                 | Х               |  |  |  |  |
| Heisswasser                                 | X               |  |  |  |  |
|                                             |                 |  |  |  |  |

Empfohlene Maschinenausstattung: AC Brühbeschleuniger ZW Zusatzwasser

# 2.2 Maschinendaten

| Nennleistung Boiler                   | Heisswasserboiler |
|---------------------------------------|-------------------|
| Standard                              | 3000 W            |
| Erweiterbar auf                       | 5000 W            |
|                                       |                   |
| Betriebstemperatur                    | Heisswasserboiler |
| Minimale Betriebstemperatur (T min.)  | 10 °C (50 °F)     |
| Maximale Betriebstemperatur (T max.)  | 192 °C (378 °F)   |
| Betriebstemperatur                    | 95 °C (203 °F)    |
|                                       |                   |
| Überdruck                             | Heisswasserboiler |
| Arbeitsdruck                          | 0.25 MPa (29 psi) |
| zulässiger Betriebsüberdruck (p max.) | 1.2 MPa (174 psi) |

| Überdruck                      | Heisswasserboiler    |
|--------------------------------|----------------------|
| Prüfüberdruck                  | 2.4 MPa (348 psi)    |
|                                |                      |
| Kapazitäten                    |                      |
| Kapazität Trinkwasser          | Festwasseranschluss  |
| Kapazität Kaffeebohnenbehälter | je 2000 g            |
| Kapazität Satzbehälter         | 25 - 35 Kaffeekuchen |
|                                |                      |
| Aussenmasse                    |                      |
| Breite der Kaffeemaschine      | 330 mm               |
| Höhe inkl. Bohnenbehälter      | 667 mm               |
| Tiefe                          | 576 mm               |
|                                |                      |
| Gewicht                        |                      |
| Leergewicht                    | ca. 50 kg            |
|                                |                      |
| Schalldruck                    |                      |
| Dauerschalldruckpegel          | <70 dB(A)**          |

Technische Änderungen vorbehalten.

\* Sonderausstattung siehe Typenschild. Angegebene Werte entsprechen der Grundausstattung.

\*\* Der A-bewertete Schalldruckspiegel (slow) und Lpa (Impulse) am Arbeitsplatz des Bedienpersonals liegt in jeder Betriebsart unter 70 dB(A).

# 2.3 Netzanschluss vor Ort

| Netz   | Anschlusswerte |       |               | Absicherung<br>hausseitig | Anschlusskabel Lei-<br>terquerschnitt |
|--------|----------------|-------|---------------|---------------------------|---------------------------------------|
| 2L, PE | 208 – 240 V    | 60 Hz | 2700 - 3500 W | 20 – 30 A                 | 3 x 12 AWG                            |
| 2L, PE | 208 – 240 V    | 60 Hz | 4360 – 5750 W | 30 A                      | 3 x 12 AWG                            |

# 2.4 Anschlusswerte Wasser

| Wasserdruck              | Minimal:<br>Maximal: | 0.1 MPa (14.5 psi)<br>1.0 MPa (145 psi) |
|--------------------------|----------------------|-----------------------------------------|
| Wassereingangstemperatur | Minimal:<br>Maximal: | 10 °C (50 °F)<br>30 °C (86 °F)          |

| Chlorgehalt                 | Maximal:             | 50 mg pro Liter                   |
|-----------------------------|----------------------|-----------------------------------|
| pH-Wert                     | Minimal:<br>Maximal: | 6.5<br>7                          |
| Karbonathärte (deutsch)     | Minimal:<br>Maximal: | 4 °dKH<br>6 °dKH                  |
| Karbonathärte (französisch) | Minimal:<br>Maximal: | 8 °fKH<br>12 °fKH                 |
| Gesamthärte                 |                      | > Karbonathärte                   |
|                             |                      |                                   |
| Umgebungstemperatur         | Minimal:<br>Maximal: | +10 °C (50 °F)<br>+40 °C (104 °F) |
| Relative Luftfeuchtigkeit   | Maximal:             | 80 %rF                            |
|                             |                      |                                   |

#### Typenschild 2.5

| Тур                                                                                                    | Model                                                                                                    |
|----------------------------------------------------------------------------------------------------|----------------------------------------------------------------------------------------------------|
| Schaerer SOUL C                                                                                                    | Keine Modellvariante                                                                                                    |
| Schaerer<br>made in Switzerland<br>Designation<br>Manufacturer<br>Nominal pressure<br>Electrical Ratings 206 – 240V 2- 60Hz<br>UL 197<br>Nominal pressure<br>Electrical Ratings 206 – 240V 2- 60Hz<br>UL 197<br>Nominal pressure<br>0.1 – 1.0 MPa (1-10 bar)<br>Electrical Ratings 206 – 240V 2- 60Hz<br>UL 2- 60Hz<br>Electrical Ratings 206 – 240V 2- 60Hz<br>Or 0- 3500W NEMA L6-20 or<br>4360 – 5750W NEMA L6-20 or<br>4360 – 5750W NEMA L6-20 or<br>4360 – 5750W NEMA L6-20 or<br>4360 – 5750W NEMA L6-20 or<br>4360 – 5750W NEMA L6-20 or<br>4360 – 5750W NEMA L6-20 or<br>4360 – 2472 - 788 | <ul> <li>Bedienpanel öffnen.</li> <li>Das Typenschild befindet sich an der Frontseite der Kaffeemaschine hinter dem Bedienpanel.</li> <li>Daten auf dem Typenschild im Stör- oder Garantiefall angeben, siehe Auflistung.</li> </ul> |
| SOUL C 3-5 KW 2L-PE 208-240V 2- 60Hz USA-CAN doc                                                                                                    | <ul> <li>Emptohlene Angaben:</li> <li>Maschinentyp &gt; [SOUL C]</li> </ul>                                                                                                    |
| Abb.: Typenschild                                                                                                    | <ul> <li>Nennleistung &gt; z. B. 2700 - 3600 W oder 4360 - 5750 W</li> <li>Nennspannung &gt; z. B. 208 - 240 V</li> <li>Sicharun gewart was Oct D. 20 A führer Stacker NEMA L (201 eder 20 A</li> </ul>                              |
|                                                                                                    | [über Stecker NEMA L6-30]                                                                                                    |
|                                                                                                    | <ul> <li>Seriennummer&gt; [JJKW XXXXXX] &gt; z. B. 1935 XXXXXX</li> </ul>                                                                                                    |
|                                                                                                    | <ul> <li>Bedienpanel schliessen</li> </ul>                                                                                                    |
|                                                                                                    |                                                                                                    |
| Sollte das vordere Tyr                                                                                                    | enschild nicht mehr erkennhar sein, befindet sich ein zweites Tynenschild auf der                                                                                                    |

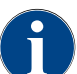

Rückseite hinter dem Abdeckblech

# 2.6 Konformitätserklärung

## 2.6.1 Angewandte Normen

Der oben genannte Hersteller erklärt, dass diese Maschine mit allen einschlägigen Bestimmungen der genanntenRichtlinien konform ist. Bei nicht mit uns abgestimmten Änderungen der Geräte verliert diese Erklärung ihre Gültigkeit. Folgende harmonisierte Normen wurden angewandt. Zur sachgerechten Umsetzung der Forderungen wird durch das Büro DEKRA nach ISO 9001 und 14001 zertifiziertes Qualitätsmanagementsystem angewendet.

| International (CB)                                  |                                                          |
|-----------------------------------------------------|----------------------------------------------------------|
| Safety                                              | Sanitation                                               |
| <ul> <li>UL197</li> <li>CSA C22.2 No.109</li> </ul> | <ul> <li>NSF / ANSI 372</li> <li>NSF / ANSI 4</li> </ul> |

CB Scheme > Internationales System gegenseitiger Anerkennung von Testberichten und Zertifikaten NSF National Sanitary Foundation. Produktprüfungs-, Inspektions- und Zertifizierungsorganisation

- UL Underwriters Laboratories. Standards zur Produktsicherheit für den us-amerikanischen Markt.
- CSA Canadian Standards Association.
- ANSI American National Standards Institute.

## 2.6.2 Herstelleradresse

| Hersteller                                                                                                    | Dokumentationsverantwortlicher                                                                            |
|----------------------------------------------------------------------------------------------------|----------------------------------------------------------------------------------------------------|
| Schaerer AG<br>Postfach 336<br>Niedermattstrasse 3<br>CH-4528 Zuchwil<br>T +41 32 681 62 00<br>F +41 32 681 64 04<br>info@schaerer.com<br>www.schaerer.com | Schaerer AG<br>Produktpflege & Managementsystem<br>Postfach 336<br>Niedermattstrasse 3<br>CH-4528 Zuchwil |
|                                                                                                    |                                                                                                    |

1.3 - de

Dok.-Nr.: 3370020733

# 3 Produktbeschreibung

# 3.1 Übersicht der Kaffeemaschine

Die Schaerer Coffee SOUL C hat einen 12-Zoll-Touchscreen.

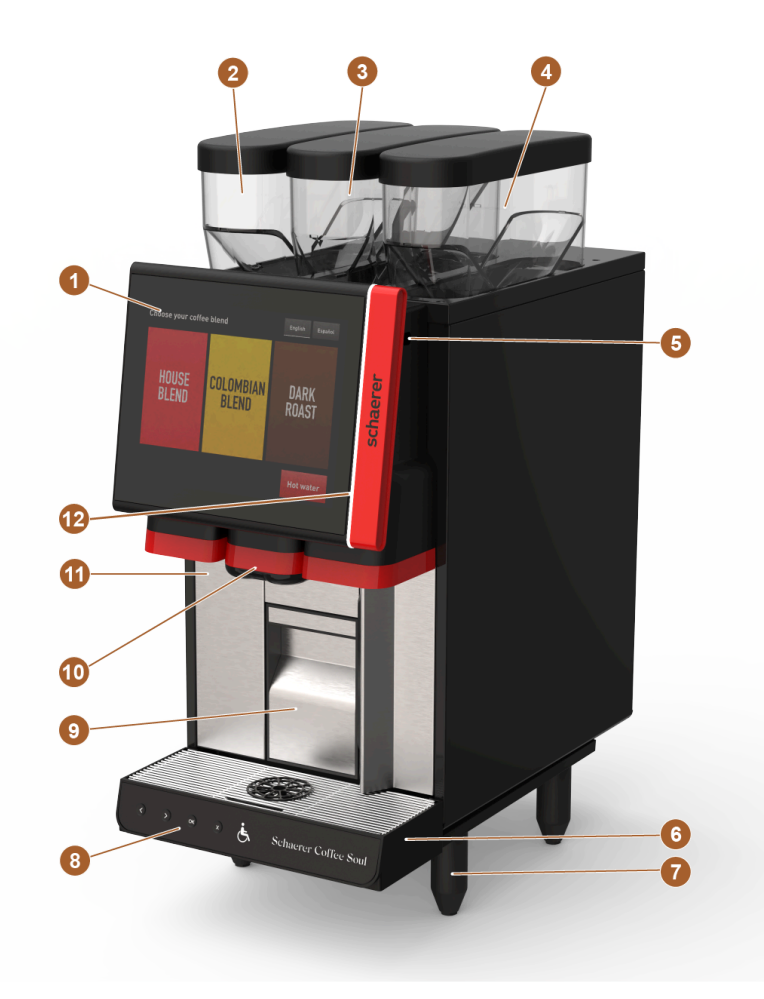

Abb.: Übersicht über die Kaffeemaschine

| Nr.   | Benennung                               | Erklärung                                                                                                    |
|-------|-----------------------------------------|----------------------------------------------------------------------------------------------------|
| 1     | Bedienpanel mit Touchscreen             | Siehe Kapitel "Bedienpanel mit Touchscreen"                                                                                                    |
| 2 – 4 | Bohnenbehälter                          | Die Bohnenbehälter führen der Kaffeemaschine Kaffeebohnen zu.                                                                                                    |
| 5     | Schliessvorrichtung des<br>Bedienpanels | <ul> <li>Die Schliessvorrichtung sorgt dafür, dass das Bedienpanel in geschlossener Position gehalten und vor unbefugtem Öffnen gesichert wird.</li> <li>Schlüssel nach links: Schliessvorrichtung öffnen</li> <li>Schlüssel nach rechts: Schliessvorrichtung schliessen</li> </ul> |
| 6     | Tropfschale                             | In der Tropfschale sammelt sich das Wasser der Reinigung und verschüttete Kaffeetropfen.                                                                                                    |

| Nr. | Benennung            | Erklärung                                                                                                    |
|-----|----------------------|----------------------------------------------------------------------------------------------------|
| 7   | Maschinenfüsse       | Die Maschinenfüsse erhöhen den Abstand zur Standfläche um<br>100 mm.                                                                                                    |
| 8   | Bedieneinheit [ADA]  | Die Bedieneinheit macht die Bedienung der Kaffeemaschine für<br>Personen mit Behinderung möglich.                                                                                      |
| 9   | Satzbehälter         | Im Satzbehälter werden die Kaffeekuchen gesammelt.                                                                                                    |
| 10  | Getränkeauslauf      | Der Getränkeauslauf gibt sowohl die Getränke als auch Heiss-<br>wasser aus.                                                                                                    |
| 11  | Front-Tür ProCare    | Das ProCare Reinigungssystem reinigt den Kaffeepfad, von der<br>Brüheinheit bis zum Getränkeauslauf. Hinter der Front-Tür des<br>ProCare befindet sich das Reinigungsmittel (basisch). |
| 12  | Funktionsbeleuchtung | Die Funktionsbeleuchtung informiert über den Betriebszustand<br>der Kaffeemaschine.<br><i>Siehe Kapitel "Funktionsbeleuchtung"</i>                                                     |

## 3.1.1 Bohnenbehälter

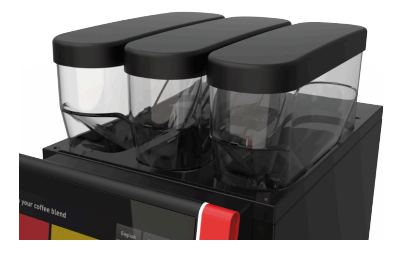

Die SOUL C Kaffeemaschine ist mit drei Bohnenbehälter bestückt. Alle drei Bohnenbehälter haben ein Fassungsgewicht von je 2000 g und können mit drei unterschiedlichen Kaffeesorten befüllt werden. Die Bohnenbehälter befinden sich oben auf der Kaffeemaschine. Die Bohnenbehälter können von der Kaffeemaschine, auch in befüllten Zustand, abgenommen werden.

Abb.: Bohnenbehälter

## 3.1.2 Satzbehälter

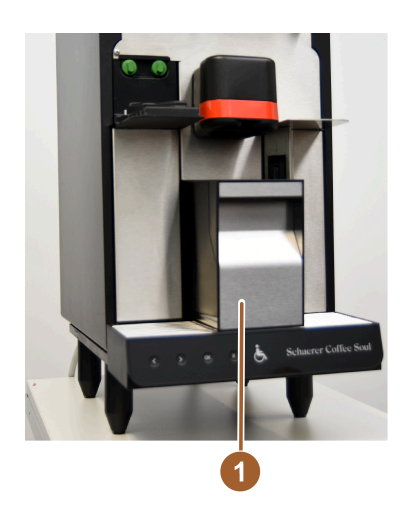

Im Satzbehälter [1] werden die Kaffeekuchen gesammelt. Der Satzbehälter kann nach vorn aus der Kaffeemaschine entnommen und geleert werden.

Abb.: Satzbehälter

09.2023

## 3.1.3 Maschinenfüsse

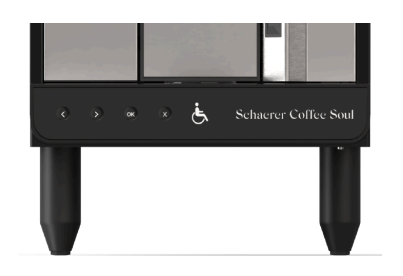

Die SOUL C wird Standardmässig mit 100 mm Füssen ausgeliefert.

Abb.: Maschinenfüsse

## 3.1.4 Tropfschale mit Bedieneinheit

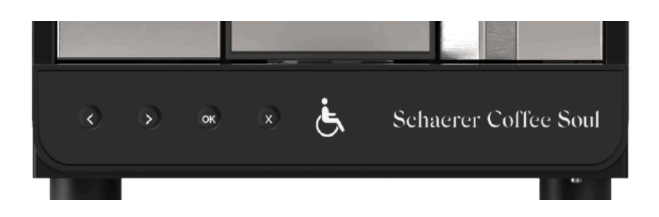

Die Tropfschale [3] sammelt verschüttete Getränke, Tropfen und das Wasser der Reinigung auf. Die Tropfschale [3] muss bei der Installation mit einem Schmutzwasserschlauch verbunden werden, der entweder in einen externen Schmutzwassertank geführt oder direkt an den Schmutzwasseranschluss angeschlossen wird. Die SOUL C ist auf der Vorderseite mit einer zusätzlichen Bedieneinheit ausgestattet, die eine Feldnavigation ermöglicht. Folgende Navigationsoptionen sind verfügbar:

| Nr. | Benennung | Erklärung                                                                                                    |
|-----|-----------|----------------------------------------------------------------------------------------------------|
|     | <         | Navigationstaste [Pfeil nach links] drücken, um nach links zu<br>navigieren.                                                        |
|     | >         | Navigationstaste [Pfeil nach rechts] drücken, um nach rechts zu<br>navigieren                                                       |
|     | ок        | Die Auswahl bestätigen mit der Taste "OK" .                                                                                         |
|     | ×         | Drücken der Funktionstaste mit der Aufschrift 'X' löscht die letzte<br>Eingabe. Stetiges Drücken dieser führt zurück ins Hauptmenü. |

## 3.1.5 Getränkeauslauf

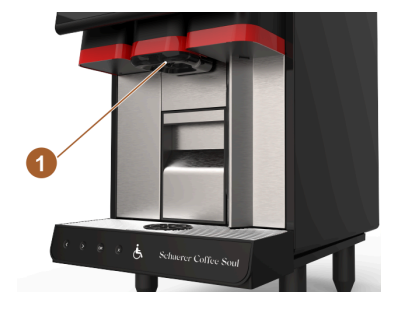

Mit dem Getränkeauslauf [1] wird der Kaffee sowie auch Heisswasser ausgegeben. Der Getränkeauslauf [1] muss regelmässig gereinigt werden.

Abb.: Getränkeauslauf

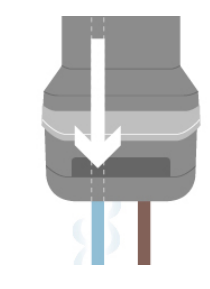

Die Heisswasserausgabe erfolgt über den Heisswasserauslauf des Getränkeauslaufs [1].

Abb.: Heisswasserauslauf

## 3.1.6 Mahlwerk

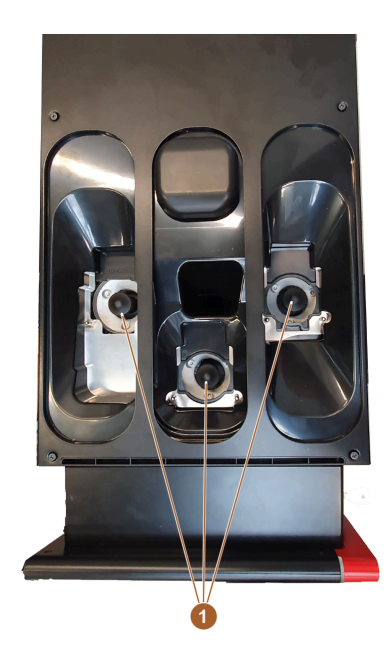

Abb.: Mahlwerk

Die Kaffeemaschine ist mit je einem Mahlwerk [1] pro Bohnenbehälter ausgestattet. Das Mahlwerk [1] mahlt die Bohnen frisch bei der Kaffeezubereitung und befördert das gemahlene Pulver in die Brüheinheit. Der frisch gebrühte Kaffee wird über den Getränkeauslauf ausgegeben. Der Mahlgrad des Mahlwerks wird automatisch reguliert.

## 3.1.7 Funktionsbeleuchtung

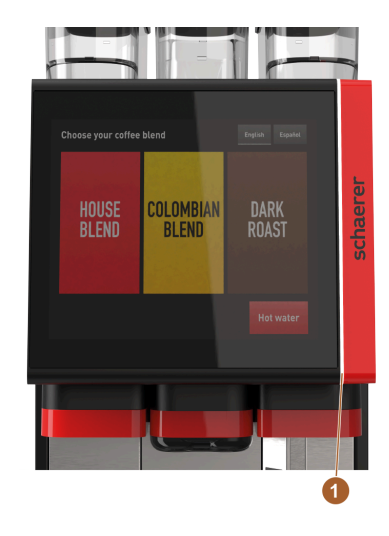

Die Kaffeemaschine ist mit einer Funktionsbeleuchtung [1] ausgestattet. Diese ist farblich abstimmbar und informiert zugleich über den Betriebszustand der Kaffeemaschine.

- weiss: Kaffeemaschine ist betriebsbereit
- gelb: Baldige Handlung erforderlich [Nachfüllen, Reinigung usw.]
- rot: Maschinenfehler [Mahlwerk blockiert, Wasserdurchflussfehler, usw]

Abb.: Funktionsbeleuchtung

## 3.1.8 Dekorelemente

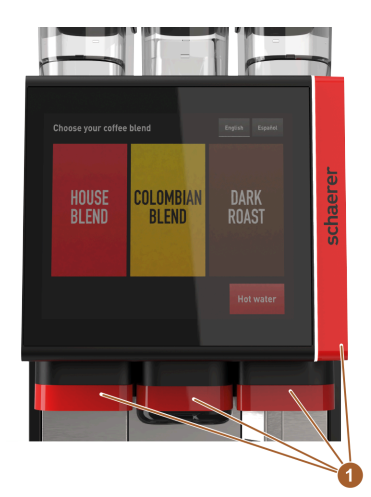

Abb.: Dekorelemente

Die Kaffeemaschine ist mit Dekorelementen [1] versehen [schwarz oder rot]. Durch die Dekorelementen kann die Kaffeemaschine der Umgebung angepasst werden.

Die Option "Dekorelemente" kann nachgerüstet oder die Farbe gewechselt werden.

Für eine Umrüstung stehen diverse Farben zur Verfügung.

# 3.2 Anschlüsse und Schnittstellen der Kaffeemaschine

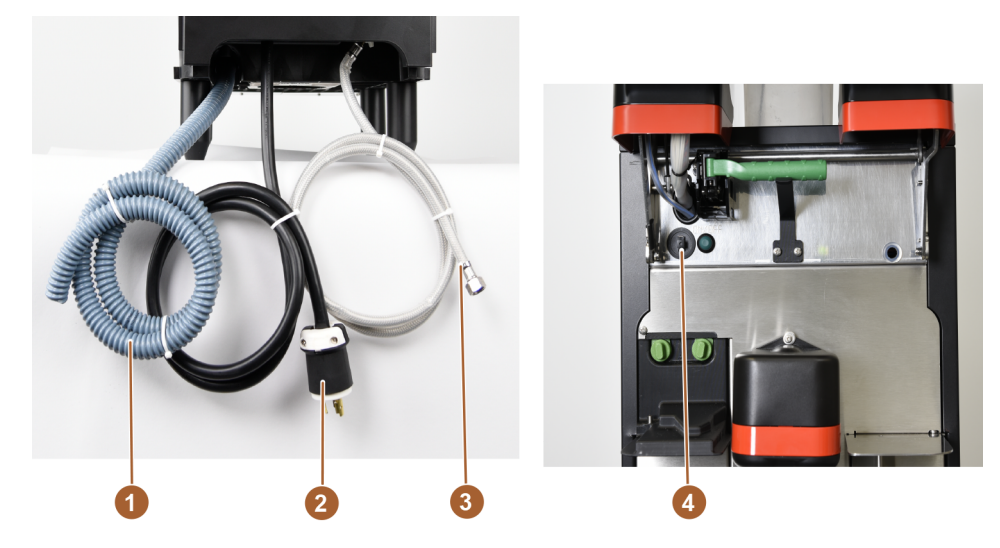

Abb.: Anschlüsse und Schnittstellen der Kaffeemaschine

| Nr. | Benennung                              | Erklärung                                                                                                    |
|-----|----------------------------------------|----------------------------------------------------------------------------------------------------|
| 1   | Schmutzwasseranschluss                 | Am Schmutzwasseranschluss kann ein Schlauch [1] angebracht<br>und das Schmutzwasser aus der Kaffeemaschine ausgeleitet wer-<br>den                                                                                                    |
| 2   | Stromanschluss                         | Der Stromanschluss befindet sich im Innern der Kaffeemaschine<br>im hinteren Bereich und versorgt die Kaffeemaschine mit Strom.                                                                                                    |
| 3   | Anschluss an die Wasserver-<br>sorgung | Der Anschluss an die Wasserversorgung versorgt die Kaffeema-<br>schine mit Trinkwasser. Dies erfolgt über einen Festwasseran-<br>schluss.                                                                                                    |
| 4   | USB-Anschluss Typ A                    | Mit einem USB-Datenträger können Einstellungen der Kaffeema-<br>schine gespeichert werden. Der USB-Anschluss Typ A befindet<br>sich hinter dem Bedienpanel. Um Zugang zum USB-Anschluss zu<br>erhalten muss das Bedienpanel geöffnet werden. |

# 3.3 Optionen

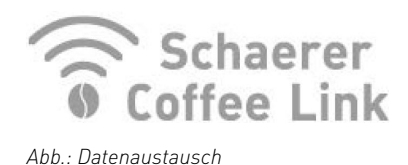

Datenaustausch Schaerer Coffee Link

Die digitale Lösung "Schaerer Coffee Link" liefert umfangreiche Informationen zur Qualitätssicherung sowie zur Überwachung und Optimierung individueller Geschäftsprozesse. Über das Schaerer Web Portal "Coffee Link" können diverse Daten aus der Kaffeemaschine gelesen werden. Die Option "Schaerer Coffee Link" kann nachgerüstet werden.

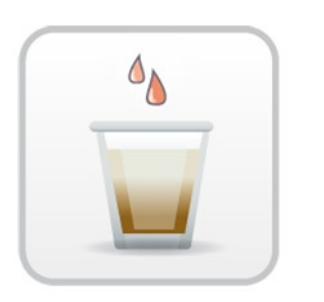

#### Brühbeschleuniger

Der Brühbeschleuniger ermöglicht eine effizientere Getränkeausgabe von grossen Getränken [z.B. Americano] mit verbesserter Getränkequalität. Eine zusätzliche Heisswassermenge wird nach der Brüheinheit in den Kaffeeauslauf geführt.

Die Option "Brühbeschleuniger… kann nachgerüstet werden.

Abb.: Brühbeschleuniger

# 3.4 Lieferumfang und Zubehör

| Stückzahl      | Bezeichnung                             | Artikelnummer |  |
|----------------|-----------------------------------------|---------------|--|
| Dokumentation  | Dokumentation                           |               |  |
| 1              | Betriebsanleitung (BA)                  | *             |  |
| Lieferumfang K | affeemaschine                           |               |  |
| 1              | Tropfschale kpl. ADA                    | 100760        |  |
| Lieferumfang A | llgemein                                |               |  |
| 1              | Tassenpositionierhilfe Einzelausgabe sw | 100057        |  |
| 1              | Aufkleber Warnung Proposition 65        | 075310        |  |
| Lieferumfang R | einigung/Wartung                        |               |  |
| 1              | Pinsel 75-40 (Brühraum)                 | 067409        |  |
| 1              | Reinigungspinsel (Getränkeauslauf)      | 062951        |  |
| 1              | Reinigungsbeutel ProCare Blue 600g      | 101044        |  |
| 1              | Karbonathärtetest Teststreifen          | 067720        |  |
| 1              | Aufkleber Schaerer Service Nummer       | 075171        |  |
| 3              | Schlauchbride 29 offen                  | 066794        |  |
| 1              | Spiralschlauch 20/27 TPE sw 1500 mm     | 100212        |  |
| 1              | Spiralschlauch 20/27 TPE sw 500 mm      | 100211        |  |
| 1              | Schlauchtülle 21-21 PE-HD               | 100213        |  |
| 1              | Steckanschluss Dd                       | 019753        |  |
| 1              | 0-Ring 43.82x5.33 MVQ 70 Sh Art         | 073222        |  |
| 1              | 0-Ring 47.22x3.53 MVQ 70 Sh Art         | 073223        |  |
| Maschinenfüsse |                                         |               |  |
| 4              | Fuss 40x100                             | 100651        |  |
|                |                                         |               |  |

| Stückzahl           | Bezeichnung                              | Artikelnummer |
|---------------------|------------------------------------------|---------------|
| 4                   | Schraubfuss M 10x15 gummiert             | 060408        |
| 4                   | Gewindebolzen M 10-M8                    | 079757        |
| Festwasseranschluss |                                          |               |
| 1                   | Panzerschl. DN8X1500 ÜM3/8-ÜM3/4 90° NSF | 075658        |
|                     |                                          |               |

\* Versionabhängige Artikelnummer

# 4 Installation und Inbetriebnahme

# 4.1 Transportbedingungen

## VORSICHT

## Verletzungsgefahr beim Transport!

Unsachgemässes Transportieren der Kaffeemaschine kann zu Verletzungen führen.

 Allgemeine Vorschriften f
ür Gesundheit und Sicherheit entsprechend den örtlichen Bestimmungen beachten.

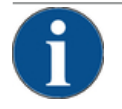

## HINWEIS

### Sachschaden durch unsachgemässen Transport!

Bei einem unsachgemässen Transport während eines Standortwechsels der Kaffeemaschine kann die Kaffeemaschine Schaden nehmen.

- Folgende Punkte einhalten:
- Kaffeemaschine mit einem Rollwagen transportieren. Die Kaffeemaschine auf dem Rollwagen fixieren und den Rollwagen ziehen.
- Vor einem Standortwechsel zwingend die Trinkwasser- und Stromversorgung sowie den Schmutzwasserablauf trennen.
- ▶ Vor einem Standortwechsel den Boden auf Hindernisse und Unebenheiten prüfen.

# 4.2 Verpackung/Auspacken

## VORSICHT

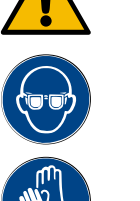

Schnitt- und Augenverletzung durch Verpackungsmaterial!

Scharfkantiges Verpackungsmaterial kann Verletzungen verursachen. Zerschneiden von Spannbändern kann Augenverletzungen verursachen.

E Zum Auspacken der Kaffeemaschine Handschuhe und Schutzbrille tragen.

## 4.2.1 Kaffeemaschine auspacken

- 1. Kaffeemaschine auspacken.
- 2. Mitgeliefertes Zubehör aus der Zubehörkiste entnehmen.
- 3. Verbleibenden Verpackungsinhalt auf mitgeliefertes Zubehör prüfen.
- 4. Lieferung auf Vollständigkeit prüfen. Siehe auch Kapitel "Lieferumfang und Zubehör".
- 5. Originalverpackung für eine etwaige Rücksendung aufbewahren.

## 4.2.2 Zubehör auspacken

Folgende Zubehörteile werden geliefert:

- Betriebsanleitung und Beiblatt Konformitätserklärung
- Reinigungsmittel (entsprechend Maschinenausstattung)
- Pinsel für die Innenraumreinigung beim Satzbehälter
- Reinigungspinsel klein

## 4.3 Aufstellen

### Aufstellbedingungen

Für den Standort der Kaffeemaschine gelten folgende Bedingungen:

- Sicherstellen, dass die Aufstellfläche standsicher, horizontal und eben ist, sodass sie sich unter dem Gewicht der Kaffeemaschine nicht deformieren kann.
- Nicht auf heissen Oberflächen oder in der Nähe von Wärmequellen platzieren.
- Kaffeemaschine so aufstellen, dass sie jederzeit von geschultem Personal beaufsichtigt werden kann.
- Erforderliche Versorgungsanschlüsse gemäss den bauseitigen Installationsplänen bis zu 1 m (3,3 ft) an den Standort der Kaffeemaschine heranführen.
- Örtlich geltende küchentechnische Vorschriften einhalten.

Freiräume für Wartungsarbeiten und Bedienung einhalten:

- Nach oben genug Platz zum Einfüllen der Kaffeebohnen lassen (empfohlen sind 20 cm).
- Abstand von mind. 5 cm von der Rückseite der Kaffeemaschine bis zur Wand freilassen (Luftzirkulation).

### Klimatische Bedingungen

Für den Standort der Kaffeemaschine gelten die folgenden klimatischen Bedingungen:

- Umgebungstemperatur von +10 °C (50 °F) bis +40 °C (104 °F)
- ▶ Relative Luftfeuchtigkeit von max. 80 % rF
- ▶ Die Kaffeemaschine ist ausschliesslich für den Gebrauch in Innenräumen konzipiert. Nicht im Freien verwenden, niemals Witterungseinflüssen (Regen, Schnee, Frost) aussetzen.

# 4.4 Kaffeemaschine installieren

Die Kaffeemaschine nach den geltenden nationalen und lokalen Elektro- und Sanitärbestimmungen installieren. Das beinhaltet auch eine ausreichende Rückflussabsicherung.

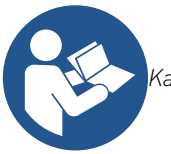

Kapitel "Aufstellung" und "Netzanschluss vor Ort" vor Beginn der Installation aufmerksam lesen!

Folgende installationsseitigen Anschlüsse werden benötigt:

- Steckdose für Netzstecker NEMA L6-20 oder Festanschluss mit Hauptschalter
- Das Typenschild informiert über die erforderliche max. Absicherung.
- Das Typenschild informiert über den notwendigen min. Leiterquerschnitt.
- Festwasseranschluss 3/8" oder Anschluss an den externen Trinkwassertank

13-de

- Siphon oder externen Schmutzwassertank f
  ür den Schmutzwasserschlauch Ø20 mm
- Optionale Schnittstelle für Kommunikation der Kaffeemaschine mit den Beistellgeräten

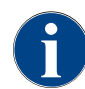

Alle maschinenseitigen Anschlüsse sind bei Auslieferung betriebsbereit.

### 4.4.1 Strom anschliessen

Der elektrische Anschluss muss nach den Bestimmungen des jeweiligen Landes erfolgen. Die am Typenschild angegebene Spannung muss mit der Netzspannung am Aufstellort übereinstimmen. Netzsteckdose und Netzschalter müssen für den Bediener am Aufstellort leicht zugänglich sein.

#### Stromschlag

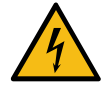

### GEFAHR

Lebensgefahr durch Stromschlag!

- Beim Anschluss der Kaffeemaschine besteht Lebensgefahr durch einen Stromschlag.
- Sicherstellen, dass die Phase mit dem auf dem Typenschild angegebenen Ampere-Wert abgesichert ist.
- Sicherstellen, dass das Gerät allpolig vom Stromnetz trennbar ist.
- Sicherstellen, dass die bauseitige Elektroanlage nach IEC 364 (DIN VDE 0100) ausgeführt ist. Zur Erhöhung der Sicherheit sollte dem Gerät ein FI-Schutzschalter mit 30 mA Nennfehlerstrom (EN 61008) vorgeschaltet sein. (Fehlerstrom-Schutzschalter vom Typ B gewährleisten ein Ansprechen auch bei glatten Gleichfehlerströmen. Dadurch wird ein hohes Mass an Sicherheit erzielt.)
- ▶ Nie ein Gerät mit schadhaftem Anschlusskabel in Betrieb nehmen. Ein defektes Anschlusskabel oder einen defekten Stecker sofort von einem gualifizierten Servicetechniker ersetzen lassen.
- Die Schaerer AG rät von der Verwendung eines Verlängerungskabels ab! Wenn trotzdem ein Verlängerungskabel eingesetzt wird (Mindestquerschnitt: 1.5 mm<sup>2</sup>), die Herstellerdaten des Kabels (Betriebsanleitung) beachten und die örtlich geltenden Vorschriften einhalten.
- Anschlusskabel so anbringen, dass niemand darüber stolpern kann. Die Kabel nicht über Ecken und scharfe Kanten ziehen, einklemmen oder frei im Raum hängen lassen. Des Weiteren Kabel nicht über heisse Gegenstände legen und vor Öl und aggressiven Reinigungsmitteln schützen.
- Gerät nie am Anschlusskabel anheben oder ziehen. Den Stecker nie am Anschlusskabel aus der Steckdose ziehen. Niemals mit nassen Händen Kabel oder Stecker berühren! Unter keinen Umständen nasse Stecker in die Steckdose stecken!

### Anschlusskabel

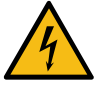

#### GEFAHR

#### Lebensgefahr durch defektes oder nicht originales Anschlusskabel!

Bei defektem oder nicht originalem Anschlusskabel besteht die Gefahr eines Stromschlags und Brandgefahr.

- Nur originales Anschlusskabel verwenden. Das länderspezifische originale Anschlusskabel ist über den Servicepartner erhältlich.
- Beidseitig steckbare Anschlusskabel können selbstständig ersetzt werden.
- ► Fest angeschlossene Anschlusskabel von einem Servicetechniker ersetzen lassen.
- ► Netzanschluss der Kaffeemaschine herstellen.

13-de

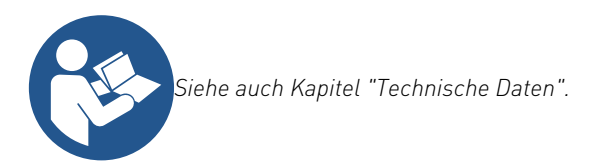

## 4.4.2 Wasser anschliessen

Folgende Varianten sind für den Trinkwasseranschluss möglich:

Festwasseranschluss

Folgende Varianten sind für den Schmutzwasseranschluss möglich:

Standard-Schmutzwasserablauf

# 4.5 Displaygeführte Inbetriebnahme

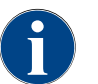

Das Inbetriebnahmeprogramm startet beim ersten Einschalten automatisch. Alle Punkte der Installation werden darin erklärt. Der Servicetechniker kann das Inbetriebnahmeprogramm jederzeit manuell auslösen.

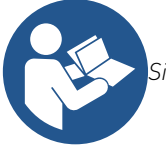

Siehe auch Kapitel "Einschalten" für die Beschreibung zum Einschalten der Kaffeemaschine.

Schaerer Coffee Soul C

# 5 Bedienung

# 5.1 Bedienelemente der Kaffeemaschine

5.1.1 Überblick der Bedienelemente

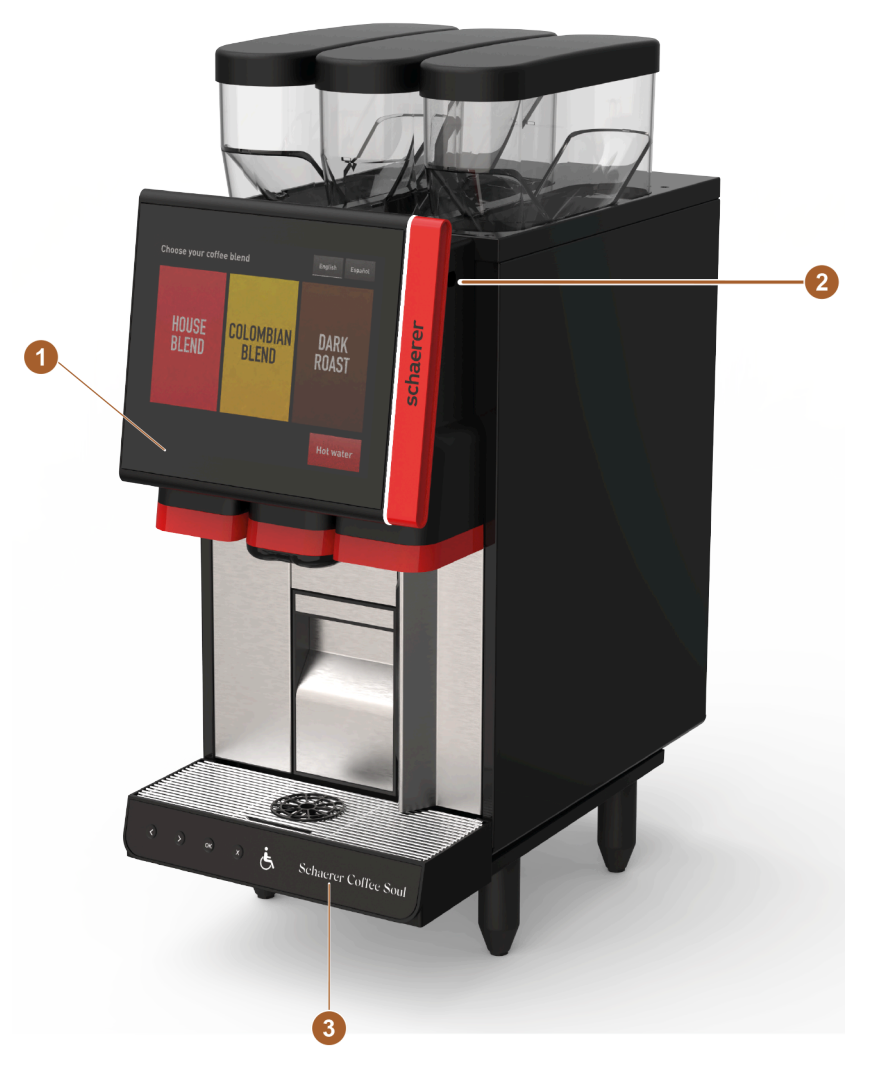

Abb.: Überblick der Bedienelemente - aussen an der Kaffeemaschine

| Nr. | Benennung                               | Erklärung                                                                                                    |
|-----|-----------------------------------------|----------------------------------------------------------------------------------------------------|
| 1   | Bedienpanel mit Display                 | Touchscreen (berührungsempfindliches Display mit 12") zur<br>Bedienung der Kaffeemaschine.                                                                                                    |
| 2   | Schliessvorrichtung des<br>Bedienpanels | Das Bedienpanel kann im geschlossenen Zustand verriegelt wer-<br>den, um unbefugten den Zugang zu verhindern.                                                                                                    |
| 3   | Bedienblende                            | Die Bedienblende ist in die Bedieneinheit integriert und befindet<br>sich an der Vorderseite der Tropfschale. Sie ermöglicht die Navi-<br>gation im Display und ist gemäß der ADA-Richtlinien barrierefrei<br>gestaltet. |

## 5.1.2 Bedienelemente hinter dem Bedienpanel

Das Bedienpanel öffnen um an die Bedienelemente hinter dem Bedienpanel zu gelangen.

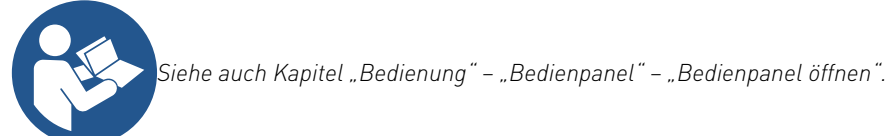

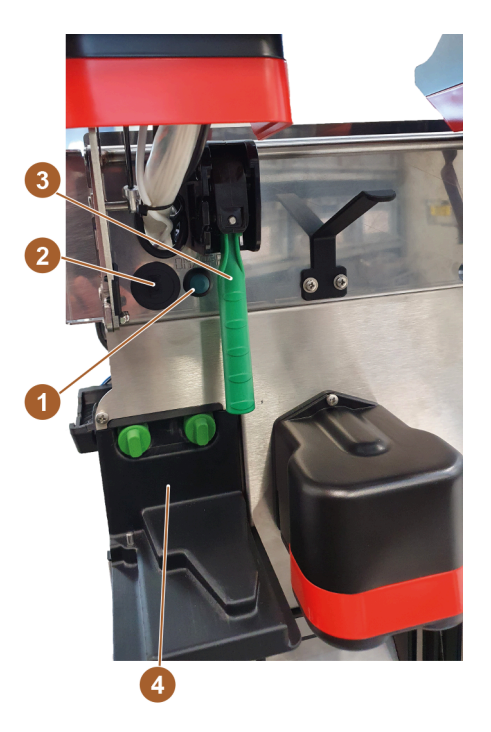

Abb.: Bedienelemente hinter dem Bedienpanel

| Nr. | Benennung                                   | Erklärung                                                                                                    |
|-----|---------------------------------------------|----------------------------------------------------------------------------------------------------|
| 1   | Ein-/Ausschalttaste der Kaf-<br>feemaschine | Die Ein-/Ausschalttaste der Kaffeemaschine befindet sich hinter<br>dem Bedienpanel. Kurzes Drücken auf die Taste startet die Kaf-<br>feemaschine. Wenn man die Taste 4 Sekunden lang gedrückt hält,<br>schaltet sich die Kaffeemaschine aus.                                                                                                    |
| 2   | USB-Anschluss Typ A                         | Der USB-Anschluss an der Kaffeemaschine dient als Schnitt-<br>stelle für den Datenaustausch. Über diesen Anschluss können<br>Daten wie z.B. Konfigurationsdateien exportiert werden. Dies<br>ermöglicht es dem Benutzer, Einstellungen oder andere Infor-<br>mationen schnell und einfach auf einen USB-Stick oder ein ande-<br>res Speichermedium zu übertragen. So kann die Kaffeemaschine<br>schnell und unkompliziert an individuelle Bedürfnisse angepasst<br>werden. |
| 3   | Verriegelungsgriff für Bohnen-<br>behälter  | Die Verriegelung der Bohnenbehälter verriegelt oder entriegelt<br>alle drei Bohnenbehälter gleichzeitig. Der Griff [3] dient zur Ent-<br>riegelung oder Verriegelung.                                                                                                    |

| Nr. | Benennung         | Erklärung                                                                                                    |
|-----|-------------------|----------------------------------------------------------------------------------------------------|
| 4   | Front-Tür ProCare | Das ProCare Reinigungssystem reinigt den Kaffeepfad, von der<br>Brüheinheit bis zum Getränkeauslauf. Hinter der Front-Tür des<br>ProCare befindet sich das Reinigungsmittel (basisch). |

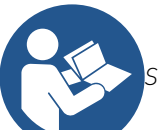

Siehe auch Kapitel "Produktebeschreibung" – "Übersicht der Kaffeemaschine" – "Bohnenbehälter".

# 5.2 Bedienoberfläche

## 5.2.1 Seite "Hauptmenü"

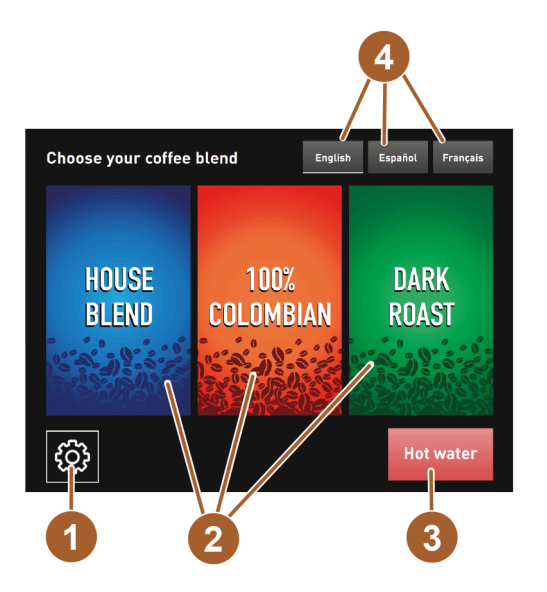

Abb.: Hauptmenü

| Nr. | Benennung                   | Erklärung                                                                                                    |
|-----|-----------------------------|----------------------------------------------------------------------------------------------------|
| 1   | Schaltfläche [Service-Menü] | Die Schaltfläche [Service-Menü] dient dazu, das Service-Menü<br>aufzurufen. Sie verfügt über eine versteckte Funktion, die durch<br>langes Antippen der Schaltfläche für mindestens 2 Sekunden<br>aktiviert wird. Anschliessend wird das Service-Menü durch erneu-<br>tes Antippen der Schaltfläche aufgerufen. |
| 2   | Schaltfläche [Kaffeesorte]  | Auswahl individueller Kaffeesorten und Röstungen. Die gewählte<br>Sorte startet die entsprechende Menüführung bis hin zur Geträn-<br>keausgabe.                                                                                                    |
| 3   | Schaltfläche [Heisswasser]  | Wenn der Benutzer die Schaltfläche [Heisswasser] antippt und<br>gedrückt hält, wird Heisswasser ausgegeben. Sobald der Benut-<br>zer die Schaltfläche loslässt, wird die Heisswasserausgabe<br>gestoppt.                                                                                                    |

| Nr. | Benennung                    | Erklärung                                                                                                    |
|-----|------------------------------|----------------------------------------------------------------------------------------------------|
| 4   | Schaltfläche [Sprachauswahl] | Mit den Schaltflächen kann der Benutzer die gewünschte Sprache<br>für die Bedienoberfläche wählen. Die Bedienoberfläche wird dann<br>automatisch in der gewählten Sprache angezeigt. |

## 5.2.2 Seite "Heiss-/Kalt-Getränk auswählen"

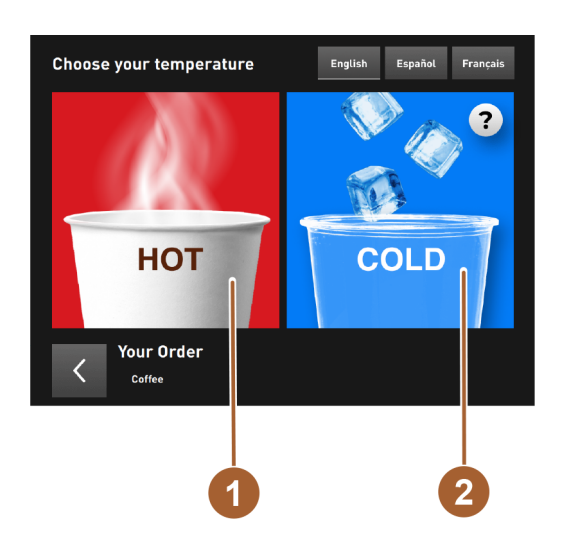

Abb.: Heiss-/Kalt-Getränk auswählen

| Nr.   | Benennung           | Erklärung                                                                                                    |
|-------|---------------------|----------------------------------------------------------------------------------------------------|
| 1 - 2 | Heiss-/Kalt-Getränk | Die gewünschte Temperatur für die Getränkeausgabe kann hier<br>ausgewählt werden. Es gibt zwei Optionen zur Auswahl: Heiss [1]<br>oder Kalt [2]. |

## 5.2.3 Seite "Getränkegrösse auswählen"

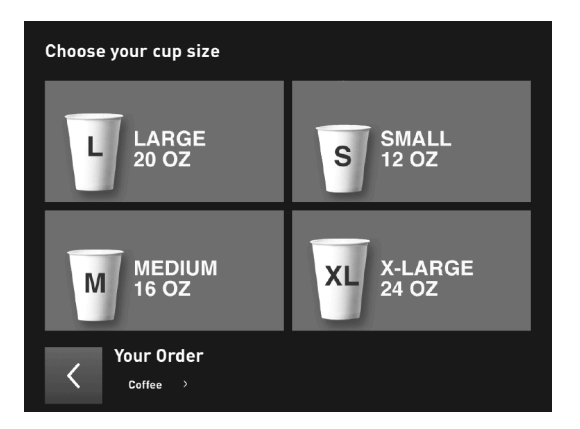

Abb.: Getränkgrösse auswählen

| Nr. | Benennung                | Erklärung                                                                                                    |
|-----|--------------------------|----------------------------------------------------------------------------------------------------|
|     | Getränkegrösse auswählen | Die gewünschte Tassen- oder Bechergröße kann einfach ausge-<br>wählt werden, indem man eines der verfügbaren Feldern aus-<br>wählt. Die Programmierung dieser Einstellungen erfolgt durch<br>einen qualifizierten Servicetechniker, um sicherzustellen, dass<br>die Getränke immer in der richtigen Menge und Grösse ausgege-<br>ben werden. |

## 5.2.4 Seite "Füllmenge und Rezeptur auswählen"

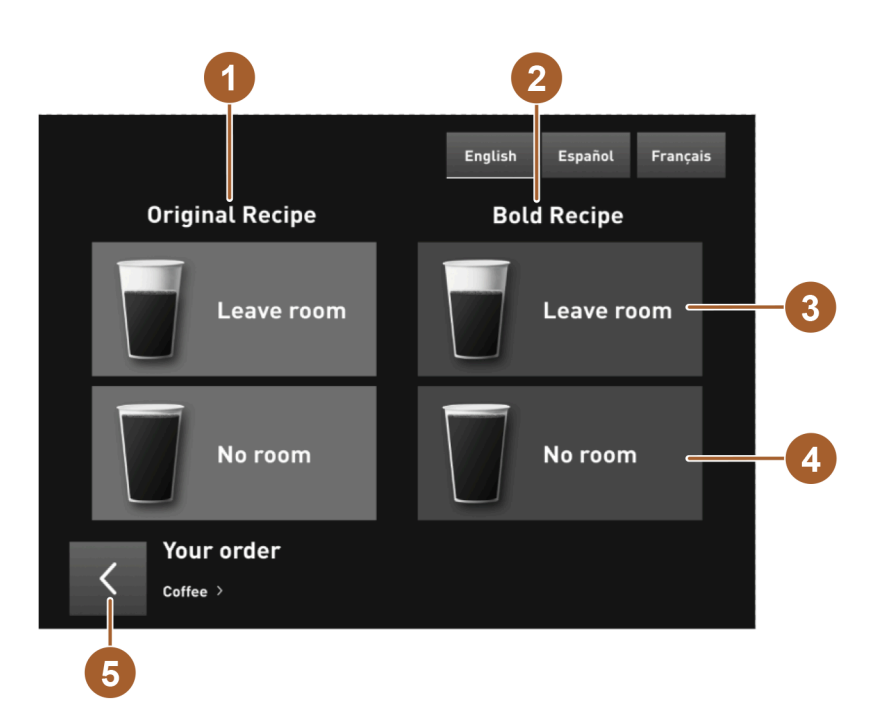

Abb.: Füllmenge und Rezeptur auswählen

| Nr.   | Benennung                                   | Erklärung                                                                                                    |
|-------|---------------------------------------------|----------------------------------------------------------------------------------------------------|
| 1 - 2 | Rezepturgruppe                              | Es stehen zwei verschiedene Rezepturgruppen zur Verfügung:<br>'Original' und 'Bold'. Die 'Original'-Rezepte sind klassische,<br>bewährte Mischungen, während die 'Bold'-Rezepte eine etwas<br>mutigere Geschmacksrichtung haben.                                                                                                    |
| 3 -4  | Feld [Kein Freiraum] oder [Mit<br>Freiraum] | Bei der Auswahl der Rezeptur gibt es auch die Optionen [Kein<br>Freiraum] oder [Mit Freiraum]. Bei [Mit Freiraum] wird der<br>Becher oder die Tasse nicht vollständig gefüllt, sondern es wird<br>etwas Platz für zusätzliche Zutaten wie Milch oder Zucker gelas-<br>sen. Bei [Kein Freiraum] wird der Becher oder die Tasse vollstän-<br>dig mit dem Getränk gefüllt, ohne zusätzlichen Platz zu lassen. |
| 5     | Feld [<] Zurück                             | Die Feldauswahl enthält eine Schaltfläche mit einem [<]-Symbol,<br>die es dem Benutzer ermöglicht, zur vorherigen Auswahl zurück-<br>zukehren. Durch Tippen auf diese Schaltfläche wird der Benutzer<br>zum vorherigen Auswahlbildschirm navigiert. Wenn der Benutzer<br>mehrmals auf die "<"-Schaltfläche tippt, kehrt er schließlich zum<br>Hauptmenü der Anwendung zurück.                              |

# 5.3 Service-Menü

## 5.3.1 Schaltfläche [Service-Menü]

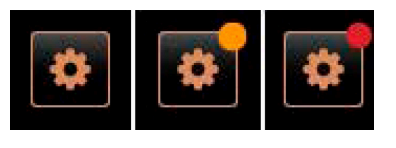

Abb.: Schaltfläche [Service-Menü]

Über die Schaltfläche [Service-Menü] wird das Service-Menü geöffnet. In der Bedienoberfläche informiert die Schaltfläche [Service-Menü] über anstehende Informationen oder Fehlermeldungen:

- Ohne Farbcode: Es stehen keine Meldungen im Service-Menü an.
- Orange: Es stehen Informationen im Service-Menü an.
- Rot: Es stehen Fehlermeldungen oder Handlungsaufforderungen im Service-Menü an.

## 5.3.2 Überblick

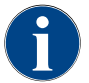

Der Zugang zum Service-Menü kann durch den Servicetechniker mit einer PIN geschützt werden. Diese konfigurierte PIN entspricht der PIN des Maschinenbetreuers.

| 11.09.2020 10:22<br>Service technician | × ·  | D 🕕 🍤                       |
|----------------------------------------|------|-----------------------------|
| Cleaning                               | 7h 🕨 | Start rinsing               |
| Haintenance intervals                  |      | Display cleaning            |
| Ingredient management                  |      |                             |
|                                        |      | Switch on Quick Info        |
|                                        |      | Switch on free vend<br>mode |
|                                        |      | Shut down                   |
|                                        |      |                             |
| Milk temperature: 5.1 °                | C    |                             |

Abb.: Ansicht "Service-Menü"

Funktionen und Informationen:

- Anstehende Handlungsaufforderungen (Reinigung/ Entkalkung)
- Anstehende Fehlermeldungen
- Zutatenmanagement
- Getränkeausgabeverlauf
- Direktwahlfunktionen
- Einloggen mit Profil
- Systeminformationen

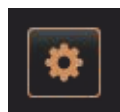

Abb.: Feld [Service-Menü]

- ▶ Die Schaltfläche [Service-Menü] unten links in der Bedienoberfläche tippen.
  - ✓ Das Service-Menü wird eingeblendet.

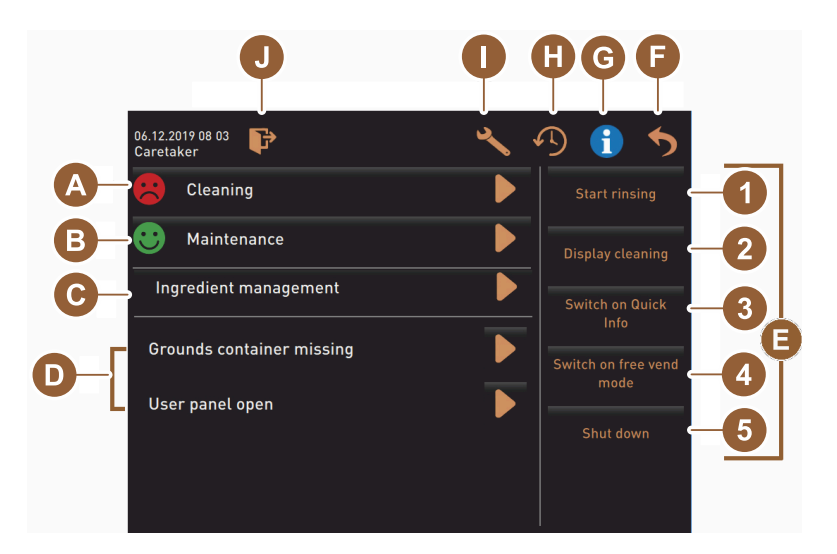

Abb.: Ansicht Fenster Service-Menü

Anstehende Meldungen:

[A] Reinigungsstatus und Schaltfläche 🗖 für Reinigungsstart

- [B] Wartungen und Schaltfläche D für Ausführung der Wartung
- [C] Zutatenmanagement
- [D] Anstehende Fehlermeldungen und Handlungsaufforderungen
- [E] Schaltflächen für Direktwahl
- 1 [Spülung starten]
- 2 [Reinigung Touchscreen] (30 s)
- 3 [Schnellinfo ein-/ausschalten]
- 4 [Freiverkauf aktivieren] (mit aktiviertem Zahlungssystem)
- 5 [Ausschalten]
- [F] [Zurück] führt in die Bedienoberfläche zurück
- [G] [Info] Systeminformationen inkl. QR-Code (Quick Response Code)
- [H] [Getränkeausgabenverlauf] Auflistung ausgegebener Getränke
- [I] [Einstellungen] führt in die Maschinenkonfiguration

1.3 - de

[J] [Log-in / Log-out] Profil Auswahl und Profil Ein-/Ausloggen

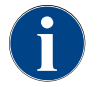

Wenn während eines Neustarts der Maschine ein Fehler festgestellt wird, erscheint direkt das Service-Menü.

## 5.3.3 Profil [Log-in / Log-out]

Zugriffsrechte auf Funktionen und Parameter sind jedem Profil entsprechend angepasst.

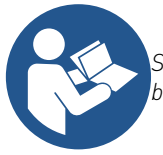

Siehe Kapitel "Programmierung", z. B. "Profil Hausmeister", für eine detaillierte Übersicht und Beschreibung der Profile.

#### Variante: Zugang Service-Menü ohne PIN-Eingabe

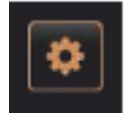

 Das Feld [Service-Menü] unten links in der Bedienoberfläche wählen.
 ✓ Das Service-Menü öffnet sich mit dem zuletzt aktivierten Benutzerprofil oder ohne ein aktives Profil (Nicht eingeloggt).

Abb.: Feld [Service-Menü]

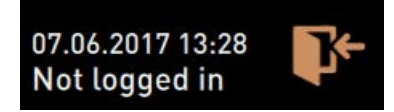

Abb.: Kein Profil ist angemeldet

#### Variante: Zugang Service-Menü mit PIN-Eingabe

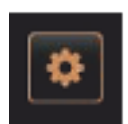

7

Abb.: Feld [Service-Menü]

\*\*\*\*

3

X

## Voraussetzung

- Der Zugang zum Service-Menü ist durch eine vom Servicetechniker konfigurierte PIN geschützt.
- Das Feld [Service-Menü] unten links in der Bedienoberfläche wählen.
   ✓ Der Nummernblock für die PIN-Eingabe wird angezeigt.
- 2. Konfigurierte PIN eingeben und bestätigen.
  - ✓ Das Service-Menü öffnet sich ohne ein aktives Benutzerprofil.
  - ✓ Alle Direktwahlfunktionen, mit Ausnahme vom "Freiverkauf", stehen zur Auswahl bereit.
  - $\checkmark$  In den Einstellungen ist "Info" "Versionen anzeigen" verfügbar.

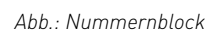

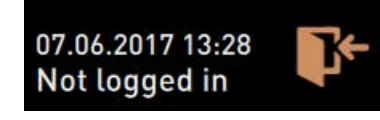

Abb.: Kein Profil ist angemeldet

#### Zugang Fenster Übersicht Profile

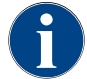

Wenn das Service-Menü geschlossen wird, bleibt das aktuell angemeldete Profil erhalten. Das angemeldete Profil wird abgemeldet (Log-out), nachdem das Feld [Log-out] betätigt wurde oder nach einem Neustart.
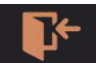

Abb.: Feld [Log-in]

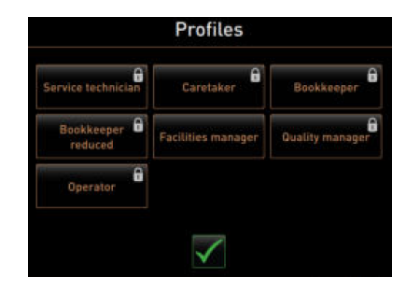

- ▶ Das Feld [Log-in] im Service-Menü oben wählen.
  - $\checkmark~$  Das Fenster mit den vom Servicetechniker konfigurierten Profil öffnet sich.
  - ✓ PIN-geschützte Profile sind mit einem Schlosssymbol markiert.

Folgende Profile können durch den Servicetechniker zur Verfügung gestellt werden:

- Hausmeister
- Abrechner
- Abrechner reduziert
- Chef de Service
- Qualitätsmanager
- Maschinenbetreuer

Profile, die mit einem Schloss markiert sind, sind PIN-geschützt.

#### Variante: Ungeschütztes Profil aktivieren

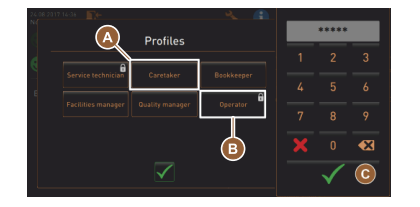

Abb.: Profil ohne PIN

- ► Gewünschtes ungeschütztes Profil [A] wählen, z. B. Hausmeister.
  - ✓ Das Service-Menü wird mit dem aktiven Profil "Hausmeister" angezeigt.
  - ✓ Die im Service-Menü verfügbaren Funktionen entsprechen dem gewählten Profil.

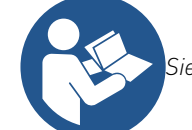

Siehe Kapitel "Profile und Berechtigungen" für detaillierte Angaben zu den Funktionen der einzelnen Profile.

#### Variante: Geschütztes Profil aktivieren

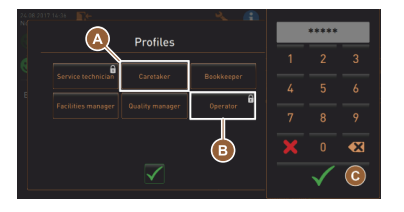

Abb.: Profil mit PIN

Voraussetzung:

- Das Feld (z. B. Profil "Operator") ist durch eine PIN geschützt und wird mit einem Schlosssymbol markiert.
- Geschütztes Profil z. B. Operator [B] aktivieren.
   ✓ Der Zahlenblock für die PIN-Eingabe öffnet.
- 2. Konfigurierte PIN eingeben und mit [OK] [C] bestätigen.
  - ✓ Das Service-Menü mit gewähltem Profil wird angezeigt.

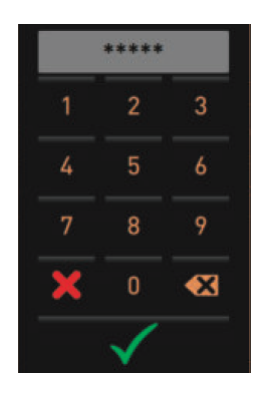

Abb.: Nummernblock

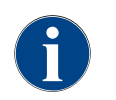

Der Servicetechniker kann Profile aktivieren. Jedes Profil verfügt über spezifische Berechtigungen. Das Einloggen mit einem Profil kann durch eine PIN geschützt werden. Der Servicetechniker kann eine PIN konfigurieren und dem Profil zuweisen.

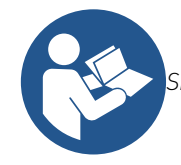

Siehe Kapitel "Profile und Berechtigungen" für detaillierte Angaben zu den spezifischen Funktionen.

#### Profil Log-out

Abb.: Feld [Log-out]

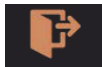

► Das Feld [Log-out] im Service-Menü oben wählen.

 $\checkmark$  Das aktuell eingeloggte Profil wird abgemeldet.

- ✓ Eventuelle Berechtigungen entfallen.
- ✓ Im Service-Menü wird "Nicht eingeloggt" angezeigt.

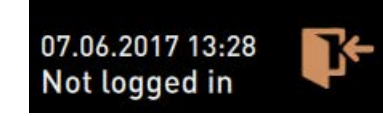

Abb.: Kein Profil ist aktiv

# 5.3.4 Einstellungen

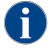

Diese Funktion ist PIN-geschützt.

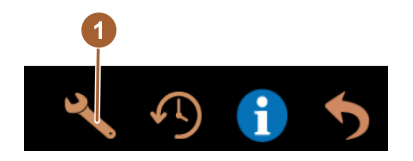

der Kaffeemaschine können dort eingestellt werden. Siehe auch Kapitel "Programmierung" für eine detaillierte Beschreibung.

1.3 - de

Das Feld [Einstellungen] (1) ruft die Seite "Einstellungen" auf. Die Parameter

Abb.: Einstellungen

### 5.3.5 Getränkeausgabeverlauf

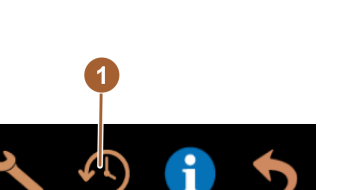

A

Abb.: Getränkeausgabeverlauf

Die angegebenen Werte der Auslaufzeiten sind Richtwerte. Sie können durch Faktoren wie Mahlmenge, Mahlgrad, Wassertemperatur und Kaffeesorte varriieren.

Das Feld [Getränkeausgabeverlauf] (1) ruft ein Fenster auf, in dem alle bereits ausgegebenen Getränke in einer Liste aufgeführt werden. Zu jeder Ausgabe wird die entsprechende Ausgabedauer und die reine Auslaufzeit (Kaffee] angezeigt.

#### 5.3.6 Systeminformation

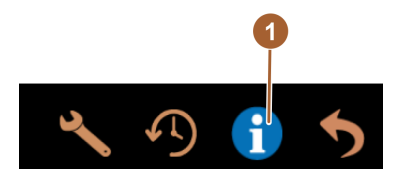

Abb.: Systeminformation

# Das Feld [Systeminformation] (1) ruft die Seite mit den Systeminformationen in einem separaten Fenster auf. Ein QR-Code mit Systeminformationen wird angezeigt.

### 5.3.7 Zurück

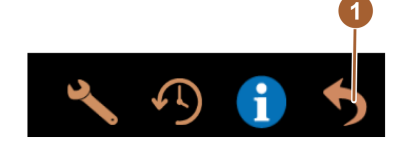

Das Feld [1] führt in die Bedienoberfläche zurück. Das angemeldete Profil wird dabei ausgeloggt.

Abb.: Zurück

# 5.3.8 Reinigung

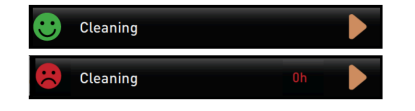

Das Feld [Reinigung] zeigt mit einem Smiley den Reinigungszustand der Kaffeemaschine an:

- Grünes Smiley: Die Kaffeemaschine muss nicht gereinigt werden.
- Rotes Smiley: Die Kaffeemaschine muss gereinigt werden.

Abb.: Reinigung

# 5.3.9 Wartungsintervalle

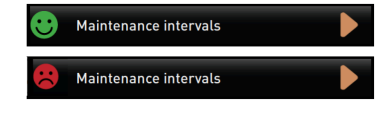

Das Feld [Wartungsintervalle] zeigt mit einem Smiley den Wartungszustand der Kaffeemaschine an:

- Grünes Smiley: Die Kaffeemaschine muss nicht gewartet werden.
- Rotes Smiley: Die Kaffeemaschine muss gewartet werden.

### 5.3.10 Zutatenmanagement

Abb.: Zutatenmanagement

Ingredient management

# 5.3.11 Bereich Fehlermeldungen

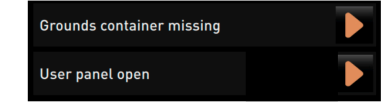

Abb.: Bereich Fehlermeldungen

Das Feld [Zutatenmanagement] ruft das Zutatenmanagement auf. Im Zuta-

tenmanagement können verfügbare Zutaten de-/ aktiviert werden.

Im Bereich Fehlermeldungen werden anstehende Fehler der Kaffeemaschine gemeldet. Über das Feld kann direkt die Fehlerbehebung begonnen werden.

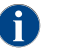

Der Servicetechniker hat im Hauptmenü "Info" – "Fehlerstatistik" eine Übersicht von Ereignissen.

### 5.3.12 Bereich Direktwahl

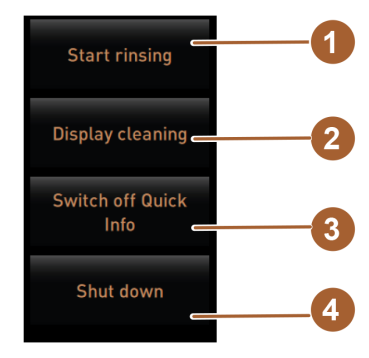

Abb.: Bereich Direktwahl

Das Feld [Spülung starten] (1) startet die Spülung der Kaffeemaschine.

**(** 

Siehe Kapitel "Reinigung" – "Spülungsintervalle".

Das Feld [Reinigung Touchscreen] (2) sperrt den Touchscreen für 30 sek. Der Touchscreen ist während dieser Zeit unempfindlich und kann gereinigt werden.

Das Feld [Schnell-Info ein-/ausschalten] (3) schaltet das Fenster "Schnell Info" in der Bedienoberfläche ein oder aus.

Das Fenster "Schnell Info" wird oben links angezeigt, wenn es eingeschaltet ist.

Das Feld [Ausschalten] (4) schaltet die Kaffeemaschine aus. Das Feld kann als Alternative zum Ein-/Ausschalter der Kaffeemaschine (hinter dem Bedienpanel) genutzt werden.

✓ Die Kaffeemaschine wird heruntergefahren und das Display ist inaktiv. Die Kaffeemaschine ist **nicht** stromlos.

### 5.3.13 Schnell-Info

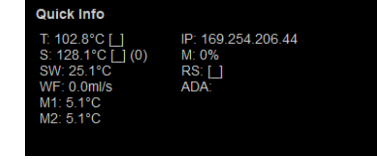

Das Fenster "Schnell-Info" enthält ein zusätzliches Textfenster, in dem aktuelle Statusmeldungen wie z.B. die Verbindungskontrolle bei aktiver Telemetrie angezeigt werden.

Abb.: Fenster "Schnell-Info"

# 5.4 Bedienpanel öffnen und schliessen

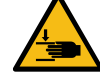

VORSICHT

Quetschgefahr durch herabfallendes Bedienpanel!

Das Bedienpanel kann durch sein Eigengewicht herabfallen.

Bedienpanel festhalten und kontrolliert bis zum Einrasten nach oben oder unten führen.

# 5.4.1 Bedienpanel öffnen

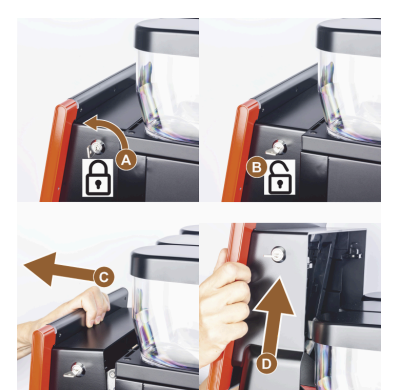

Abb.: Bedienpanel öffnen

- Schlüssel in Schliessvorrichtung [A] in horizontale Stellung bringen.
   ✓ Das Schloss ist geöffnet [B].
- Bedienpanel oben [C] durch kräftiges Ziehen entriegeln.
   ✓ Das Bedienpanel ist entriegelt.
- Das Bedienpanel von unten [D] mit beiden Händen nach oben bis zum Anschlag schieben.
  - $\checkmark$  Das Bedienpanel wird in der oberen Stellung automatisch gehalten.

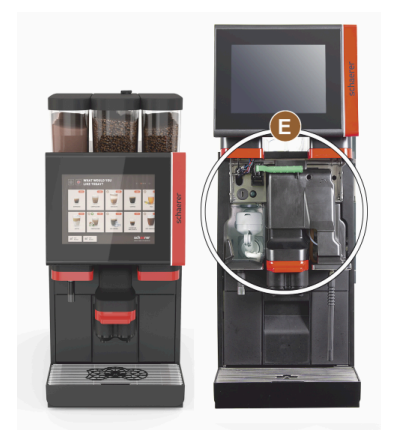

✓ Alle Bedienelemente [E] hinter dem Bedienpanel sind nun zugänglich.

Abb.: Bildlegende

# 5.4.2 Bedienpanel schliessen

Voraussetzung:

- Eine Betriebsbereitschaft der Kaffeemaschine ist ausschliesslich mit geschlossenem Bedienpanel möglich.
- 1. Offenes Bedienpanel leicht bis zum Anschlag nach unten führen.
- 2. Bedienpanel an Oberkante leicht hineindrücken.
  - ✓ Das Bedienpanel verriegelt und ist geschlossen.
- 3. Bei Bedarf Schliessvorrichtung mit Schlüssel wieder verriegeln.

# 5.5 Einschalten

# 5.5.1 Kontrolle vor dem Einschalten

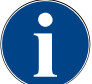

HINWEIS

Sachschaden durch geschlossene Wasserzuleitung!

- Die Kaffeemaschine kann Schaden nehmen, wenn die Wasserpumpe trocken läuft.
- Vor dem Einschalten der Kaffeemaschine sicherstellen, dass das Hauptwasserventil (Wasserhahn) der Wasserzuleitung geöffnet ist.
- Bei Festwasseranschluss: Sicherstellen, dass das Hauptwasserventil offen ist.
- Bei Standard-Schmutzwasserablauf: Sicherstellen, dass der Schmutzwasserschlauch korrekt verlegt ist.
- ▶ Sicherstellen, dass die Bohnenbehälter befüllt sind.
- ▶ Sicherstellen, dass der Satzbehälter leer und korrekt eingesetzt ist.
- Sicherstellen, dass die Kaffeemaschine entsprechend den landesüblichen bzw. örtlichen Sicherheitsbestimmungen korrekt an das bauseitige Stromnetz angeschlossen ist.

#### 5.5.2 Kaffeemaschine einschalten

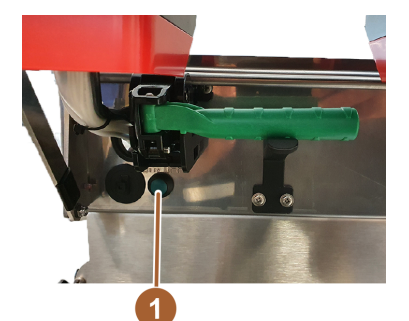

Abb.: Ein-/Ausschalter der Kaffeemaschine

- ► Netzanschluss der Kaffeemaschine kontrollieren.
- Bedienpanel öffnen.

Siehe Kapitel "Bedienung" – "Bedienpanel" – "Bedienpanel öffnen".

- Ein-/Ausschalter der Kaffeemaschine (1) kurz drücken.
  - ✓ Die Kaffeemaschine startet.
  - $\checkmark\,$  Die Bedienoberfläche im Touchscreen erscheint, das Aufheizen beginnt.
  - ✓ Die Kaffeemaschine ist betriebsbereit, sobald die benötigte Temperatur erreicht ist.
- Bedienpanel schliessen.

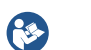

Siehe Kapitel "Bedienung" – "Bedienpanel" – "Bedienpanel schliessen".

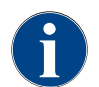

Wird die Kaffeemaschine zum ersten Mal eingeschaltet, erfolgt automatisch eine displaygeführte Einstellung von Maschinenkonfigurationen sowie eine Hardwarekalibrierung.

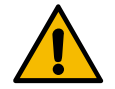

#### VORSICHT

Infektionsgefahr durch Verunreinigung!

Verunreinigungen können zu Gesundheitsbeschwerden führen.

- Nach Installation, Inbetriebnahme oder einer Wiederinbetriebnahme stets eine Reinigung durchführen.
- Displaygeführtes Reinigungsprogramm vor einer ersten Getränkeausgabe ausführen.

09 2023

# 5.6 Auffüllen und anschliessen

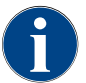

Beim Nachfüllen die max. Befüllmenge so wählen, dass der Inhalt nicht den Behälterdeckel berührt.

# 5.6.1 Bohnenbehälter befüllen

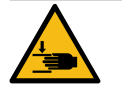

#### VORSICHT

Verletzungsgefahr durch rotierende Mahlscheiben!

Durch rotierende Mahlscheiben in der Mühle besteht die Gefahr von Schnittverletzungen.
 Niemals bei eingeschalteter Kaffeemaschine in die Bohnenbehälter greifen.

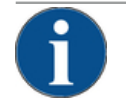

# HINWEIS

Verstopfungs- und Blockiergefahr!

Durch Einfüllen von Fremdkörpern kann es zu Verstopfung oder Blockierung der Mühle oder zur Zerstörung des Mahlwerks kommen!

▶ Niemals etwas anderes als Kaffeebohnen in die Bohnenbehälter einfüllen.

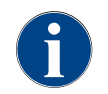

Beim Nachfüllen die max. Befüllmenge so wählen, dass der Inhalt nicht den Behälterdeckel berührt.

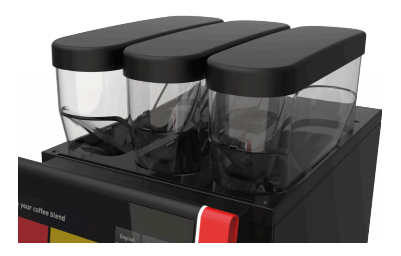

- 1. Deckel des Bohnenbehälters entfernen.
- Bohnenbehälter befüllen.
   HINWEIS Maximale Befüllmenge beachten.
- 3. Bohnenbehälter mit dem Deckel verschliessen.
  - ✓ Der Bohnenbehälter ist befüllt.

Abb.: Bohnenbehälter

# 5.7 Getränk auswählen

Die SOUL C verfügt über ein einfaches Menü-Auswahlkonzept. Fehleingaben lassen sie durch ein einfaches anwählen des Feldes [Zurück] korrigieren ohne gleich wieder in das Hauptmenü zugelangen.

#### Abbruch der Getränkeauswahl nach Inaktivität

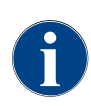

Eine Getränkeauswahl kann nach einer Inaktivität von 5 – 40 s automatisch abgebrochen werden. Es wird die Bedienoberfläche für eine erneute Getränkeauswahl angezeigt. Durch den Servicetechniker kann die Zeitspanne in den Einstellungen "Konfiguration" – "Betriebsmodus" – "Auswahl Timeout zurücksetzen" angepasst werden.

# 5.8 Satzbehälter leeren

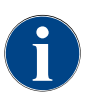

Der Satzbehälter fasst ca. 25-35 Kaffeekuchen. In der Bedienoberfläche erscheint nach erreichter Anzahl die Aufforderung, den Satzbehälter zu leeren.

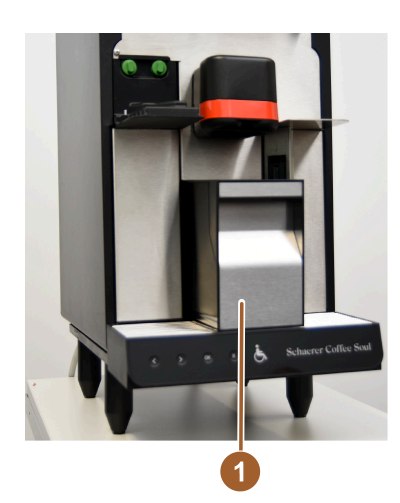

- Satzbehälter [1] nach vorne aus der Kaffeemaschine ziehen.
  - $\checkmark$  Eine versehentliche Getränkeausgabe wird verhindert.
  - ✓ Im Display erscheint die Meldung .,Satzbehälter entfernt".
- Satzbehälter leeren und reinigen.
- Satzbehälter trocknen und wieder bis zum Anschlag in Kaffeemaschine einschieben.
  - ✓ Die Kaffeemaschine ist wieder betriebsbereit.

Abb.: Satzbehälter leeren

# 5.9 Ausschalten

# 5.9.1 Ausschalten über Bereich Direktwahl

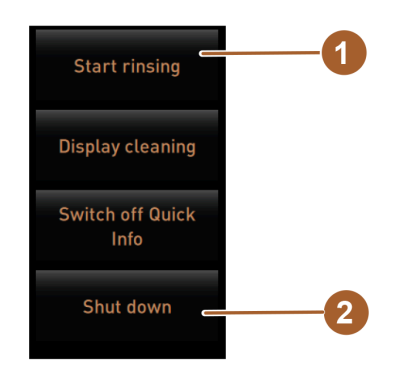

Abb.: Bereich Direktwahl

#### Reinigen vor dem Ausschalten

- Im Service-Menü das Feld [Spülung starten] [1] wählen, wenn nicht bereits ausgeführt.
  - ✓ Eine Reinigung wird ausgeführt.
- ► Kaffeemaschine direkt im Reinigungsprogramm ausschalten.
- Bei Bedarf weitere Reinigungen ausführen.

Siehe Kapitel "Reinigung" für detaillierte Angaben.

Ausschalten über Touchscreen

**P**\$\$

- Im Service-Menü das Feld [Ausschalten] [2] wählen.
  - ✓ Die Kaffeemaschine wird ausgeschaltet.
  - ✓ Das Display ist ohne Anzeige.
  - $\checkmark$  Die Kaffeemaschine befindet sich im Standby Modus.

# 5.9.2 Ausschalten über Ein-/ Ausschalter

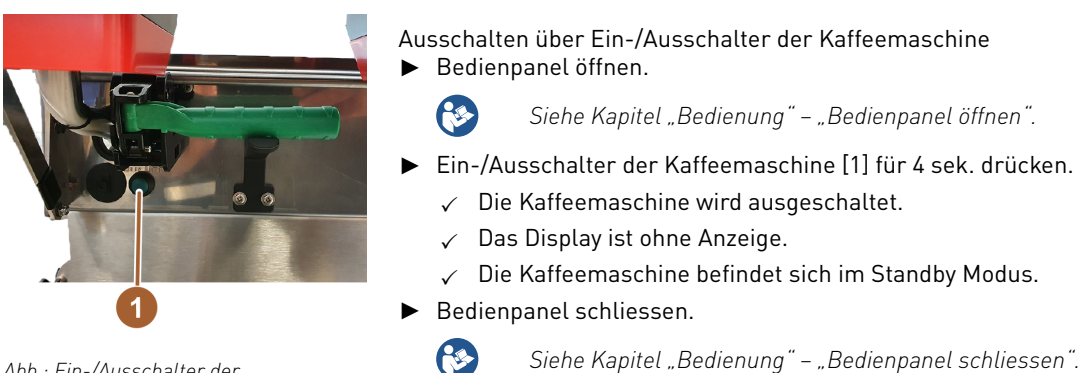

Abb.: Ein-/Ausschalter der Kaffeemaschine

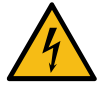

### GEFAHR

#### Lebensgefahr durch Stromschlag!

Auch bei ausgeschalteter Maschine sind Bauteile innerhalb der Maschine spannungsführend.

- ► Keine Maschinenverschalungen entfernen.
- Maschine immer vom Netz trennen, bevor Reparaturarbeiten ausgeführt werden.

### 5.9.3 Längere Stillstandszeiten (ab 1 Woche)

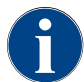

Bei längeren Stillstandszeiten die Kaffeemaschine und die Beistellgeräte ausser Betrieb nehmen.

- Kaffeemaschine in Standby-Modus schalten. Siehe Kapitel ""Bedienung" – "Ausschalten" – "Kaffeemaschine in Standby-Modus schalten"".
- 2. Netzverbindung trennen. Dazu den Netzstecker ziehen oder den installationsseitig montierten Hauptschalter ausschalten.
  - ✓ Die Kaffeemaschine ist stromlos.

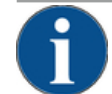

#### HINWEIS

#### Sachschaden durch gefrorenes Wasser!

Die Boiler können durch einfrierendes, sich ausdehnendes Wasser zerstört werden.

- Wenn die Kaffeemaschine Temperaturen unter dem Gefrierpunkt ausgesetzt wird, die Boiler vorher entleeren.
- Servicepartner kontaktieren.

09.2023

#### Programmierung 6

#### Navigation 6.1

• ▶ Unten links das Feld [Einstellungen] in der Bedienoberfläche [Al wählen. Abb.: Service-Menü ✓ Das Service-Menü [B] öffnet. 9.3s 31.9s 35.4s Profiles Е 9.2022 17:4 P 5 i Cleaning b Maintenance intervals B Choose your coffee blend HOUSE DARK BLEND COLOMBIAN ROAST ႏို Hot wat

Bedienoberflächen

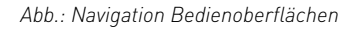

Die Navigation hinter der grafischen Benutzerschnittstelle [Graphical User Interface GUI] besteht aus den folgenden Elementen:

[A] Bedienoberfläche [GUI] Auswahl der Kaffeesorte

- [B] Navigationselemente im Service-Menü
- [C] Auswahl der aktivierten Profile
- [D] Einstellungen Maschinenkonfiguration
- [E] System Information
- [F] Getränkeausgabenverlauf

| 06.12.2019 08 03<br>Caretaker | × ·   | P 🚺 🄊            |
|-------------------------------|-------|------------------|
| Cleaning                      | 1 🕨   | Start rinsing    |
| 🙂 Maintenance                 | 2 🕨   | Display cleaning |
| Ingredient management         | 3 🕨   | Switch on Quick  |
| Grounds container missing     | 4     | Info             |
| User panel open               | (5) 🕨 | Shut down        |
|                               |       |                  |
|                               |       |                  |

- 1. Status und Start Reinigung
- 2. Status und Start Wartung
- 3. Status und Ein/Aus Zutatenmanager
- 4. ... 5 usw. Anstehende Fehlermeldungen

Abb.: Service-Menü mit Status Wartung und Fehler

#### Navigationselemente

| Symbol   | Bezeichnung                                           | Beschreibung                                                                                                    |
|----------|-------------------------------------------------------|----------------------------------------------------------------------------------------------------|
| \$       | Einstieg Servicemenü                                  | Das Feld [Service-Menü] unten links in der Bedienoberfläche führt in das<br>Fenster "Service-Menü".<br>Siehe Kopital "Funktionsumfang"                                                                                                    |
|          |                                                       | Siene Kapitet Funktionsunnang .                                                                                                    |
| 5        | Zurück zu Bedien-<br>oberfläche Geträn-<br>keaauswahl | Das Feld [zurück] führt zurück in die Bedienoberfläche der Getränkeaus-<br>wahl.                                                                                                    |
| i        | Systeminformation                                     | Das Feld [Info] öffnet das Fenster zu den Systeminformationen.<br>Siehe Kapitel "Funktionsumfang".                                                                                                    |
| <b>1</b> | Getränkeausgabever-<br>lauf                           | <ul> <li>Das Feld [Getränkeausgabeverlauf], zeigt alle bereits ausgegebenen<br/>Getränke.</li> <li>Folgende Informationen werden zu jedem Getränk angezeigt:</li> <li>▶ Getränke-Ausgabedauer</li> <li>▶ Getränke-Auslaufzeit</li> <li>Siehe Kapitel "Funktionsumfang".</li> </ul>                                                                                                    |
| ×        | Einstellungen Haupt-<br>menüs                         | Das Feld [Einstellungen] im "Service-Menü" oben rechts öffnet das Fenster<br>mit den Parametern zur Maschinenkonfiguration.<br>Siehe Kapitel "Funktionsumfang".                                                                                                    |
|          | Log-in Bediener-Pro-<br>fil                           | <ul> <li>Das Feld [Profil-Log-IN] öffnet das Fenster zur Auswahl der verfügbaren Profile. Die Profile haben unterschiedliche Zugangsrechte.</li> <li>Siehe Kapitel "Funktionsumfang".</li> <li>1. [Profil-Log-IN] wählen. <ul> <li>✓ Das Fenster zur Auswahl eines Profils öffnet sich.</li> </ul> </li> <li>2. Profil wählen und, wenn konfiguriert, PIN eingeben. <ul> <li>✓ Das Service-Menü wird wieder angezeigt.</li> <li>✓ Das Feld [Profil-Log-IN] wechselt nach [Profil-Log-OUT].</li> </ul> </li> <li>INFORMATION: Wenn ein Profil mit entsprechenden Berechtigungen angemeldet ist, wird das Feld [Einstellungen] eingeblendet.</li> </ul> |
| <b>P</b> | Log-out<br>Bediener-Profil                            | Das Feld [Profil-Log-OUT] schliesst das aktuell angemeldete Profil.<br>INFORMATION: Das Feld "Einstellungen" ist nicht mehr verfügbar.                                                                                                    |

| Symbol                             | Bezeichnung                               | Beschreibung                                                                                                    |
|------------------------------------|-------------------------------------------|----------------------------------------------------------------------------------------------------|
| System<br>Configuration<br>Service | Einstellungen Maschi-<br>nenkonfiguration | <ul> <li>Die Maschinenkonfigurationen sind in folgende Einstellungen aufgeteilt:</li> <li>System</li> <li>Konfiguration</li> <li>Service</li> <li>Info</li> </ul>                                                                                               |
| linfo                              |                                           | Die darin angezeigten Parameter sind abhängig von den Berechtigungen<br>des gewählten Profils.<br>INFORMATION: Im Profil "Servicetechniker" werden alle Einstellungen<br>und Konfigurationsmöglichkeiten aufgeführt.<br>1. Einstellung, z. B. [System], wählen. |
|                                    |                                           | <ul> <li>✓ Die aktuell aktive Einstellung, z. B. [System], wird farblich hinterlegt dargestellt.</li> <li>✓ Die verfügbaren Einstellungen [A] werden rechts im Fenster aufgelistet.</li> </ul>                                                                  |
|                                    |                                           | Siehe auch Kapitel "Profile und Berechtigungen"                                                                                                    |
| $\boxed{\textcircled{0}}$          | Neustart                                  | Das Feld [Neustart] aktiviert einen Neustart der Kaffeemaschine.<br>Nach ausgeführten Maschinenkonfigurationen ist ein Neustart unumgäng-<br>lich.                                                                                                    |
| $\times$                           | Konfiguration                             | <ul> <li>Das Feld [Konfiguration], öffnet das Konfigurationsfenster für:</li> <li>Zutatenquellen</li> <li>Getränke</li> <li>Getränkeschritt für spezifische Einstellungen</li> </ul>                                                                            |
|                                    | Aktivierung/<br>Bestätigung               | Das Feld [Aktivierung/Bestätigung] bestätigt die Auswahl z. B. einer zuge-<br>wiesenen Kaffeesorte oder einer Temperatureinstellung.                                                                                                    |
| ╳                                  | Löschen                                   | <ul> <li>Das Feld [Löschen] hat folgende Funktionen:</li> <li>Zähler zurücksetzen</li> <li>Getränkeausgabe abbrechen</li> <li>Fenster/Seite schliessen</li> </ul>                                                                                               |
|                                    | Bestätigung Hand-<br>lungsaufforderung    | Mit dem Feld [Bestätigung] können ausgeführte Handlungsaufforderungen bestätigt werden.                                                                                                    |
|                                    | Weiter                                    | Das Feld [Weiter] öffnet eine Auswahlliste oder führt zum nächsten Pro-<br>grammschritt.                                                                                                    |
| <b>-</b>                           | Zurück                                    | Das Feld [Zurück] führt zurück in das vorherige Fenster/auf die vorherige<br>Seite.                                                                                                    |
|                                    | Speichern                                 | Das Feld [Speichern] speichert vorgenommene Parametereinstellungen.                                                                                                    |

| Symbol                                                    | Bezeichnung                        | Beschreibung                                                                                                    |
|-----------------------------------------------------------|------------------------------------|----------------------------------------------------------------------------------------------------|
| Сру                                                       | Kopieren                           | Das Feld [Kopieren] kopiert ein bereits fertig konfiguriertes Getränk als<br>Grundlage für weitere Getränkekonfigurationen.                                                                                                    |
| •                                                         | Hinzufügen                         | Das Feld [Hinzufügen] fügt Getränke oder Getränkeschritte hinzu.<br>INFORMATION: Die Getränke werden aus der Liste der verfügbaren<br>Getränken entnommen. Das zusätzliche Getränk wird automatisch in die<br>Liste der konfigurierten Getränke angefügt. |
|                                                           | Konfiguration Geträn-<br>keschritt | Das Feld [Konfiguration Getränkeschritt] führt zu den Einstellungen der<br>Getränkekonfiguration mit den einzelnen Getränkeschritten.                                                                                                    |
| + Cappuccino (5110)<br>- Espresso (5108)<br>Tassengrössen | Strukturbaum<br>öffnen/schliessen  | Das Feld [+] öffnet den Strukturbaum in den Statistiken.<br>Das Feld [-] schliesst den Strukturbaum in den Statistiken.                                                                                                    |
| T_Espresso                                                | Eingabefeld                        | In das "Eingabefeld" kann über die eingeblendete Tastatur eine Benen-<br>nung für eine Getränkebezeichnung, Getränkegruppe, Zutat oder für die<br>Menükarten eingetragen werden.<br>HINWEIS Antippen des Eingabefelds öffnet die Tastatureingabe.         |
|                                                           | Tastatur                           | Tastatur für Text- oder Nummerierungseingabe in das Eingabefeld.<br>Siehe auch oben unter "Eingabefeld".                                                                                                    |

1.3 - de

09.2023

| Symbol                | Bezeichnung                                             | Beschreibung                                                                                                    |
|-----------------------|---------------------------------------------------------|----------------------------------------------------------------------------------------------------|
|                       | Parameterwert                                           | <ul> <li>Das Feld [Parameterwert] stellt den Wert eines Parameters ein.</li> <li>Yariante: Einstellung mit Einstellrad</li> <li>9 Das Einstellrad öffnet sich.</li> <li>9 Gewünschten Wert durch Hoch- oder Herunterdrehen des Einstellrads einstellen.</li> <li>3 Eingestellten Wert mit Feld</li></ul> |
|                       | Ein/Aus-Funktion                                        | Das Feld [Ein/Aus] aktiviert oder deaktiviert eine Funktion.<br>Grün leuchtend = Ein<br>Grau matt = Aus                                                                                                    |
| V <b>1</b> 082015 (A) | Werteinstellung Pfeil<br>nach unten, Pfeil nach<br>oben | <ul> <li>Die Werteinstellung für Datum und Uhrzeiten erfolgt über die Felder [Pfeil nach unten] oder [Pfeil nach oben].</li> <li>1. Einzustellenden Wert mit dem Finger antippen.</li> <li>✓ Der Wert ist markiert.</li> <li>2. Markierten Wert mit dem Feld [Pfeil nach unten/oben] wählen.</li> </ul>  |

- ✓ Die Uhrzeit oder das Datum ist eingestellt.
- 3. Feld [Speichern] anklicken.
  - ✓ Die Einstellungen sind gespeichert.

# 6.2 USB-Schnittstelle

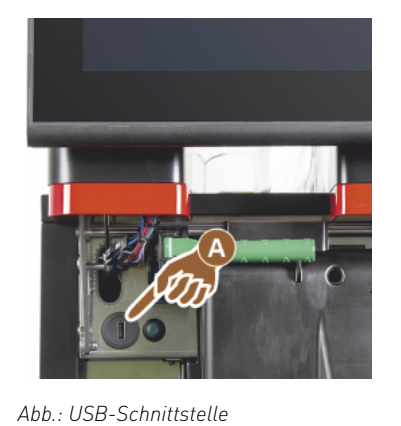

Ein Softwareupdate, eine Datenspeicherung oder ein Datenaustausch erfolgen an der Schaerer Coffee Soul über einen USB-Stick. Der USB-Zugang befindet sich hinter dem Bedienpanel.

- Bedienpanel entriegeln und bis zum automatischen Einrasten nach oben schieben.
  - ✓ Der USB-Anschluss [A] ist neben der Ein/Aus-Taste links.

Siehe auch Kapitel "Bedienpanel öffnen".

# 6.3 Profile und Berechtigungen

**USB-Anschluss** 

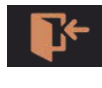

Abb.: Log-In

#### Profil Log-In Übersicht

Im "Service-Menü'" unter [Profil Log-In] stehen maximal folgende vordefinierte Profile für den Endanwender bereit.

- Profil Hausmeister
- Profil Chef de Service
- Profil Qualitätsmanager
- Profil Maschinenbetreuer

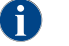

Die Profile können vom Servicetechniker de-/aktiviert werden.

HINWEIS Der Zugang zum Profil kann mit einer zugewiesenen PIN [Persönliche Identifikationsnummer] geschützt werden. Der Zugang zum Profil "Servicetechniker" ist dem Servicetechniker vorbehalten.

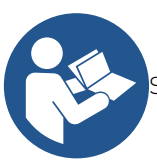

Siehe Kapitel, Bedienung" – "Hauptfenster Touchscreen" – "Profil [Log-in/Log-out].

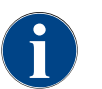

Die detaillierte Beschreibung der einzelnen Profile ist in diesem Kapitel nachfolgend beschrieben.

# 6.3.1 Profil Hausmeister

Der Hausmeister ist die erste Ansprechperson bei technischen Störungen. Er hat ein grundlegendes technisches Wissen und hat regelmässig mit der Kaffeemaschine zu tun. Der Hausmeister hat Zugriff auf die meisten Service-funktionen (abgesehen vom Servicetechniker).

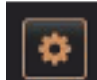

Im Profil Hausmeister stehen im Service-Menü folgende Funktionen zur Direktwahl bereit:

- - **Reinigung Touchscreen**

Spülung starten

Schnellinfo ein-/ausschalten

Abb.: Feld [Service-Menü]

- Reinigung
  - Wartungsintervalle

Ausschalten

Zutatenmanagement

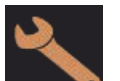

- System Konfiguration
- Service
- Info

#### Profil Abrechner 6.3.2

Der "Abrechner" und "Abrechner reduziert" hat eingeschränkte Servicefunktionen.

Im Profil Abrechner sind folgende Einstellungen enthalten:

Im Profil Hausmeister können folgende Einstellungen geändert werden:

Im Profil Abrechner im "Service-Menü" stehen zur Direktwahl folgende Funktionen bereit:

- Spülung starten
  - **Reinigung Touchscreen**
  - Schnellinfo ein-/ausschalten

Abb.: Feld [Service-

Menü]

- Freiverkauf aktivieren, wenn mit Zahlungssystem (Abrechner)
- Ausschalten
  - Wartung (Entkalkung) starten
  - Zutatenmanagement

Siehe auch Kapitel "Service-Menü"

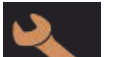

- Konfiguration
  - Info

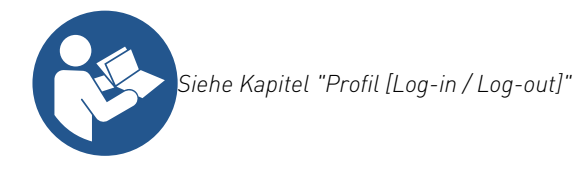

#### 6.3.3 Profil Chef de Service

Der "Chef de Service" hat eingeschränkte Servicefunktionen.

Schnellinfo ein-/ausschalten

- Im Profil Chef de Service im "Service-Menü" stehen zur Direktwahl folgende Funktionen bereit:
- Spülung starten
  - **Reinigung Touchscreen**
- Abb.: Feld [Service-

Menü]

- Ausschalten
  - Wartung (Entkalkung) starten
  - Zutatenmanagement

Siehe auch Kapitel "Service-Menü"

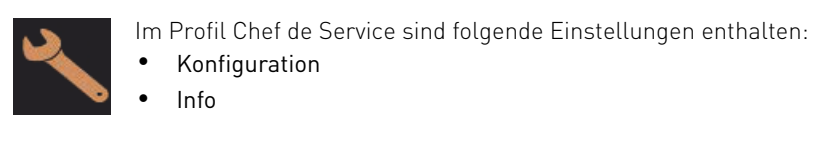

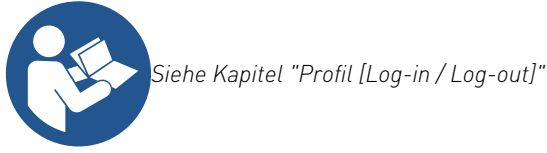

#### 6.3.4 Profil Qualitätsmanager

Der Qualitätsmanager ist für die Qualität der Getränke aus der Kaffeemaschine verantwortlich. Um die Qualität sicherzustellen, ist vor allem die Kontrolle der Reinigungszeitpunkte relevant. Der Qualitätsmanager hat eingeschränkten Zugriff auf die Servicefunktionen. Dem Qualitätsmanager stehen mehr Statistiken zur Verfügung als dem Maschinenbetreuer.

Im Profil Qualitätsmanager stehen im Service-Menü folgende Funktionen zur Direktwahl bereit:

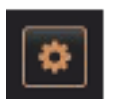

Abb.: Feld [Service-

Menü]

- Spülung starten
- Reinigung Touchscreen
- Schnellinfo ein-/ausschalten
- Ausschalten
  - Wartungsintervalle
  - Zutatenmanagement

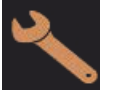

Im Profil Qualitätsmanager können folgende Einstellungen geändert werden:

- Konfiguration
- Info

### 6.3.5 Profil Maschinenbetreuer

Der Maschinenbetreuer ist der normale Bediener der Kaffeemaschine und ihm stehen daher nur wenige Servicefunktionen zur Verfügung. Ausser dem Einstellen der Sprache kann er die Maschinenversion einsehen, um die Informationen beim Auftreten von Fehlern an einen Servicetechniker weiterzugeben.

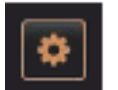

Abb.: Feld

[Service-Menü] Im Profil Maschinenbetreuer stehen im Service-Menü folgende Funktionen zur Direktwahl bereit:

- Spülung starten
- Reinigung Touchscreen
- Schnellinfo ein-/ausschalten
- Ausschalten
- Reinigung
- Wartungsintervalle
- Zutatenmanagement

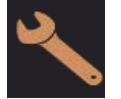

Im Profil Maschinenbetreuer können folgende Einstellungen geändert werden:

- Konfiguration
- Info

# 6.3.6 Übersicht Berechtigungen der Profile

| Einstel-<br>lungen | Parameter                                                                                                    | Haus-<br>meis-<br>ter | Abrech-<br>ner<br>(redu-<br>ziert) | Chef<br>de<br>Ser-<br>vice | Qua-<br>litäts-<br>ma-<br>nager | Maschi-<br>nen-<br>be-<br>treuer |
|--------------------|----------------------------------------------------------------------------------------------------|-----------------------|------------------------------------|----------------------------|---------------------------------|----------------------------------|
| System             | <ul> <li>Mühle / Brüheinheit</li> <li>Fassungsvermögen Satzbehälter [50]</li> <li>Leerungszeit Satzbehälter [5]</li> <li>Aktueller Zähler Satzbehälter</li> <li>Mittlere, Rechte Mühle Kalibrierungswert</li> </ul> | x                     | -                                  | -                          | -                               | -                                |
|                    | Allgemein (Sprache)                                                                                                    | х                     | Х                                  | х                          | х                               | х                                |
| Konfiguration      | Uhrzeit/Datum/Timer (Montag bis Sonntag)                                                                                                    | х                     | -                                  | -                          | -                               | -                                |
| Koniiguraiion      | Menükarte (Getränkefeld)                                                                                                    | -                     | Х                                  | х                          | -                               | -                                |
|                    | Mühlenservice                                                                                                    | х                     | -                                  | -                          | -                               | -                                |
| Service            | Datenbank sichern                                                                                                    | х                     | -                                  | -                          | -                               | -                                |
|                    | Versionen anzeigen                                                                                                    | х                     | Х                                  | х                          | х                               | х                                |
|                    | Maschinenzähler                                                                                                    | х                     | -                                  | х                          | -                               | -                                |
|                    | Getränkestatistiken                                                                                                    | х                     | Х                                  | х                          | -                               | -                                |
|                    | Reinigungsstatistik                                                                                                    | х                     | -                                  | х                          | х                               | -                                |
| Info               | Wartungsstatistik                                                                                                    | х                     | -                                  | -                          | -                               | -                                |
|                    | Getränkeausgabestatistik                                                                                                    | х                     | Х                                  | х                          | -                               | -                                |
|                    | Wasserhärtestatistik                                                                                                    | х                     | -                                  | -                          | -                               | -                                |
|                    | Abrechnungsstatistik Maschine                                                                                                    | х                     | х                                  | х                          | -                               | -                                |

# 6.4 Maschinenkonfigurationen

Die Maschinenkonfigurationen sind in folgende Einstellungen aufgeteilt:

- System
- Konfiguration
- Service
- Info

# 6.4.1 Einstellungen "System"

**Mühle/Brüheinheit** Berechtigte Profile: Hausmeister

| System                                    | Einstellung > "System" – "Mühle / Brüheinheit"                                                                                                    |
|-------------------------------------------|----------------------------------------------------------------------------------------------------|
| Satzbehälter: Kapazität                   | <ul> <li>Einstellung der Anzahl der Zyklen (Kaffeekuchen) bis zur Meldung "Satzbehälter leeren"</li> <li>Einstellungsbereich: 0 – 100</li> <li>Standard: 60 (Kaffeekuchen)</li> <li>HINWEIS Standardeinstellung von 60 Kaffeekuchen nicht überschreiten.</li> <li>&gt; Standard: Wert auf 50 Zyklen einstellen.</li> <li>&gt; Option "Satzdurchwurf": Wert auf 0 Zyklen einstellen.</li> <li>✓ Die Anzahl der Zyklen (Kaffeekuchen) wird ignoriert.</li> <li>INFORMATION: Die Kaffeemaschine sperrt die Ausgabe von Kaffeegetränken nach 65 Brühzyklen (+ 5), bis der Satzbehälter geleert ist.</li> </ul>                                                                |
| Satzbehälter: Zeit zum Entlee-<br>ren [s] | <ul> <li>Einstellung der Zeitspanne, bis der "Aktuelle Zähler Satzbehälter" nach einer<br/>Entleerung wieder auf 0 gesetzt wird</li> <li>Einstellungsbereich: 0 – 30 s</li> <li>Standard: 5 s</li> <li>1. Wert auf 5 s einstellen.</li> <li>2. Satzbehälter entleeren, wenn die entsprechende Aufforderung im Display angezeigt wird.</li> <li>INFORMATION: Wenn der Satzbehälter nur kurz herausgezogen und sofort wieder hineingeschoben wird, bleibt der Zähler erhalten und wird nicht zurückgesetzt.</li> <li>3. Entleerten Satzbehälter frühestens nach 5 sec. wieder einsetzen.</li> <li>✓ Der "Aktuelle Zähler Satzbehälter" wird auf 0 zurückgesetzt.</li> </ul> |

# 6.4.2 Einstellungen "Service"

Mediendateien exportieren und sichern

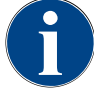

### HINWEIS

Sachschäden durch Datenverlust

Der Touchscreen enthält eine SD-Speicherkarte zur Speicherung der Maschinendaten.

- Bevor ein Touchscreen ersetzt wird, sollte die Datenbank auf ein USB-Stick gespeichert werden.
- ► In einen neu eingesetzten Touchscreen, kann die zuvor verwendete SD-Speicherkarte eingesetzt werden. Damit ist eine sofortige Betriebsbereitschaft gewährleistet.

Folgende zwei Speicheroptionen stehen zur Auswahl:

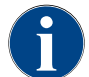

Sicherung der Datenbank

Bei dieser Option werden nur Dateien gesichert.

► Konfigurationspaket exportieren (empfohlen)

Bei dieser Option werden Dateien und Medien gespeichert.

09.2023

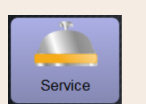

Einstellungen exportieren > Sicherung der Datenbank

- 1. Bedienpanel anheben.
- 2. USB-Stick in USB-Schnittstelle (1) einstecken.
- 3. Einstellungen: "Service Einstellungen Exportieren Datenbank sichern" wählen.
  - ✓ Die Datenbank der Maschine wird auf den USB-Stick gespeichert.
  - ✓ Die gespeicherte Datenbankversion ist mit der installierten Maschinensoftwareversion kompatibel.
- 4. Die Information "Datensicherung abgeschlossen" wird im Display angezeigt. USB-Stick wieder entfernen.
- 5. Bedienpanel schliessen.

Die Datenbank wird auf den USB-Stick in der Ablagestruktur "Schaerer" – "SCA3" – "backup – "database" – "sca3db.db3\_20170623\_112422" gespeichert.

**HINWEIS** Eine automatische Speicherung der Datenbank erfolgt periodisch alle 5 min auf die SD-Speicherkarte, die im Touchscreen eingesteckt ist. Zugleich erfolgt ein Speichervorgang direkt auf das Mainboard. Eine manuelle Speicherung der Datenbank auf einen USB-Stick generell immer vor einem Update ausführen. Bei einem "Downgrade" wird diese gespeicherte Datenbankversion wieder mit der älteren Maschinensoftware kompatibel sein.

Folgende Daten werden auf den USB-Stick gespeichert:

- Maschinennummer
- Getränkerezepturen
- Hardwarekonfiguration
- Alle Zählerstände

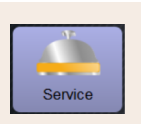

Einstellungen exportieren > Konfigurationspaket exportieren

- 1. Bedienpanel anheben.
- 2. USB-Stick in USB-Schnittstelle (1) einstecken.
- 3. Einstellungen: "Service Einstellungen exportieren Konfigurationspaket exportieren" wählen.
  - $\checkmark$  Die Datenbank der Maschine wird auf den USB-Stick gespeichert.
  - ✓ Die gespeicherte Datenbankversion ist mit der installierten Maschinensoftwareversion kompatibel.
- 4. Die Information "Datensicherung abgeschlossen" wird im Display angezeigt. USB-Stick wieder entfernen.
- 5. Bedienpanel schliessen.

Die Datenbank wird auf den USB-Stick in der Ablagestruktur "Schaerer" – "sca3" – "backup – "database" – "sca3\_20230413\_153320.cp" gespeichert.

**HINWEIS** Eine automatische Speicherung der Datenbank erfolgt periodisch alle 5 min auf die SD-Speicherkarte, die im Touchscreen eingesteckt ist. Zugleich erfolgt ein Speichervorgang direkt auf das Mainboard. Eine manuelle Speicherung der Datenbank auf einen USB-Stick generell immer vor einem Update ausführen. Bei einem "Downgrade" wird diese gespeicherte Datenbankversion wieder mit der älteren Maschinensoftware kompatibel sein.

Folgende Medien und Daten werden auf den USB-Stick gespeichert:

- Maschinennummer
- Getränkerezepturen
  - Hardwarekonfiguration
  - Alle Zählerstände
  - Hinterlegte Medien

#### Reinigung zurücksetzen

Einstellung > "Service" – "Entkalkung / Reinigung zurücksetzen" Reinigungs Flag löschen. Eine abgebrochene Reinigung wird zurückgesetzt. Reinigung zurücksetzen 1. Einstellung "Service" wählen. 2. Einstellung "Service" – "Reinigung zurücksetzen" wählen. 3. Vorgang "Reinigung zurücksetzen" mit dem Feld D bestätigen. Reset cleaning counters ✓ Das Reinigungs Flag ist zurückgesetzt und eine anstehende Entkal-Reset descaling counters kung wird gelöscht. set cleaning/descaling Eine nächste automatische Reinigung erfolgt erst entsprechend der Konfiguration in der Einstellung "System" – "Reinigung" und "System" - "Wartung". 4. Reinigung unbedingt zeitnah erneut starten.

### 6.4.3 Einstellungen "Konfiguration"

Berechtigte Profile: Hausmeister, Chef de Service, Abrechner, Abrechner reduziert, Maschinenbetreuer und Qualitätsmanager

| Konfiguration        | Einstellung > "Konfiguration" – "Allgemein"                                                                                                    |
|----------------------|----------------------------------------------------------------------------------------------------|
| Hauptsprache Deutsch | <ul> <li>Umstellen der Displaysprache.</li> <li>Einstellungsbereich: Alle hinterlegten Sprachen.</li> <li>Standard: Freie Auswahl.</li> <li>1. Auswahlmenü mit Feld [○] öffnen.</li> <li>✓ Auswahlmenü erscheint.</li> <li>2. Gewünschte Sprache auswählen.</li> <li>✓ Alle Displaymeldungen und Parameterbezeichnungen erscheinen in der aktivierten Sprache.</li> <li>Siehe auch Kapitel "Änderungen speichern und in die Kaffeemaschine laden".</li> </ul> |

### Berechtigte Profile: Hausmeister

| Konfiguration                                                                                                    | Einstellung > "Konfiguration" – "Uhrzeit/Datum/Timer-Betrieb"                                                                                                    |
|----------------------------------------------------------------------------------------------------|----------------------------------------------------------------------------------------------------|
| Datum<br>Zeit                                                                                                    | Information über die voreingestellte Zeitzone mit Datum und Zeit<br>Einstellungsbereich: Keine Einstellung möglich                                                          |
| Zeitzone                                                                                                    | Standard: Länderspezifisch/Benutzerspezifisch                                                                                                    |
| Datum                                                                                                    | Die Zeitzone wird während des Inbetriebnahmeprogramms ausgewählt. Mit der<br>Einstellung der Zeitzone wird automatisch Zeit und Datum aus der gewählten Zone<br>übernommen. |
| Zeit                                                                                                    | Verfügbare Zeitzonen:                                                                                                    |
|                                                                                                    | • Asien                                                                                                    |
| Zeitzone                                                                                                    | • Afrika                                                                                                    |
|                                                                                                    | Australien                                                                                                    |
| Time / date / timer mode 11/48 23.08/2019                                                                                                    | • Europa                                                                                                    |
| ** Sentice technicien **                                                                                                    | Nordamerika                                                                                                    |
| Time () 11.48 ()                                                                                                    | • Südamerika                                                                                                    |
| None state         Control for Annual and State State State State State State           On         One         One | Jede Zeitzone enthält weitere Unterteilungen, z. B. "Mitteleuropäische Zeit (CET/<br>MEZ)".                                                                                 |

| Konfiguration                                       | Einstellung > "Konfiguration" – "Uhrzeit/Datum/Timer-Betrieb"                                                                                                    |
|-----------------------------------------------------|----------------------------------------------------------------------------------------------------|
| Montag Ein/Aus bis<br>Sonntag Ein/Aus<br>Ein<br>Aus | <ul> <li>Information über die automatischen Ein-/Ausschaltzeiten</li> <li>Einstellungsbereich: Tag/Einschaltzeit/Ausschaltzeit/Uhrzeit</li> <li>Standard: Benutzerspezifisch</li> <li>1. Einschaltzeit für den gewünschten Wochentag mit dem Feld [ aktivieren.</li> <li>✓ Das Einstellungsfenster für die Uhrzeit wird aktiv.</li> <li>2. Uhrzeit mit den Feldern [ altion ] einstellen, z. B. 07:00 Uhr (07:00 AM).</li> <li>3. Ausschaltzeit für den gewünschten Wochentag mit dem Feld [ aktivieren.</li> <li>✓ Das Einstellungsfenster für die Uhrzeit wird aktiv.</li> <li>4. Uhrzeit mit den Feldern [ ] einstellen, z. B. 22:30 Uhr (10:30 PM).</li> <li>Entsprechend der gewählten Zeitzone wird automatisch auf das entsprechende Zeitformat (24 h oder 12 h AM/PM) umgestellt.</li> </ul> |

# 6.4.4 Einstellungen "Info"

Berechtigte Profile: Hausmeister, Chef de Service, Qualitätsmanager und Maschinenbetreuer

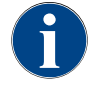

Beim Melden eines Fehlers diese Informationen an den Servicetechniker weitergeben.

| Info                                                                    |                                                                                                    | Einstellung > "Info" – "Versionen anzeigen"                                                                                                    |
|-------------------------------------------------------------------------|----------------------------------------------------------------------------------------------------|----------------------------------------------------------------------------------------------------|
| Versionen ar<br>Versions<br>** Service techni<br>Name<br>Abb.: Versione | nzeigen<br>cian **<br>                                                                                                    | Information über die installierten Versionen der Maschinensoftware<br>Einstellungsbereich: Keine Einstellung möglich<br>Standard: –                                                                                                    |
| Versions                                                                | Water         Constraint           Verset         Solid A, 10.5 e40064_Sim (Created: 20/94-11-30 d9.03)           0.0         2095           N/A         54EE757A.D1:60           5.2.1 (Quellode; info@schaerer.com)         CORU LOPE, writing 3.1           3.7.17         Copyright 2017 Schaerer Ltd., Switzerland, All rights reserved. | <ul> <li>Folgende Informationen können abgelesen werden:</li> <li>Version Software Touchpanel</li> <li>Version Software Leistungsteil</li> <li>Version Datenbank</li> <li>Version Mac adress</li> <li>Version Qt (Quellcode)</li> <li>Version Qt license</li> <li>SQLite Version</li> <li>Copyright Software SCS</li> </ul> |

Berechtigte Profile: Hausmeister und Chef de Service.

| Info                                                                                                    | Einstellung > "Info" – "Getränkestatistiken"                                                                                                    |
|----------------------------------------------------------------------------------------------------|----------------------------------------------------------------------------------------------------|
| Catalandestatistikent     11 20 13 00 2002       • Hackmanker **     Constant       • Espresso     0       • Espresso     0       • Caspuccino | Information über die ausgeführten Getränkeausgaben<br>Einstellungsbereich: Zurücksetzen der Zählerstände (einzeln oder gesamt)<br>Standard: Benutzerdefiniert                                                                                                    |
| Severage statistics                                                                                                    | <ul> <li>Variante: Einzelnen Zähler zurücksetzen</li> <li>[A] Kleines Feld zum entsprechenden Getränk in der rechten Spalte wählen.</li> <li>✓ Der Getränkezähler des gewählten Getränks wird auf 0 gesetzt.</li> <li>Variante: Alle Zähler zurücksetzen</li> <li>[B] Grosses Feld oben im Fenster löscht alle aufgeführten Getränkezähler.</li> <li>✓ Alle aufgeführten Getränkezähler werden auf 0 gesetzt.</li> </ul> |

#### Berechtigte Profile: Hausmeister, Chef de Service, Qualitätsmanager

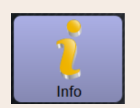

20.07.2021 12:05 20.07.2021 12:05 20.07.2021 12:05

20.07.2021 12:05

1.12.2020 16:44

### Einstellung > "Info" – "Reinigungsstatistik"

| 29 15.03.2022      | <b>-</b>                    | Information über ausgeführte Reinigungen     |
|--------------------|-----------------------------|----------------------------------------------|
|                    | Ereignis                    | Finstellungsbereich: Keine Finstellung mögli |
| Kaffeesystem       | Zeitstempel<br>zurücksetzen | Emotettangobereren. Reme Emotettang mogti    |
| Milchsystem        | Zeitstempel<br>zurücksetzen | Standard: –                                  |
| Pulversystem       | Zeitstempel<br>zurücksetzen |                                              |
| Dampfboilerspülung | Zeitstempel<br>zurücksetzen | Folgende informationen konnen abgelesen w    |
| Kaffeesystem       | Zeitstempel<br>zurücksetzen |                                              |
| Pulversystem       | Zeitstempel<br>zurücksetzen | • Datum und UnrZeit                          |
| Dampfboilerspülung | Zeitstempel                 | Profil                                       |

Profil
System

- System
- Ereignis

In der Spalte "Ereignis" werden ausgeführte, abgebrochene und zurückgesetzte Reinigungen angezeigt.

Berechtigte Profile: Hausmeister

Abb.: Reinigungsstatistik

| Info                                                                                                    |                                                           |                                                           |                                                                | Einstellung > "Info" – "Wartungsstatistik"                                                                                                    |
|----------------------------------------------------------------------------------------------------|-----------------------------------------------------------|-----------------------------------------------------------|----------------------------------------------------------------|----------------------------------------------------------------------------------------------------|
| Wartungsstatistik<br>* Hauenaleter **<br>Dahm / 2de<br>10.03.2022 14:51<br>20.07 / 2021 12:05<br>01.12.2020 18:44<br>Abb.: Wa | not<br>Maschiedenbereur<br>Entwickler<br>Servicetechniker | st is a see<br>Wetangustowake<br>Entstakung<br>Entstakung | Enogo<br>Eriodgi<br>Zahler zurücksetzen<br>Zahler zurücksetzen | Information über ausgeführte Wartungen (Entkalkungen)<br>Einstellungsbereich: Keine Einstellung möglich<br>Standard: –<br>Folgende Angaben werden aufgeführt:<br>• Datum und Uhrzeit<br>• Profil<br>• System<br>• Ereignis |
|                                                                                                    |                                                           |                                                           |                                                                | In der Spalte "Ereignis" werden ausgeführte, abgebrochene und zurückge-<br>setzte Entkalkungen angezeigt                                                                                                    |

#### Berechtigte Profile: Hausmeister und Chef de Service

|      | _ |
|------|---|
| 1    |   |
|      |   |
| Info |   |

| Getränkeausgabestatistik 10:13 16:03:2022 |  | Sec. 19                               | <u>_</u> |
|-------------------------------------------|--|---------------------------------------|----------|
| * Hausmeister **                          |  | · · · · · · · · · · · · · · · · · · · |          |
| Getránik                                  |  | Datum / Zeit                          |          |
| + Kalte Milch (5115)                      |  | 16.03.2022 10:12:37                   |          |
| + Tee (5127)                              |  | 16.03.2022 10:12:15                   |          |
| + Cappuccino (5110)                       |  | 16.03.2022 10:11:11                   |          |
| Espresso (5108)                           |  | 16.03.2022 10:10:39                   |          |
| Tassengrössen                             |  | Mittel   Einzeln                      |          |
| Abgebrochen                               |  | Nein                                  |          |
| Dauer                                     |  | 28.0s                                 |          |
| Extraktionszeit                           |  | 3.7s                                  |          |
| Getränk angepasst                         |  | Nein                                  |          |

Abb.: Getränkeausgabestatistik

Information über alle erfolgten Getränkeausgaben mit den enthaltenen Getränkedaten

Einstellungsbereich: Das Feld [ ] löscht alle Zählerstände Standard: –

Einstellung > "Info" – "Getränkeausgabestatistik"

Folgende Informationen können zu jeder Getränkeart abgelesen werden:

- Tassengrössen
- Abgebrochene Ausgaben
- Ausgabedauer
- Extraktionszeit
- Getränk angepasst

In der Spalte "Datum/Zeit" ist das Datum mit der Getränkeausgabe inklusive Uhrzeit eingetragen. Zusätzlich werden die Werte, z. B. die "Tassengrösse", zu den verschiedenen ausgegebenen Getränkeoptionen aufgeführt.

#### Berechtigte Profile: Hausmeister

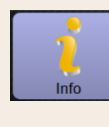

Einstellung > "Info" – "Wasserhärtestatistik"

| " Hausmeister "  |                    |  |
|------------------|--------------------|--|
| Datum / Zeit     | Wasserhärte (*dKH) |  |
| 21.03.2022 06:53 | 12                 |  |
| 21.03.2022 06:52 | 9                  |  |
|                  |                    |  |

Information über die bisher eingestellten Wasserhärten Einstellungsbereich: Keine Einstellung möglich Standard: –

Stanuaru: -

Folgende Informationen können abgelesen werden:

- Datum und Uhrzeit
- Wasserhärte

Jede Anpassung der Wasserhärte wird in einem neuen Eintrag aufgelistet.

13-de

Abb.: Wasserhärtestatistik

#### Berechtigte Profile: Hausmeister

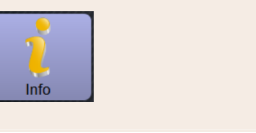

Einstellung > "Info" – "Abrechnungsstatistik Maschine"

nne accounting statistics 1022 2030 2010 Control Control Contr

Abb.: Abrechnungsstatistik Maschine

Die Statistik informiert über die Anzahl ausgegebener Getränke mit oder ohne Verkauf sowie die Summe dieser Getränkepreise.

Einstellungsbereich: Seit letztem Zurücksetzen/Seit Initialisierung Standard: –

#### Variante: Seit letztem Zurücksetzen

Die Statistik "Seit letztem Zurücksetzen" kann gelöscht werden somit besteht die Möglichkeit, Zähler über eine bestimmte Zeit laufen zu lassen.

- 1. Auswahlliste [A] mit dem Feld [] öffnen.
- 2. Statistik [Seit letztem Zurücksetzen] auswählen.
  - Feld [X] wählen.

3.

✓ Aufforderung für Bestätigung wird angezeigt.

- <sup>4.</sup> Mit dem Feld [**D**] bestätigen.
  - ✓ Die Statistik "Seit letztem Zurücksetzen" wird gelöscht.

#### Variante: Seit Initialisierung

Die Statistik mit der Einstellung "Seit Initialisierung" kann nicht gelöscht werden.

Information: Unter "Initialisierung" ist "seit Inbetriebnahme" zu verstehen.

Berechtigte Profile: Hausmeister

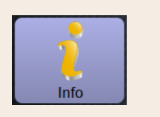

#### Einstellung > "Info" – "Abrechnungsstatistik Getränk"

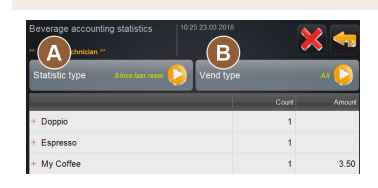

Abb.: Abrechnungsstatistik Getränk

Die Statistik informiert über alle ausgegebenen Getränke, ihre Konfiguration sowie die Anzahl der Getränke und deren Preis.

Entsprechend der Voreinstellung zeigt die Benutzerstatistik die Einträge "Seit letztem Zurücksetzen" oder als gesamte Statistik "Seit Initialisierung" (Inbetriebnahme).

Einstellungsbereich: Seit letztem Zurücksetzen/Seit Initialisierung Zudem stehen folgende Verkaufstypen zur Auswahl:

- Alle
- Kein Verkauf (Alle Getränke ohne Bezahlung werden aufgelistet.)

#### Standard: -

In der Auswahlliste [A] kann der Statistiktyp sowie der Verkaufstyp [B] voreingestellt werden.

#### Variante: Seit letztem Zurücksetzen

Die Statistik "Seit letztem Zurücksetzen" kann gelöscht werden somit besteht die Möglichkeit, Zähler über eine bestimmte Zeit laufen zu lassen.

- 1.
- Auswahlliste [A] mit dem Feld [🤛] öffnen.
- 2. Gewünschte Statistik und den Verkaufstyp auswählen.
- 3. Statistik [Seit letztem Zurücksetzen] auswählen.
  - ✓ Ausgewählte Statistik mit Verkaufstyp wird angezeigt.
- 4. Feld [X] wählen.
  - ✓ Aufforderung für Bestätigung wird angezeigt.
- 5. Mit dem Feld [] bestätigen.
  - ✓ Die Statistik "Seit letztem Zurücksetzen" wird gelöscht.

#### Variante: Seit Initialisierung

Die Statistik mit der Einstellung "Seit Initialisierung" kann nicht gelöscht werden.

Information: Unter "Initialisierung" ist "seit Inbetriebnahme" zu verstehen.

## 6.4.5 Änderungen speichern und in die Kaffeemaschine laden

Um Änderungen in den Einstellungen zu speichern und zu laden, wie folgt vorgehen:

- 1. Auswahl mit dem Feld 🔲 speichern.
- 2. Mit dem Feld den Parameter und die Einstellung verlassen.
- 3.

Änderungen der Einstellung/des Parameters mit dem Feld 🧾 in die Kaffeemaschine laden.

✓ Die Kaffeemaschine führt einen Neustart aus.

# 7 Reinigung

# 7.1 Reinigungsintervalle

| Automatische Reinigung                                                |  |  |  |  |
|-----------------------------------------------------------------------|--|--|--|--|
| x Automatische Spülung (wenn programmiert)                            |  |  |  |  |
| x x Heissspülung                                                      |  |  |  |  |
| Reinigungsprogramm                                                    |  |  |  |  |
| x x Kaffeesystemreinigung (Nach Aufforderung)                         |  |  |  |  |
| Manuelle Reinigungsarbeiten                                           |  |  |  |  |
| x Satzbehälter leeren und reinigen                                    |  |  |  |  |
| x Brühraum                                                            |  |  |  |  |
| x Tropfschale und Tropfrost reinigen                                  |  |  |  |  |
| x Touchscreen reinigen                                                |  |  |  |  |
| x x Bohnenbehälter reinigen                                           |  |  |  |  |
| x Unterteil Getränkeauslauf                                           |  |  |  |  |
| x Aussenflächen Kaffeemaschine reinigen                               |  |  |  |  |
| Legende Reinigungsintervalle                                          |  |  |  |  |
| Täglich: Mindestens einmal täglich, bei Bedarf öfter.                 |  |  |  |  |
| Wöchentlich: Mindestens einmal wöchentlich, bei Bedarf öfter.         |  |  |  |  |
| Bei Bedarf: Wenn Verunreinigung vorliegt.                             |  |  |  |  |
| Nach Aufforderung: Entsprechende Aufforderungen erscheint im Display. |  |  |  |  |
| Optional: Je nach Ausstattung der Maschine                            |  |  |  |  |

# 7.2 Aktiver Reinigungsplan

Folgende zwei Reinigungspläne stehen zur Konfiguration für den Servicetechniker bereit:

- ▶ Reinigungsplan mit der Voreinstellung "Schaerer Default" [Standard].
- ▶ Reinigungsplan mit der Voreinstellung "Manuell".

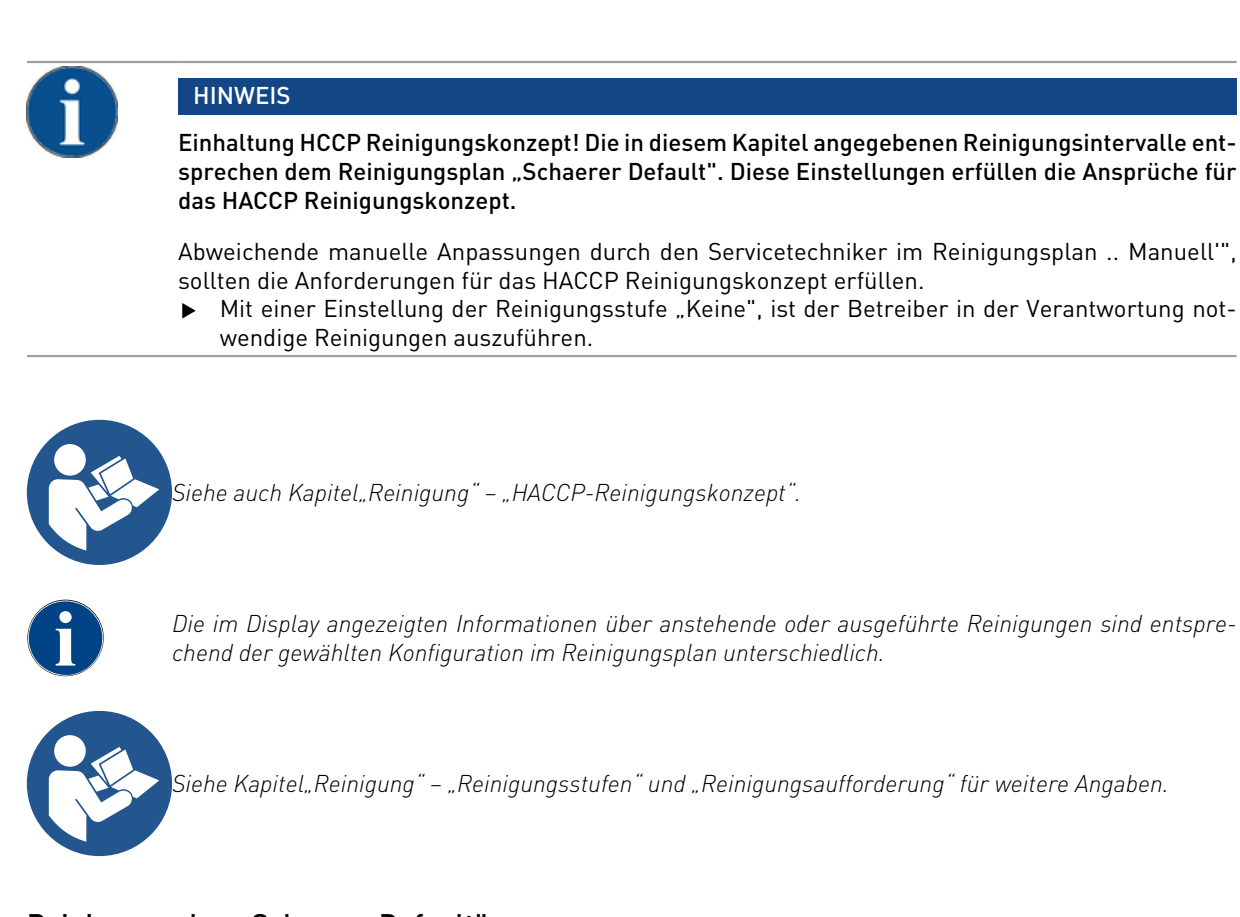

# 7.2.1 Reinigungsplan "Schaerer Default"

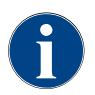

Im Reinigungsplan "SchaererDefault" sind die meisten Einstellungen vorgegeben und können auch vom Servicetechniker nicht verändert werden. Der Startzeitpunkt und die Reinigungsstufe, wird bei einer Anpassung, für alle Wochentage gleichzeitig nachgeführt.

Der Zeitpunkt für eine Reinigung wird als generelle Zeiteinstellung (2) für jeden Wochentag vom Servicetechniker eingestellt

| Cleaning schedule        | 08 35 21.06.2022 | 📃 🦛    |
|--------------------------|------------------|--------|
| ** Service technician ** |                  |        |
| Global settings          |                  |        |
| Cleaning level           |                  |        |
| Time                     | 2                | 19:00  |
| Class schedule           | 4 5              | 6      |
| Monday                   | Request 19:00    | ×      |
| Tuesday                  | Request 19:00 💋  | $\sim$ |
| Wednesday                | Request 19:00 💋  | $\sim$ |
| Thursday                 | Request 19:00    | $\sim$ |
| Friday                   | Request 19:00 💋  | $\sim$ |
| Saturday                 | Request 19:00    | $\sim$ |
| Sunday                   | Request 19:00    | $\sim$ |

- 1. Auswahl der Reinigungsstufe, siehe nachfolgend unter "Reinigungsstufe".
- 2. Uhrzeit der Reinigung (optimaler Startzeitpunkt].
- 3. Reinigungstag.
- 4. Aktive Reinigungsstufe, siehe nachfolgend unter .. Reinigungsstufe".
- 5. Zu reinigende Einheit [Kaffeesystem].
- 6. Konfiguration Reinigungsplan.

Im Reinigungsplan mit der Voreinstellung "SchaererDefault" ist eine Einstellung nicht möglich.

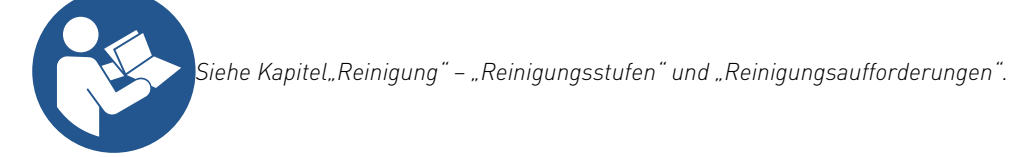

# 7.2.2 Reinigungsplan "Manuell"

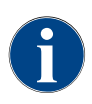

Im Reinigungsplan "Manuell" sind alle verfügbaren Einstellungen durch den Servicetechniker konfigurierbar.

Im Reinigungsplan "Manuell" kann der Servicetechniker folgende Einstellungen vornehmen:

- Konfiguration eines Reinigungstages
- Einstellung der Reinigungsstufe
- ► Startzeitpunkt einer Reinigung
- System welches gereinigt werden soll.
- ▶ Löschen oder hinzufügen von Tagen mit einer Reinigung
- ▶ Einstellung von Zeitfenster vor/nach einer Reinigung

# 7.3 Reinigungsstufen

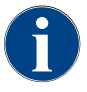

Im Reinigungsplan werden die Reinigungsstufen eingestellt. Der Reinigungsplan ist für den Servicetechniker zugänglich.

Folgende Reinigungsstufen sind möglich:

- Keine
- Aufforderung
- Zwang

#### Variante: [Keine] Reinigungsaufforderung

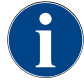

Mit der Einstellung "Keine", erfolgt keine Information über anstehende Reinigungen. Der Betreiber steht in der Verantwortung über Zeitpunkt und Ausführung von notwendigen Reinigungen.

- ✓ Das Feld "Service-Menü" [A] informiert nicht mit einer roten Farb-Markierung über eine anstehende Reinigung.
- ✓ Das Feld [Reinigung] im Service-Menü wechselt nie zu einem roten Smiley.
- ✓ Reinigungen werden manuell im "Service-Menü" gestartet.
- Reinigung manuell im Service-Menü mit dem Feld [D] [C] starten.

| A |          |     |
|---|----------|-----|
| B | Cleaning | C 🕨 |

Abb.: Reinigungsstufe [Keine]

#### Variante: Mit [Aufforderung]

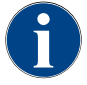

Mit der Einstellung "Aufforderung", erfolgt im Display die Information über anstehende Reinigungen. Der Betreiber wird zu jedem Zeitpunkt informiert über anstehende und ausgeführte Reinigungen.

Wenn die Einstellung für eine Reinigungsaufforderung auf [Aufforderung] eingestellt ist, sind folgende Funktionen und Informationen enthalten:

[A] Im Feld "Service-Menü" wird eine rote Markierung angezeigt.

[B] Das Feld "Reinigung" im "Service-Menü" mit grünem Smiley informiert über die nächste anstehende Reinigung in [h].

[C] Das Feld mit rotem Smiley informiert über eine seit [1 - 4] ausstehende Reinigung in [h].

1. Reinigung manuell im Service-Menü mit dem Feld [D] [C] starten.

✓ Nach ausgeführter Reinigung wird die geplante nächste Reinigung [D] in [h] angezeigt.

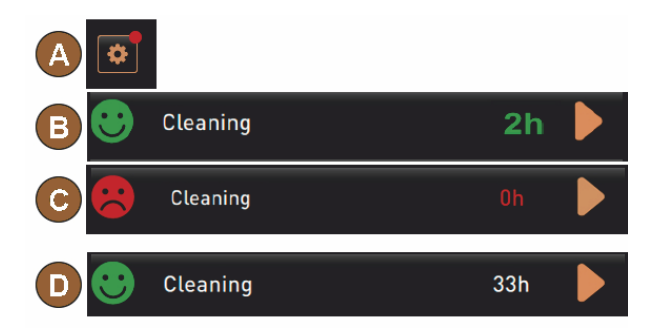

Abb.: Reinigungsstufe [Aufforderung]

#### Variante: Mit [Zwang]

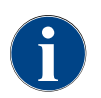

Mit der Einstellung "Zwang" erfolgt im Display die Information über ausstehende Reinigungen. Wenn diese ausstehende Reinigung nicht im konfigurierten Zeitfenster von [0 – 4 h] erfolgt, erfolgt eine Zwangsreinigung. Die Kaffeemaschine kann keine weiteren Getränke mehr ausgeben.

Wenn die Einstellung für eine Reinigungsaufforderung auf [Zwang] eingestellt ist, sind folgende Funktionen und Informationen enthalten:

[A] Im Feld "Service-Menü" wird eine rote Markierung angezeigt.

[B] Das Feld "Reinigung" mit grünem Smiley informiert über die nächste anstehende Reinigung in [h].

[C] Das Feld mit rotem Smiley informiert über eine seit [1 – 4 h] ausstehende Reinigung in [h].

Voraussetzung:

- Geplante Reinigung [B] wurde nicht ausgeführt.
- Ausstehende Reinigung [C] wurde nicht im angezeigten Zeitfenster [1 4 h] ausgeführt.
- Die Kaffeemaschine wird für eine Getränkeausgabe gesperrt.
- Im Display erfolgt die Information, dass eine Reinigung ausgeführt werden muss.

Reinigung manuell im Service-Menü mit dem Feld [] [C] starten.

- ✓ Nach ausgeführter Reinigung wird die geplante nächste Reinigung [D] in [h] angezeigt.
- ✓ Die Kaffeemaschine ist wieder betriebsbereit.

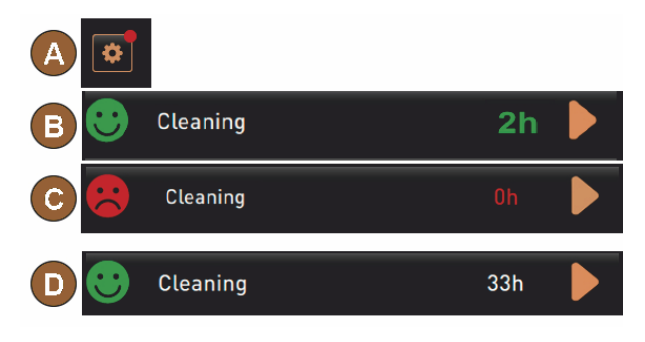

Abb.: Reinigungsstufe [Aufforderung]/[Zwang]

#### Reinigungszeitfenster

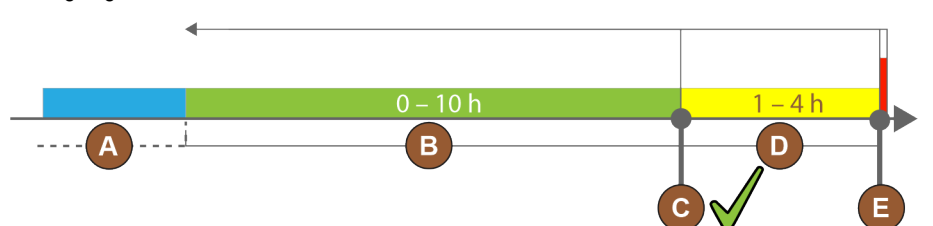

#### Abb.: Zeitfenster für Reinigungen

| Pos. | Zeitfenster                                                                                                    | Erläuterung                                                                                                    |
|------|----------------------------------------------------------------------------------------------------|----------------------------------------------------------------------------------------------------|
| А    | In diesem Zeitfenster ausgeführte Reinigungen werden ignoriert.                                                                  | Die Reinigungsaufforderung bleibt nach einer Reini-<br>gung unverändert.                                                                                              |
| В    | In diesem Zeitfenster ausgeführte Reinigungen<br>sind zu früh.<br>Trotzdem werden diese Reinigungen als ausge-<br>führt erkannt. | Die Reinigungsaufforderung wird nach einer Reinigung<br>zurückgesetzt. Die nächste im Reinigungsplan anste-<br>hende Reinigung wird in [h] im Service-Menü angezeigt. |

| Pos. | Zeitfenster                                                                                                    | Erläuterung                                                                                                    |
|------|----------------------------------------------------------------------------------------------------|----------------------------------------------------------------------------------------------------|
| С    | Zeitpunkt für den (nach Zeitplan) optimalen Start<br>einer Reinigung                                                                        | Die verbleibende Zeit bis zum optimalen Startzeitpunkt<br>wird im Service-Menü angezeigt.                                                                                          |
| D    | Zeitfenster für eine im Zeitplan optimale Reini-<br>gung                                                                                    | Die Reinigungsaufforderung wird nach einer Reinigung<br>zurückgesetzt.                                                                                                    |
| E    | Zeitpunkt für den Reinigungszwang<br>Nicht ausgeführte Reinigungen können ab die-<br>sem Zeitpunkt nicht weiter hinausgezögert wer-<br>den. | Im Display wird angezeigt, dass eine weitere Ausgabe<br>nicht mehr möglich ist. Die Kaffeemaschine ist nicht<br>weiter betriebsbereit. Eine Reinigung ist zwingend not-<br>wendig. |

# 7.4 Reinigungszwang

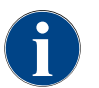

Eine anstehende Reinigung mit aktivem Reinigungszwang kann nicht verschoben werden. Die anstehende Reinigung erlaubt keine weiteren Getränkeausgaben. Der Reinigungszwang, sowie die Dauer bis zu seinem Einsetzen, können im Reinigungsplan vom Servicetechniker definiert werden.

Das Ausführen des Reinigungsprogramms stellt die Betriebsbereitschaft wieder her.

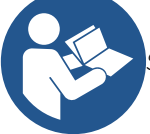

Siehe Kapitel, Reinigung" – "Tägliche Maschinenreinigung" – "Displaygeführtes Reinigungsprogramm".

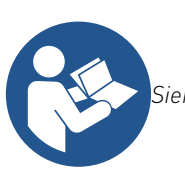

Siehe auch Kapitel,,Reinigung" – "Reinigungsstufen".

# 7.5 Reinigungsmittel

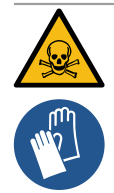

#### WARNUNG

Vergiftungsgefahr durch Reinigungsmittel!

Reinigungsmittel können bei unsachgemässer Anwendung Vergiftungen verursachen.

- Ausschliesslich von Schaerer empfohlene Reinigungsmittel verwenden.
- ▶ Reinigungsmittel von Kindern fernhalten.
- ▶ Reinigungsmittel nicht mit blossen Händen berühren und nicht einnehmen.
- Vor der Anwendung des Reinigungsmittels die auf der Verpackung angegebenen Informationen sowie das Sicherheitsdatenblatt sorgfältig durchlesen. Sollte kein Sicherheitsdatenblatt vorhanden sein, dieses bei der Vertriebsfirma anfordern.

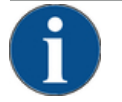

#### HINWEIS

Sachschaden durch falsche Reinigungsmittel!

Durch Einsatz von falschen Reinigungsmitteln kann die Kaffeemaschine Schaden nehmen.

Für die tägliche und wöchentliche Reinigung ausschliesslich Reinigungsmittel einsetzen, die durch die Schaerer AG empfohlen werden.

1.3 - de

09.2023

# 7.6 Automatische Reinigungen

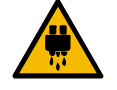

### VORSICHT

#### Verbrühungsgefahr durch heisses Wasser!

Während der Maschinenspülung läuft heisses Wasser aus dem Getränkeauslauf. Eine automatische Maschinenspülung wird durch eine Meldung auf dem Display angekündigt. Die Funktionsbeleuchtung leuchtet rot.

- ▶ Während einer Maschinenspülung nicht unter den Getränkeauslauf greifen.
- Den optionalen Dampfstab in die Tropfschale richten.
- Konfigurierte Spülungen werden automatisch gestartet. Der Getränkeauslauf sollte daher immer frei sein.

### 7.6.1 Automatische Ein-Ausschaltspülungen

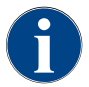

Die automatische Ein- oder Ausschaltspülung ist Standard und kann nicht deaktiviert werden.

Folgende Systeme werden nach dem Einschalten und vor dem Ausschalten der Kaffeemaschine automatisch gespült (wenn vorhanden):

- Kaffeesystem
- Hot & Cold System [Option]

# 7.6.2 Manuelle Spülungen (Service Menü)

Abb.: Feld [Service-Menü]

Start rinsing

**Display cleaning** 

Switch off Quick Info

Shut down

Folgende Spülungen können im Service Menü jederzeit manuell ausgelöst werden:

- Das Feld [Service Menü] unten links in der Bedienoberfläche wählen.
  - ✓ Das Servicemenü wird angezeigt.
- Das Feld [Spülung starten] (1) wählen.
  - ✓ Es erfolgt eine Systemspülung in der identischen Reihenfolge wie die automatische Ein-/Ausschaltspülung.
    - Siehe auch Kapitel, Reinigung" "Spülungsintervalle" "Automatische Ein-/Ausschaltspülung".

### 7.6.3 Konfigurierte Spülungen

Zeitlich konfigurierbare Spülungen sind vom Servicetechniker konfigurierbar:

69

1

- Spülung> Getränkeauslauf [Auslauf Spülungsintervall] (1- 180 min).
- Spülung> Gegenstromkühler [Spülintervall Wärmetauscher] (1 180 min)

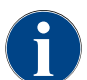

In der Standardeinstellung werden konfigurierte Spülungen jede Stunde ausgelöst.

# 7.7 ProCare Reinigungssystem

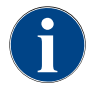

Der ProCare Reinigungsprozess, welcher aus unterschiedlichen Gründen nicht vollständig und korrekt abgeschlossen werden konnte, ist zwingend zu wiederholen. Eine Betriebsbereitschaft der Maschine kann ausschliesslich mit korrekt abgeschlossenem Reinigungsprozess hergestellt werden.

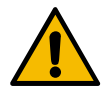

#### HINWEIS

ProCare Reinigungsprozess dauert wenige Minuten. Die Kaffeemaschine ist während dieser Zeitspanne nicht Betriebsbereit.

Fehlende Betriebsbereitschaft der Kaffeemaschine frühzeitig kommunizieren.
 Für den Reinigungsprozess mindestens 5 min einplanen.

#### 7.7.1 ProCare Reinigungsmittel

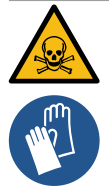

### WARNUNG

#### Vergiftungsgefahr durch Reinigungsmittel!

Reinigungsmittel können bei unsachgemässer Anwendung Vergiftungen verursachen. Folgende Anweisungen über den Umgang mit ProCare Reinigungsmittel unbedingt befolgen:

- ProCare Reinigungsmittel von Kindern fern halten.
- Enthaltenes Reinigungsmittel nicht mit blassen Händen berühren und das beigelegte Sicherheitsdatenblatt lesen.
- Vor der Anwendung des Reinigungsmittels die auf der Verpackung angegebenen Informationen sowie das Sicherheitsdatenblatt sorgfältig durchlesen. Sollte kein Sicherheitsdatenblatt vorhanden sein, dieses bei der Vertriebsfirma anfordern.

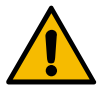

### HINWEIS

Nur Original ProCare Reinigungsmittel verwenden !

Durch den Einsatz von anderen Reinigungsmitteln, als die von Schaerer AG, kann die Maschine Schaden nehmen.n.

- Für den Reinigungsprozess ausschliesslich Original ProCare Reinigungsmittel des Herstellers Schaerer AG einsetzen.
- Immer Original ProCare Reinigungsbeutel verwenden, welche direkt aus der Verpackung entnommen wurden.

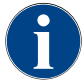

Vor der Anwendung der ProCare Reinigungsmittel, die auf der Verpackung angegebenen Informationen, sowie das Sicherheitsdatenblatt sorgfältig durchlesen. Sollte kein Sicherheitsdatenblatt vorhanden sein, bitte bei der Vertriebsfirma anfordern.

09 2023
# 7.7.2 ProCare Reinigungssystem Übersicht

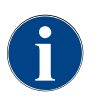

Nach ca. 300 bis 365 Tagen die Reinigungsbeutel ersetzen.

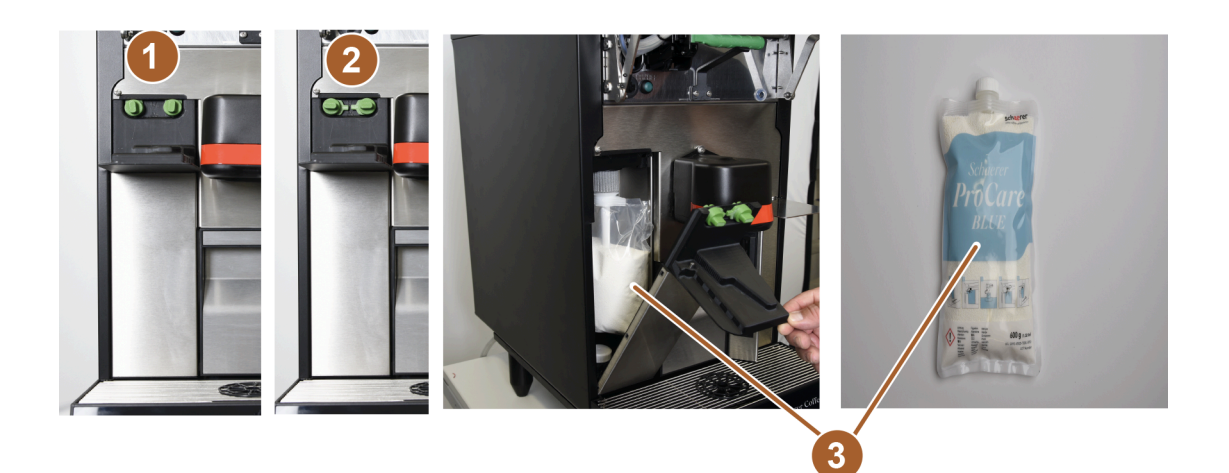

#### Abb.: Übersicht ProCare

| Nr. | Benennung                          | Erklärung                                                                                               |
|-----|------------------------------------|----------------------------------------------------------------------------------------------------|
| 1   | Verriegelung                       | Zugangsdeckel ist in dieser Position verriegelt.                                                        |
| 2   | Verriegelung                       | Zugangsdeckel ist in dieser Position entriegelt und lässt sich öff-<br>nen.                             |
| 3   | ProCare Reinigungsbeutel<br>(blau) | Für die Reinigung der Kaffeemaschine wird die basische Reini-<br>gungslösung (ProCare blau) angewendet. |

### 7.7.3 ProCare Reinigungsbeutel einsetzen

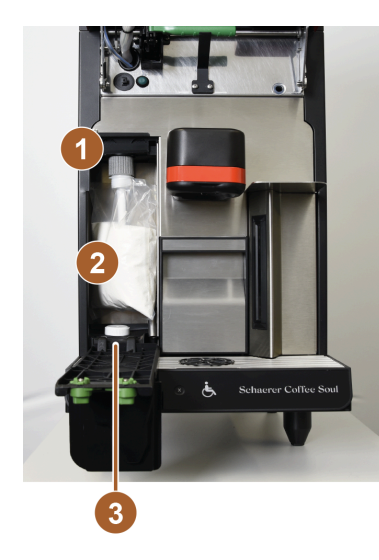

Abb.: ProCare Reinigungsbeutel einsetzen

Bedienpanel öffnen.

😵 🦳 Siehe Kapitel "Bedienung" – "Bedienpanel öffnen".

- Kaffeemaschine ausschalten.
  - 🚱 🛛 Siehe Kapitel "Bedienung" "Ausschalten".
- ▶ Beide grüne Verriegelungen drehen und ProCare Zugangsdeckel öffnen.
- ▶ Beutelanschluss (1) lösen und Beutel (2) herausnehmen.
- ► Verschlusskappe (3) an leeren Beutel (2) anschrauben und entsorgen.
- ► Verschlusskappe und Schutzfolie beim neuen ProCare Reinigungsbeutel entfernen und auf den nun freien Anschluss aufsetzen und festziehen.
- ProCare Zugangsdeckel schliessen. Beide grüne Verschlussknöpfe drehen und verriegeln.

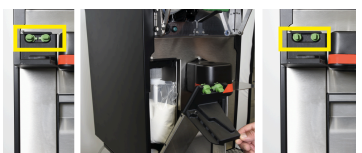

Kaffeemaschine einschalten

🚱 🔹 Siehe Kapitel "Bedienung" – "Einschalten".

63

Bedienpanel schliessen

Siehe Kapitel "Bedienung" – "Bedienpanel schliessen".

- 🕨 Im Menü die Schaltfläche 🔯 [Einstellungen] tippen.
  - 🕻 Schaltfläche D [Wartungsintervalle] tippen.
    - Verbleibende Reinigungszyklen werden angezeigt. Reinigungsbeutel (blau) (1)
  - 🔪 Schaltfläche 💟 wählen für Reinigungsbeutel
    - ✓ Folgende zwei Möglichkeiten stehen zur Auswahl:
- ► 1. Angebrochener Reinigungsbeutel.
  - Beim angebrochenen Reinigungsbeutel wird dem Beutel lediglich Luft abgesaugt.
- ► 2. Neuer Reinigungsbeutel
  - Beim neuen Reinigungsbeutel wird der Beutel mit Wasser befüllt und die Luft abgesaugt.
- Mit Schaltfläche Destätigen.
  - ✓ Angewählte Option wird ausgeführt.
- Mit Schaltfläche X abbrechen.
  - $\checkmark~$  Zurück ins Hauptmenü.

Schaerer Coffee Soul C

| aschinenbetreuer     |            |                               | 7 |
|----------------------|------------|-------------------------------|---|
|                      | Zuletzt    | Fällig                        |   |
| 🙂 Entkalkung         | 05.07.2022 | in 6 Monaten<br>611 Litern    |   |
| 🙂 Wartung 2          | 05.07.2022 | nach 39991<br>Kaffeegetränken |   |
| 🙂 24 Monate Wartung  | 05.07.2022 | in 24 Monaten                 |   |
| 🙂 ProCare Reinigungs | 20.07.2022 | 100 cleanings left            |   |
|                      |            |                               |   |

77

13-de

### 7.7.4 ProCare Reinigung durchführen

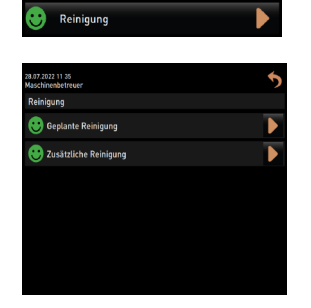

- 🔭 Im Menü das Feld 🖾] [Einstellungen] wählen.
- Feld [] [Reinigung] wählen.
  - ✓ Folgende zwei Möglichkeiten stehen zur Auswahl:
  - [Geplante Reinigung]
  - [Zusätzliche Reinigung]

#### Geplante Reinigung

Die geplante Reinigung wird durch den Service Techniker im Beisein des Kaffeemaschinenbetreibers vorprogrammiert. Diese startet dann automatisch.

#### Zusätzliche Reinigung

Die zusätzliche Reinigung kann durch den Kaffeemaschinenbetreiber jederzeit aufgerufen und durchgeführt werden.

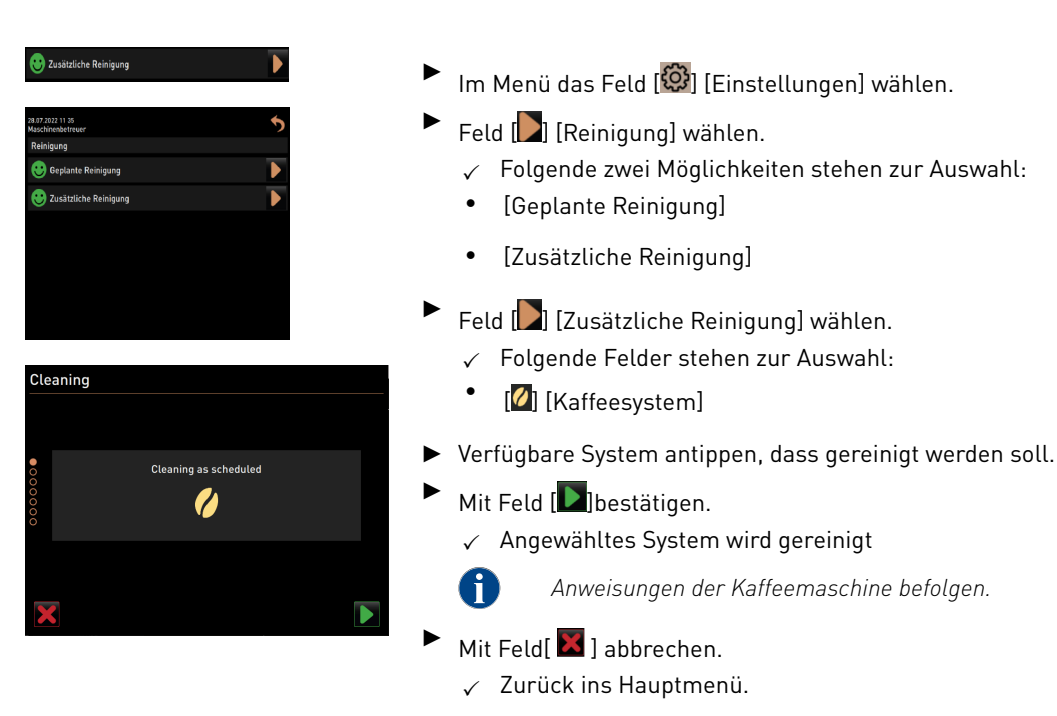

### 7.8 Manuelle Reinigungstätigkeiten

### 7.8.1 Satzbehälter reinigen

Vorsicht Kaffeesatz im Satzbehälter kann schnell zu Schimmelbildung führen. Wenn sich die Schimmelsporen in der Maschine verbreiten, besteht Verunreinigungsgefahr für den Kaffee. ▶ Satzbehälter daher täglich reinigen

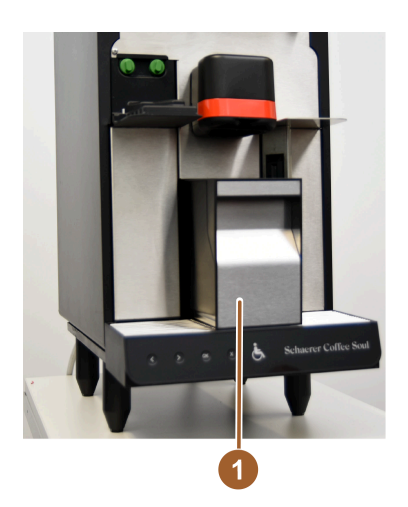

Satzbehälter (1) aus der Kaffeemaschine ziehen.

HINWEIS Hohe Temperaturen können zu Schäden führen. Satzbehälter nicht in der Spülmaschine reinigen.

- Satzbehälter (1) mit Wasser und Haushaltsreinigungsmittel gründlich reinigen.
- ▶ Mit klarem Wasser ausspülen und mit einem sauberen Tuch abtrocknen.
- ▶ Trockener Satzbehälter (1) wieder in die Kaffeemaschine einsetzen.

Abb.: Satzbehälter leeren

### 7.8.2 Brühraum reinigen

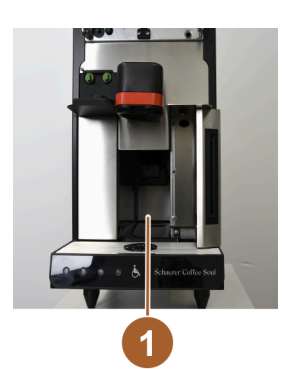

- Satzbehälter aus der Kaffeemaschine ziehen.
- Kaffeemehlreste im Brühraum (1) mit Reinigungspinsel aus der Kaffeemaschine entfernen.

HINWEIS Der Reinigungspinsel ist im Lieferumfang der Kaffeemaschine enthalten.

- Brühraum (1) mit sauberem feuchtem Tuch auswischen und trocken wischen.
- Satzbehälter wieder einsetzen.
- ► Trockener Satzbehälter (1) wieder in die Kaffeemaschine einsetzen.
- Satzbehälter wieder einsetzen.

#### 7.8.3 Tropfschale und Tropfrost reinigen

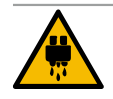

#### VORSICHT

#### Verbrühungsgefahr durch heisses Wasser!

Automatische Spülungen führen heisses Wasser aus dem Getränkeauslauf.

- Maschine ausschalten, bevor der Tropfrost f
  ür eine Reinigung entnommen wird.
- ▶ Maschine ausschalten, bevor die Tropfschale gereinigt wird.

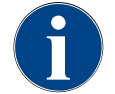

### HINWEIS

#### Überschwemmung !

Ein verstopfter Schmutzwasserablauf führt zu einer Überflutung der Tropfschale.

 Bevor eine ProCare Reinigung ausgeführt wird, ist der Schmutzwasserablauf zwingend auf freien Durchlass zu kontrollieren.

13-de

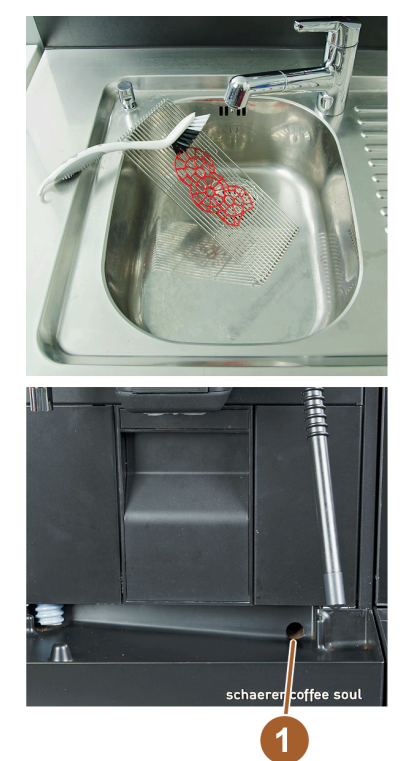

- Tropfrost mit Positioniergitter aus der Kaffeemaschine unter fliessendem Wasser und mit Spülmittel gründlich reinigen
- Tropfschale der Kaffemaschine mit klarem Wasser ausspülen und dabei den Schmutzwasserablauf [1] auf freien Durchlass kontrollieren.
- ▶ Tropfrost wieder in Tropfschale platzieren und korrekten Sitz prüfen.
- Positioniergitter auf korrekte Platzierung gegenüber dem Getränkeauslauf prüfen.

Abb.: Tropfrost und Tropfschale

### 7.8.4 Touchscreen reinigen

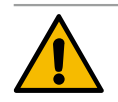

### VORSICHT

#### Verbrühungsgefahr!

Unbeabsichtigte Getränkeausgabe kann während einer Reinigung Verbrühungen verursachen.
 ▶ Touchscreen vor einer Reinigung im Service-Menü deaktivieren oder Maschine ausschalten.

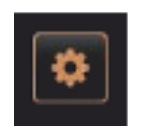

Abb.: Feld [Service-Menü]

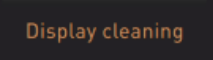

- 1. Feld [Service-Menü] unten links in der Bedienoberfläche wählen.
  - ✓ Das Service-Menü öffnet sich.
- 2. Feld [Display Reinigung] wählen.
  - $\checkmark~$  Touchscreen ist für 30 sec deaktiviert.
  - ✓ Display reagiert nicht mehr auf Berührung.

HINWEIS Beschädigen des Touchscreens beim Reinigungsvorgang. Keine Scheuermittel verwenden. Nie mit Gewalt, starkem Druck oder spitzen Objekten auf das Display drücken.

- 3. Während der verfügbaren 30 sec Touchscreen mit Papiertuch und handelsüblichem Glasreiniger reinigen.
  - $\checkmark$  Nach Ablauf des Countdowns wird der Touchscreen wieder aktiv.

### 7.8.5 Aussenflächen reinigen

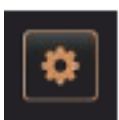

Abb.: Feld [Service-Menü]

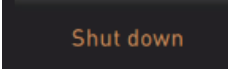

HINWEIS Die Maschinenverschalung kann durch Scheuermittel verkratzt werden.

- 1. Für die Reinigung keine Scheuermittel verwenden.
- Feld [Service-Menü] unten links in der Bedienoberfläche wählen.
   ✓ Das Service-Menü öffnet sich.
- 3. Feld [Ausschalten] wählen.
  - ✓ Die Maschine ist im Standby Modus.
- 4. Aussenflächen von Kaffeemaschine und Beistellgeräten mit feuchtem sauberen Tuch abwischen.
- 5. Bedienpanel entriegeln und bis zum Einrasten nach oben schieben.
- 6. Maschine über die Einschalttaste wieder einschalten.
- 7. Bedienpanel leicht anheben und bis zum Einrasten wieder nach unten drücken.
  - $\checkmark$  Die Maschine ist eingeschaltet und betriebsbereit.

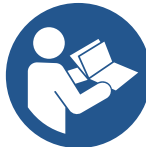

Siehe auch Kapitel "Touchscreen reinigen".

### 7.8.6 Bohnenbehälter reinigen

|                   | VORSICHT                                                                                                    |                                                                                                    |                                              |  |  |
|-------------------|----------------------------------------------------------------------------------------------------|----------------------------------------------------------------------------------------------------|----------------------------------------------|--|--|
|                   | Schnittverletzung!                                                                                                    |                                                                                                    |                                              |  |  |
|                   | Verletzungsgefahr durch die rotierende Mahlscheiben in der Mühle.<br>▶ Niemals bei eingeschalteter Kaffeemaschine in die Bohnenbehälter greifen. |                                                                                                    |                                              |  |  |
|                   | <ul> <li>Reinigung mit</li> </ul>                                                                                                    | andschuhen ausführen.                                                                                                    |                                              |  |  |
|                   |                                                                                                    |                                                                                                    |                                              |  |  |
|                   |                                                                                                    | ▶ Feld [Service-Menü] unten links in der Bedienoberfl                                                                      | iche wählen.                                 |  |  |
| <b>\$</b>         |                                                                                                    | <ul> <li>Im Service-Menü das Feld [Ausschalten] wählen.</li> </ul>                                                         |                                              |  |  |
|                   |                                                                                                    | $\checkmark$ Die Maschine ist im Standby Modus.                                                                            |                                              |  |  |
|                   |                                                                                                    | <ul> <li>Bohnenbehälter mit Zentralverriegelung hinter Bedienpanel entriegeln.</li> </ul>                                  |                                              |  |  |
| Shut down         |                                                                                                    | Siehe Kapitel "Bedienung" – "Bedienelement<br>"Bedienelemente Maschine innen" zur Entrie<br>hälter.                        | e an der Maschine" –<br>gelung der Bohnenbe- |  |  |
|                   |                                                                                                    | HINWEIS Bohnenbehälter können durch Scheuermi                                                                              | ttel verkratzt werden.                       |  |  |
|                   |                                                                                                    | ► Keine Scheuermittel verwenden.                                                                                           |                                              |  |  |
|                   |                                                                                                    | <ul> <li>Bohnenbehälter entriegeln.</li> </ul>                                                                             |                                              |  |  |
|                   | TAN                                                                                                    | <ul> <li>Bohnenbehälter aus der Maschine herausheben.</li> </ul>                                                           |                                              |  |  |
|                   |                                                                                                    | <ul> <li>Restliche Kaffeebohnen aus Maschine und Bohnenbehälter entfernen.</li> </ul>                                      |                                              |  |  |
|                   |                                                                                                    | <ul> <li>Bohnenbehälter unter fliessendem Wasser gründlich ausspülen und mit<br/>einem weichen Tuch auswischen.</li> </ul> |                                              |  |  |
| Your ceffee bland |                                                                                                    | Mit einem sauberen Tuch Deckel und Behälter trock                                                                          | en reiben.                                   |  |  |
| Abb . Bobpoph     | abältar                                                                                                    | <ul> <li>Bohnenbehälter wieder in Maschine einsetzen.</li> </ul>                                                           |                                              |  |  |
|                   |                                                                                                    | Bohnenbehälter mit Zentralverriegelung verriegeln.                                                                         |                                              |  |  |

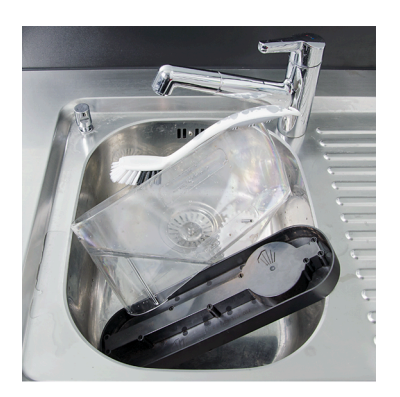

Abb.: Bohnenbehälter reinigen

# 7.9 HACCP-Reinigungskonzept

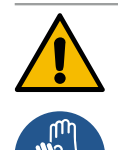

### WARNUNG

#### Infektionsgefahr durch Bakterien!

Durch nicht ordnungsgemässe Pflege und Reinigung der Kaffeemaschine wird die Ausgabe von Getränken hinsichtlich der Lebensmittelhygiene zu einer Gefahr.

- Während der Reinigung Schutzhandschuhe tragen.
- ▶ Hände vor und nach der Reinigung gründlich waschen.
- ► Kaffeemaschine täglich reinigen.
- ▶ Niemals Reinigungsmittel mischen.
- ▶ Reinigungsmittel getrennt von Kaffee lagern.
- ▶ Keine Scheuermittel, Bürsten oder Reinigungsinstrumente aus Metall verwenden.
- > Teile, die mit Getränken in Berührung kommen, nach der Reinigung nicht mehr berühren.
- > Dosier- und Sicherheitshinweise auf dem Reinigungsmittel beachten und einhalten.

#### HACCP: Hazard Analysis Critical Control Point

Das HACCP-Reinigungskonzept soll unbedenkliche Lebensmittel gewährleisten. Gefahren, die mit dem Verarbeitungsprozess von Lebensmittel zusammenhängen oder von fertigen Produkten ausgehen, werden betrachtet und die Risiken abgeschätzt. Die Risiken werden durch entsprechende Massnahmen gemindert. Bei ordnungsgemässer Installation, Wartung, Pflege und Reinigung erfüllen Schaerer AG Kaffeemaschinen die HACCP-Anforderungen.

# 8 Wartung

# 8.1 Schmutzwasserablauf prüfen

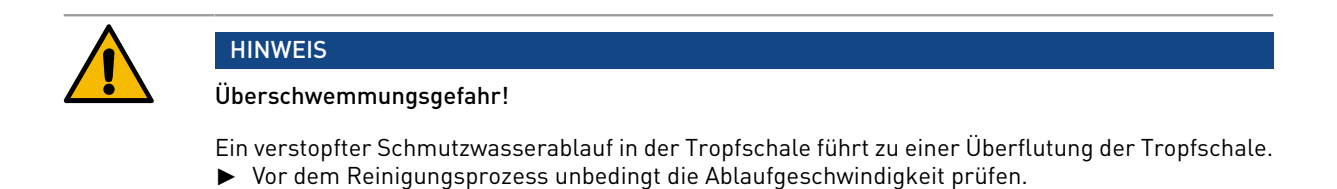

Um den Schmutzwasserablauf zu überprüfen, werden folgende Utensilien benötigt:

- 1 l Wasser
- Zeitmesser
- Tropfrost aus Tropfschale entfernen.
- 1 l Wasser in die Tropfschale leeren und gleichzeitig den Zeitmesser starten.
- ✓ Wenn der Schmutzwasserablauf frei ist, fliesst 1 l Wasser innerhalb von 30 sek vollständig ab.

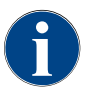

Fliesst 1 l Wasser nicht in der geforderten Zeit von 30 sek ab, ist der Schmutzwasserablauf verstopft. Eine ProCare Reinigung darf nicht ausgeführt werden. Der Schmutzwasserablauf muss vorher durch einen Servicetechniker wieder instand gestellt werden.

# 8.2 Wartung Kaffeemaschine

Die Kaffeemaschine bedarf einer regelmässigen Wartung. Sobald der Zeitpunkt für eine Wartung erreicht ist, meldet die Maschine dies im Display. Die Maschine kann normal weiter betrieben werden.

Servicepartner kontaktieren und Wartung melden.

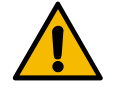

# Wartungsintervalle!

HINWEIS

Für einwandfreien Betrieb, anstehende Wartungen zeitnah ausführen. Aufgeschobene Wartungen können zu Verschleisserscheinungen führen.

Anstehende Wartungen möglichst zeitnah durch Servicepartner ausführen lassen. Sicherheitsrelevante Bauteile sind zwingend nach erreichter Betriebsdauer zu kontrollieren und/oder zu ersetzen. Bei Nichtbeachtung erlischt die Haftung von Schaerer AG.

#### 8.2.1 Wartungsintervalle

Die Wartungsintervalle sind in den separaten Wartungsvorschriften definiert.

► Alle Reinigungsintervalle entsprechend den von der Maschine angezeigten Aufforderungen ausführen.

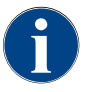

Ein Tag vor der Wartung, zusätzlich eine Reinigung ausführen.

13-de

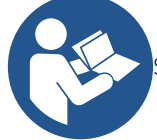

Siehe Kapitel "Reinigung" – "Pro Care Reinigung".

| Sicherheitsrelevante Bauteile | 24 Monate                              | 48 Monate  | 72 Monate                              |
|-------------------------------|----------------------------------------|------------|----------------------------------------|
| Heisswasserboiler             | Kontrolle [Nur bei<br>Bedarf ersetzen] | [ersetzen] | Kontrolle [Nur bei<br>Bedarf ersetzen] |
| Sicherheitsventil 12 bar      | [ersetzen]                             | [ersetzen] | [ersetzen]                             |
| 1                             |                                        |            |                                        |

82

# 9 Störungsbehebung

## 9.1 Störungsanzeigen

Es kann zwischen den folgenden Störungsanzeigen unterschieden werden:

- Funktionsbeleuchtung
- Meldungen im Display

### 9.1.1 Funktionsbeleuchtung

Die Kaffeemaschine ist standardmässig mit Funktionsbeleuchtung ausgestattet. Anstehende Fehlermeldungen werden zusätzlich zu Meldungen im Display durch leuchtende LED-Farbstreifen an der Kaffeemaschine signalisiert. Die unterschiedlichen Farben haben die folgenden Bedeutungen:

- weiss: Kaffeemaschine ist betriebsbereit
- orange: Baldige Handlung erforderlich (Nachfüllen, Reinigung usw.)
- rot: Maschinenfehler (Mahlwerk blockiert, Wasserdurchflussfehler usw.)

### 9.1.2 Meldungen im Display

Betriebsbereitschaft während anstehender Meldung

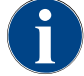

Die Getränkeausgabe ist bei anstehender roter Fehler-/Störmeldung gesperrt, bis die geforderte Massnahme ausgeführt wurde.

- Eventuell weitere anstehende Fehlermeldungen im "Service-Menü" wählen und entsprechend den nachfolgenden beschriebenen Massnahme beheben.
  - ✓ Bleibt eine Fehlermeldung danach trotzdem bestehen, liegt eventuell eine Störung vor.
- Servicepartner kontaktieren (siehe www.schaerer.com)

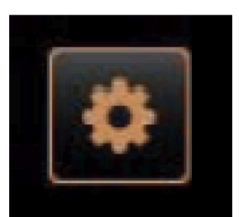

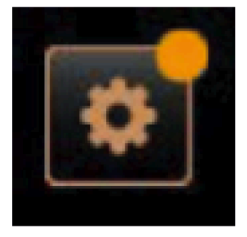

Anstehende Fehlermeldungen im Service-Menü

Ohne Farbmarkierung

• Das Bedienfeld [Service-Menü] ohne Farbmarkierung informiert über eine vollständige Betriebsbereitschaft.

Oranger Farbmarkierung

- Das Bedienfeld [Service-Menü] mit oranger Farbmarkierung informiert über anstehende Informationen oder kommende Handlungsaufforderungen während Eine Handlung ist zwingend erforderlich.der Betriebsbereitschaft.
- ✓ Eine Handlung wird demnächst erforderlich sein.

Roter Farbmarkierung

- Das Bedienfeld [Service-Menü] mit roter Farbmarkierung informiert über anstehende Fehlermeldungen, Reinigungen oder Wartungen.
- ✓ Eine Handlung ist zwingend erforderlich.

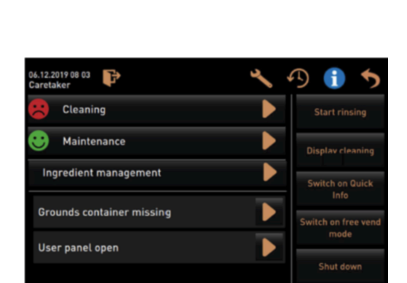

Anstehende Fehlermeldungen, Informationen oder Handlungsaufforderungen sind im .. Service-Menü'' aufgelistet

# 9.2 Störungen mit Displaymeldungen

Bei Störungen mit Displaymeldung wird nach folgenden Kategorien unterschieden:

- Störung
- Fehler
- Aufforderung
- Hinweis

### 9.2.1 Displaymeldung "Hinweis"

Die nachfolgenden Displaymeldungen sind in der Steuerung blau hinterlegt.

| Displaymeldung              | Ursache                     | Behebung                                          |
|-----------------------------|-----------------------------|---------------------------------------------------|
| Achtung: Ein verstopfter    | Es befinden sich Rückstände | <ul> <li>Schmutzwasserablauf und Tropf-</li></ul> |
| Schmutzwasserablauf kann zu | von Kaffeesatz im Schmutz-  | schale auf Verstopfung pr üfen und rei-           |
| Überschwemmung führen.      | wasser.                     | nigen.                                            |

| Displaymeldung                     | Ursache                           | Behebung                                                                              |
|------------------------------------|-----------------------------------|---------------------------------------------------------------------------------------|
| Warten, bis Abrechnungssys-        | Die Initialisierung befindet sich | <ul> <li>Warten bis Initialisierung von Abrech-</li></ul>                             |
| tem vollständig initialisiert ist. | im Prozess.                       | nungssystem abgeschlossen ist.                                                        |
| Auf Telemetrieverbindung war-      | Die Indikation "Coffee Link" ist  | <ul> <li>Telemetrie neu starten.</li> <li>Wenn die Störung bestehen bleibt,</li></ul> |
| ten oder Service kontaktieren.     | ausstehend.                       | Servicepartner kontaktieren.                                                          |

# 9.2.2 Displaymeldung "Fehler"

Die nachfolgenden Displaymeldungen sind in der Steuerung gelb hinterlegt.

| Displaymeldung                                                                | Ursache                                                                                                | Behebung                                                                                                    |
|-------------------------------------------------------------------------------|----------------------------------------------------------------------------------------------------|----------------------------------------------------------------------------------------------------|
| Fehler Drehgeber Brüheinheit                                                  | Der Encoder-Motor der Brüh-<br>einheit wurde während der<br>Maschineninitialisierung nicht<br>erkannt. | <ul> <li>Kaffeemaschine neu starten.</li> <li>Wenn die Störung bestehen bleibt,<br/>Servicepartner kontaktieren.</li> </ul>                                            |
| Fehler bei der automatischen<br>Mahlgradkorrektur Mitte, links<br>oder rechts | Der Motor der automatischen<br>Mahlgradverstellung läuft feh-<br>lerhaft.                              | <ul> <li>Mahlgradeinstellung abbrechen.</li> <li>Kaffeemaschine neu starten.</li> <li>Wenn die Störung bestehen bleibt,<br/>Servicepartner kontaktieren.</li> </ul>    |
| Fehler Maschinenkonfiguration                                                 | Es besteht eine Diskre-<br>panz zwischen Software und<br>Maschinenhardware.                            | <ul> <li>Hardwareerkennung erneut starten.</li> <li>Kaffeemaschine neu starten.</li> <li>Wenn die Störung bestehen bleibt,<br/>Servicepartner kontaktieren.</li> </ul> |
| Reinigung zurücksetzen                                                        | Eine Reinigung wurde abgebro-<br>chen/nicht vollständig abge-<br>schlossen.                            | <ul> <li>Reinigung im "Service- Menü" ausführen.</li> <li>Reinigung im "Service- Menü" quittieren.</li> </ul>                                                          |
| Satzbehälter bald voll                                                        | Der Satzbehälter enthält bald<br>ca. 60 – 70 Kaffeekuchen.                                             | <ul> <li>Satzbehälter bei Gelegenheit entlee-<br/>ren.</li> </ul>                                                                                                    |
| Bedienpanel schliessen                                                        | Das Bedienpanel steht offen<br>oder wurde nicht vollständig<br>geschlossen.                            | <ul> <li>Bedienpanel bis zum Einrasten nach<br/>unten drücken.</li> </ul>                                                                                              |

# 9.2.3 Displaymeldung "Störung"

Die nachfolgenden Displaymeldungen sind in der Steuerung rot hinterlegt.

| Displaymeldung                                              | Ursache                                                                                                    | Behebung                                                                                                    |
|-------------------------------------------------------------|----------------------------------------------------------------------------------------------------|----------------------------------------------------------------------------------------------------|
| Satzbehälter voll                                           | Der Satzbehälter enthält ca. 60<br>– 70 Kaffeekuchen.                                                                                                    | <ul> <li>Satzbehälter entleeren.</li> <li>Satzbehälter auspülen und trocken<br/>reiben.</li> <li>Satzbehälter wieder einsetzen.</li> </ul>                                                                                                    |
| Satzbehälter einsetzen                                      | Der Satzbehälter fehlt.                                                                                                    | <ul> <li>Satzbehälter korrekt in die Maschine<br/>einsetzen.</li> </ul>                                                                                                    |
|                                                             | Der Satzbehälter wurde nicht<br>vollständig in die Maschine ein-<br>gesetzt.                                                                                                    | <ul> <li>Satzbehälter korrekt in die Maschine<br/>einsetzen.</li> </ul>                                                                                                    |
| Mühle links, mitte oder rechts<br>überlastet oder blockiert | Über einen definierten Zeit-<br>raum hinweg wurde ein zu<br>hoher Stromwert (> 8 A)<br>gemessen. Die Maschine<br>versucht 5 mal erneut mit<br>der Mahlung zu starten,<br>dann erscheint die Meldung<br>"Mühle links, mitte oder<br>rechts überlastet". Wenn in<br>diesem Zustand erneut ein<br>Getränk angefordert wird und<br>die Probleme bestehen blei-<br>ben, ändert sich die Meldung<br>auf "Mühle links, mitte oder<br>rechts / blockiert". Die Geträn-<br>keausgabe ist gesperrt. | <ul> <li>Kaffeemaschine ausschalten.</li> <li>Mühle auf Blockierungen prüfen und<br/>etwaige Fremdkörper entfernen.</li> <li>Kaffeemaschine neu starten.</li> <li>Wenn der Fehler erneut angezeigt<br/>wird, bleibt die Störung bestehen: Ser-<br/>vicepartner kontaktieren.</li> </ul> |
| Bohnen auffüllen, Mühle leer                                | Der Bohnenbehälter ist leer.                                                                                                    | <ul> <li>Bohnen nachfüllen.</li> </ul>                                                                                                    |
| Heisswasserboiler Übertempe-<br>ratur                       | Die Wasserzufuhr ist unterbro-<br>chen.                                                                                                    | <ul> <li>Zustand des Festwasseranschlusses<br/>prüfen.</li> </ul>                                                                                                    |
|                                                             | Die Kaffeemaschine ist über-<br>hitzt.                                                                                                    | <ul> <li>Kaffeemaschine vom Stromnetz tren-<br/>nen und abkühlen lassen.</li> </ul>                                                                                                    |
|                                                             | Das SSR ist defekt.                                                                                                    | <ul> <li>Wenn die Störung bestehen bleibt,<br/>Servicepartner kentaktionen</li> </ul>                                                                                                    |
|                                                             | Der Übertemperaturschalter<br>hat ausgelöst.                                                                                                    | Servicepartner kontaktieren.                                                                                                    |
| Heisswasserfemperatur Tem-<br>peratur zu tief               | Die Aufheizphase läuft noch.                                                                                                    | <ul> <li>Warten bis die Maschine aufgeheizt<br/>hat.</li> </ul>                                                                                                    |
|                                                             | Es steht ein Fehler beim Auf-<br>heizen an.                                                                                                    | <ul><li>Maschine vom Stromnetz trennen.</li><li>Erneut verbinden und einschalten.</li></ul>                                                                                                    |
| HW-Boiler Time-out Heizung<br>Time-out                      | Obwohl die Heizung einge-<br>schaltet ist, wurde die Solltem-<br>peratur nicht innerhalb von 5<br>min erreicht.                                                                                                    | <ul> <li>Wenn die Störung bestehen bleibt,<br/>Servicepartner kontaktieren.</li> </ul>                                                                                                    |
| Heisswasserboiler NTC kurz-<br>geschlossen                  | Die Hauptplatine erkennt kei-<br>nen Widerstand. Eine maxi-<br>male Temperatur (ca. 150 °C)<br>wird gemessen. Die Getränke-<br>ausgabe ist gesperrt.                                                                                                    | <ul> <li>Wenn die Störung bestehen bleibt,<br/>Servicepartner kontaktieren.</li> </ul>                                                                                                    |

| Displaymeldung                          | Ursache                                                                                                    | Behebung                                                                                                    |
|-----------------------------------------|----------------------------------------------------------------------------------------------------|----------------------------------------------------------------------------------------------------|
| Heisswasserboiler NTC unter-<br>brochen | Der Temperatursensor ist<br>unterbrochen. Eine minimale<br>Temperatur wird gemessen.                                                                                                    | <ul> <li>Wenn die Störung bestehen bleibt,<br/>Servicepartner kontaktieren.</li> </ul>                                                                                                    |
| Überstrom Brüheinheit                   | Am Motor der Brüheinheit<br>wurde ein Überstrom erkannt.                                                                                                    | <ul> <li>Wenn die Störung bestehen bleibt,<br/>Servicepartner kontaktieren.</li> </ul>                                                                                                    |
| Ruhestrom Brüheinheit                   | Auch wenn die Brüheinheit<br>nicht "fährt", muss sie einen<br>minimalen Strom aufnehmen.<br>Wenn dies nicht der Fall ist,<br>liegt ein Fehler vor. Ursachen<br>können die Brüheinheit, die<br>Leistungsplatine oder die Ver-<br>kabelung sein.                                                                                                    | <ul> <li>Brüheinheit auf Blockade prüfen.</li> <li>Wenn die Störung bestehen bleibt,<br/>Servicepartner kontaktieren.</li> </ul>                                                                                                    |
| Time-out Brüheinheit                    | Die Brüheinheit verfügt über<br>keinen Schalter für die "Grund-<br>stellung". Die Position des<br>Brühzylinders wird durch Mes-<br>sung des Stromwerts erkannt.<br>Folgende Spitzenwerte wer-<br>den erkannt: Obere und untere<br>Position.<br>Folgender Time-out ist defi-<br>niert: Wenn innerhalb von 10<br>s nach einer Bewegung der<br>Brüheinheit keine Stromspitze<br>erkannt wurde, wird "Brühein-<br>heit- Time-out" angezeigt. | Wenn die Störung bestehen bleibt,<br>Servicepartner kontaktieren.                                                                                                    |
| Wasserflussfehler                       | Während der Ausgabe eines<br>Kaffeeprodukts führt das Flow-<br>meter weniger als die defi-<br>nierte Anzahl an Mindestum-<br>drehungen durch. Eine Blo-<br>ckierung oder teilweise Blo-<br>ckierung irgendwo im gesam-<br>ten Wassersystem ist wahr-<br>scheinlich.                                                                                                    | <ul> <li>Niveau des Trinkwassertanks und<br/>Zustand des Festwasseranschlusses<br/>prüfen.</li> <li>Internen oder externen Trinkwasser-<br/>tank kontrollieren (eine Sättigung des<br/>Filters reduziert den Wasserfluss).</li> <li>Prüfen, ob der obere Kolben blockiert<br/>oder teilweise verstopft ist.</li> <li>Mahlstufe prüfen. INFORMATION:<br/>Wenn die Mahleinstellung zu fein ist,<br/>kann dies den Wasserfluss hemmen<br/>oder komplett blockieren.</li> <li>Wenn die Störung bestehen bleibt,<br/>Servicepartner kontaktieren.</li> </ul> |
| Modbus Verarbeitungsfehler<br>BP        | Kommunikationsfehler zwi-<br>schen Leistungsteil und Touch-<br>screen                                                                                                    | <ul> <li>Wenn die Störung bestehen bleibt,<br/>Servicepartner kontaktieren.</li> </ul>                                                                                                    |
| Modbus Verarbeitungsfehler<br>MR        | Kommunikationsfehler zwi-<br>schen Kühleinheit und Touch-<br>screen                                                                                                    | <ul> <li>Verkabelung Kühleinheit und<br/>Maschine kontrollieren.</li> <li>Wenn die Störung bestehen bleibt,<br/>Servicepartner kontaktieren.</li> </ul>                                                                                                    |

| Displaymeldung                    | Ursache                                                                                                    | Behebung                                                                                                    |
|-----------------------------------|----------------------------------------------------------------------------------------------------|----------------------------------------------------------------------------------------------------|
| Kaffeemaschine ausser Betrieb     | Einstellung im Selbstbedie-<br>nungsmodus, wenn aus unter-<br>schiedlichen Gründen keine<br>Getränke ausgegeben werden<br>können.                     | <ul> <li>Parametereinstellung "Konfiguration"<br/>– "Timer Betrieb" entsprechend ein-<br/>stellen.</li> <li>Produkte wie Kaffeebohnen, Milch,<br/>Chocopulver oder Milchpulver kontrol-<br/>lieren.</li> <li>Temperatur in Kühleinheit kontrollie-<br/>ren.</li> <li>Anstehende Reinigung oder Entkal-<br/>kung ausführen.</li> <li>Wenn die Störung bestehen bleibt,<br/>Servicepartner kontaktieren.</li> </ul> |
| Kommunikationsfehler<br>(Diverse) | Kommunikationsfehler zwi-<br>schen Software und diversen<br>Modulen wie z. B. HCU Leis-<br>tungsteil, Flavour Point, Brüh-<br>einheit, Manometer usw. | <ul> <li>Kaffeemaschine neu starten.</li> <li>Wenn die Störung bestehen bleibt,<br/>Servicepartner kontaktieren.</li> </ul>                                                                                                    |

# 9.3 Störungen ohne Displaymeldungen

| Störung                 | Ursache                                                     | Behebung                                                                                                    |
|-------------------------|-------------------------------------------------------------|----------------------------------------------------------------------------------------------------|
| Das Display ist dunkel. | Die Kaffeemaschine ist nicht<br>am Stromnetz angeschlossen. | <ul> <li>Kaffeemaschine an das Stromnetz<br/>anschliessen.</li> <li>Kaffeemaschine einschalten.</li> <li>Wenn die Störung bestehen bleibt,<br/>Servicepartner kontaktieren.</li> </ul> |
|                         | Die Kaffeemaschine ist nicht<br>eingeschaltet.              | <ul> <li>Kaffeemaschine einschalten.</li> <li>Wenn die Störung bestehen bleibt,<br/>Servicepartner kontaktieren.</li> </ul>                                                            |

1.3 - de

09.2023

# 10 Deinstallation und Entsorgung

# 10.1 Deinstallation

#### Nach Gebrauchsende

Nachdem die Kaffeemaschine ihr Gebrauchsende erreicht hat, Kaffeemaschine demontieren und umweltgerecht entsorgen.

## 10.2 Entsorgung

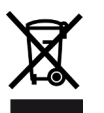

Die Kaffeemaschine muss sachgemäss, den örtlichen und gesetzlichen Bestimmungen entsprechend, entsorgt werden.

Servicepartner kontaktieren.